pSeries 640 Model B80

# User's Guide

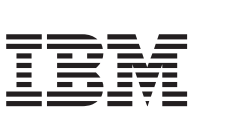

Note to Printer:

No Graphic to be printed on front cover. Delete this note before printing. Book trim size is 7 3/8 x 9 inches Front Cover is 10pt. Carolina stock or equivalent C1S (coated one side)

SA38-0580-00

pSeries 640 Model B80

# User's Guide

#### First Edition (October 2000)

Before using this information and the product it supports, read the information in "Safety Notices" on page ix, "Appendix A. Environmental Notices" on page 153, and "Appendix B. Notices" on page 155.

**International Business Machines Corporation 2000. All rights reserved.** Note to U.S. Government Users Restricted Rights--Use, duplication or disclosure restricted by GSA ADP Schedule Contract with IBM Corp.

# Contents

| Safety Notices                                     |  |  |  |  |  |  |
|----------------------------------------------------|--|--|--|--|--|--|
| Electrical Safety.                                 |  |  |  |  |  |  |
| Laser Safety Information                           |  |  |  |  |  |  |
| Data Integrity and Verification                    |  |  |  |  |  |  |
| About This Book                                    |  |  |  |  |  |  |
| ISO 9000                                           |  |  |  |  |  |  |
| Online Publications                                |  |  |  |  |  |  |
| Related Publications                               |  |  |  |  |  |  |
| Trademarks                                         |  |  |  |  |  |  |
|                                                    |  |  |  |  |  |  |
| Chapter 1. Introducing the Model B80               |  |  |  |  |  |  |
|                                                    |  |  |  |  |  |  |
|                                                    |  |  |  |  |  |  |
|                                                    |  |  |  |  |  |  |
| Media Drives                                       |  |  |  |  |  |  |
| Other Drives                                       |  |  |  |  |  |  |
|                                                    |  |  |  |  |  |  |
| Keyboard                                           |  |  |  |  |  |  |
| Mouse                                              |  |  |  |  |  |  |
| Operator Panel                                     |  |  |  |  |  |  |
| Input/Output Ports                                 |  |  |  |  |  |  |
| Security Features                                  |  |  |  |  |  |  |
|                                                    |  |  |  |  |  |  |
| Chapter 2. Using the Model B80                     |  |  |  |  |  |  |
|                                                    |  |  |  |  |  |  |
| Stopping the System Unit.                          |  |  |  |  |  |  |
| Operator Panel Display                             |  |  |  |  |  |  |
| Using the Keyboards                                |  |  |  |  |  |  |
| Using the Three-Button Mouse                       |  |  |  |  |  |  |
| Handling the Mouse Correctly                       |  |  |  |  |  |  |
| Caring for the Mouse                               |  |  |  |  |  |  |
| Cleaning the Mouse                                 |  |  |  |  |  |  |
| Using the CD-ROM Drive                             |  |  |  |  |  |  |
| Front View of CD-ROM Drive                         |  |  |  |  |  |  |
| Understanding the Status Lights                    |  |  |  |  |  |  |
| Handling Compact Discs                             |  |  |  |  |  |  |
| Other Handling Considerations                      |  |  |  |  |  |  |
| Loading a Compact Disc                             |  |  |  |  |  |  |
| Opening the Tray Manually                          |  |  |  |  |  |  |
| Playing an Audio CD                                |  |  |  |  |  |  |
| General information for the 12/24GB 4mm Tape Drive |  |  |  |  |  |  |
| Front View of the 12/24GB 4mm Tape Drive           |  |  |  |  |  |  |
| Using the 12/24GB 4mm Tape Drive                   |  |  |  |  |  |  |

| Operating Recommendations                                        | 13         |
|------------------------------------------------------------------|------------|
| 12/24 GB 4 mm Tape Cartridge Types                               | 14         |
| Tape Cartridge Compatibility                                     | 14         |
| 4 mm Tape Write Density Setting.                                 | 14         |
| Setting the Write-Protect Tab on 12/24 GB 4 mm Tape Cartridges   | 15         |
| Erasing 12/24 GB 4 mm Data Cartridge                             | 15         |
| Environmental Considerations for 12/24 GB 4 mm Data Cartridges 1 | 15         |
| Operating the 12/24GB 4mm Tape Drive in Harsh Environments       | 16         |
| Status Lights                                                    | 16         |
| Status Light States                                              | 17         |
| Loading the 12/24 GB 4 mm Tape Cartridge                         | 18         |
| Unloading the 12/24 GB 4 mm Tape Cartridge                       | 19         |
| Cleaning the Tape Path on the 12/24GB 4mm Tape Drive             | 20         |
| Obtaining Additional Tape Cartridges                             | 21         |
| Using the Service Processor and Service Director Features        | 22         |
| Service Processor                                                | 22         |
| Service Director                                                 | 22         |
|                                                                  | -0         |
| Chanter 3 Using the Service Processor                            | 25         |
|                                                                  | 20         |
| Service Processor Monu Inactivity                                | -1<br>7    |
|                                                                  | יי<br>דר   |
| Accessing Service Processor Menus Locally                        | - 1<br>7   |
|                                                                  | <u>-</u> 1 |
|                                                                  | 20         |
|                                                                  | 30         |
|                                                                  | 30         |
|                                                                  | 31         |
|                                                                  | 35         |
| System Information Menu                                          | 10         |
|                                                                  | 14         |
| Call-In/Call-Out Setup Menu                                      | 15         |
| Service Processor Functions                                      | 51         |
| System Power-On Methods                                          | 53         |
| Service Processor Call-In Security                               | 54         |
| Service Processor Reboot/Restart Recovery                        | 54         |
| Boot (IPL) Speed                                                 | 54         |
| Failure During Boot Process                                      | 54         |
| Failure During Normal System Operation                           | 54         |
| Service Processor Reboot/Restart Policy Controls                 | 55         |
| Processor Boot-Time Deconfiguration (CPU Repeat-Gard) 5          | 55         |
| Processor Run-Time Deconfiguration (CPU-Gard) 5                  | 56         |
| Memory Boot-Time Deconfiguration (Memory Repeat-Gard)            | 56         |
| Service Processor System Monitoring - Surveillance               | 57         |
| System Firmware Surveillance.                                    | 57         |
| Operating System Surveillance                                    | 57         |
| Call Out                                                         | 58         |
| Console Mirroring                                                | 59         |
| System Configuration for Console Mirroring                       | 59         |
| Service Processor Error Log                                      | 59         |
| System POST Errors.                                              | 30         |
| •                                                                |            |

| Service Processor Operational Phases                                           |
|--------------------------------------------------------------------------------|
| Pre-Standby Phase                                                              |
| Standby Phase.                                                                 |
| Bring-Up Phase                                                                 |
| Run-Time Phase                                                                 |
| Service Processor Procedures in Service Mode                                   |
|                                                                                |
| Chapter 4. System Management Services                                          |
| Graphical System Management Services                                           |
| Config                                                                         |
| Multiboot                                                                      |
| Utilities                                                                      |
| Password                                                                       |
| Spin Delay                                                                     |
| Fror Log                                                                       |
| RIPI                                                                           |
| SCSUD 8                                                                        |
| Text-Based System Management Services                                          |
| Display Configuration                                                          |
|                                                                                |
| Select Boot Device                                                             |
|                                                                                |
|                                                                                |
| Set Password and Unattended Start Mode                                         |
|                                                                                |
|                                                                                |
| Display Elloi Log                                                              |
|                                                                                |
|                                                                                |
|                                                                                |
|                                                                                |
|                                                                                |
| Chapter F. Using the Stand Alane and Online Discussion                         |
| Chapter 5. Using the Stand-Alone and Online Diagnostics                        |
|                                                                                |
| Running Standalone Diagnostics from a CD-ROM                                   |
|                                                                                |
|                                                                                |
| NIM Server Configuration                                                       |
| Client Configuration and Booting Standalone Diagnostics from the NIM Server 10 |
|                                                                                |
| Default Boot List and Service Mode Boot List                                   |
|                                                                                |
| Chapter 6. Introducing Tasks and Service Aids.                                 |
| Tasks                                                                          |
| Add Resource to Resource List                                                  |
| AIX Shell Prompt                                                               |
| Analyze Adapter Internal Log                                                   |
| Backup and Restore Media                                                       |
| Certify Media                                                                  |
| Change Hardware Vital Product Data                                             |
|                                                                                |

|                                                                                                    | 109                                                                                                    |
|----------------------------------------------------------------------------------------------------|----------------------------------------------------------------------------------------------------|
| Configure ISA Adapters                                                                                                    | 109                                                                                                    |
| Configure Reboot Policy                                                                                                    | 110                                                                                                    |
| Configure Remote Maintenance Policy                                                                                                    | 111                                                                                                    |
| Configure Ring Indicate Power On Policy.                                                                                                    | 113                                                                                                    |
| Configure Surveillance Policy.                                                                                                    | 113                                                                                                    |
| Create Customized Configuration Diskette                                                                                                    | 114                                                                                                    |
| Delete Resource from Resource List                                                                                                    | 114                                                                                                    |
| Disk Maintenance                                                                                                    | 114                                                                                                    |
| Disk to Disk Copy                                                                                                    | 114                                                                                                    |
| Display/Alter Sector                                                                                                    | 115                                                                                                    |
| Display Configuration and Resource List                                                                                                    | 115                                                                                                    |
| Display Firmware Device Node Information                                                                                                    | 115                                                                                                    |
| Display Hardware Error Report                                                                                                    | 115                                                                                                    |
| Display Hardware Vital Product Data                                                                                                    | 116                                                                                                    |
| Display Machine Check Error Log                                                                                                    | 116                                                                                                    |
| Display Microcode Level                                                                                                    | 116                                                                                                    |
| Display or Change Bootlist                                                                                                    | 116                                                                                                    |
| Display or Change Diagnostic Run-Time Options                                                                                                    | 117                                                                                                    |
| Display Previous Diagnostic Results                                                                                                    | 118                                                                                                    |
| Display Resource Attributes                                                                                                    | 118                                                                                                    |
| Display Service Hints                                                                                                    | 118                                                                                                    |
| Display Software Product Data                                                                                                    | 119                                                                                                    |
| Display System Environmental Sensors                                                                                                    | 119                                                                                                    |
| Examples                                                                                                    | 120                                                                                                    |
| Display Test Patterns                                                                                                    | 121                                                                                                    |
| Download Microcode                                                                                                    | 121                                                                                                    |
| Download Microcode to PCI SCSI RAID Adapter                                                                                                    | 121                                                                                                    |
| Download Microcode to Disk Drive Attached to a PCI SCSI RAID Adapter                                                                                                    | 121                                                                                                    |
| Download Microcode to a PCI FC-AL Adapter                                                                                                    |                                                                                                    |
|                                                                                                    | 121                                                                                                    |
| Download Microcode to Other Devices                                                                                                    | 121<br>122                                                                                                    |
| Download Microcode to Other Devices                                                                                                    | 121<br>122<br>122                                                                                                    |
| Download Microcode to Other Devices                                                                                                    | 121<br>122<br>122<br>123                                                                                                    |
| Download Microcode to Other Devices                                                                                                    | 121<br>122<br>122<br>123<br>123                                                                                                    |
| Download Microcode to Other Devices                                                                                                    | 121<br>122<br>122<br>123<br>123<br>123                                                                                                    |
| Download Microcode to Other Devices                                                                                                    | 121<br>122<br>122<br>123<br>123<br>123<br>123<br>124                                                                                                    |
| Download Microcode to Other Devices                                                                                                    | 121<br>122<br>122<br>123<br>123<br>123<br>123<br>124<br>125                                                                                                    |
| Download Microcode to Other Devices                                                                                                    | 121<br>122<br>122<br>123<br>123<br>123<br>123<br>124<br>125                                                                                                    |
| Download Microcode to Other Devices                                                                                                    | 121<br>122<br>122<br>123<br>123<br>123<br>123<br>124<br>125<br>125<br>126                                                                                            |
| Download Microcode to Other Devices                                                                                                    | 121<br>122<br>122<br>123<br>123<br>123<br>124<br>125<br>125<br>126<br>126                                                                                            |
| Download Microcode to Other Devices                                                                                                    | 121<br>122<br>123<br>123<br>123<br>123<br>123<br>124<br>125<br>125<br>126<br>126                                                                                     |
| Download Microcode to Other Devices                                                                                                    | 121<br>122<br>122<br>123<br>123<br>123<br>123<br>124<br>125<br>125<br>125<br>126<br>126<br>126<br>127                                                                |
| Download Microcode to Other Devices                                                                                                    | 121<br>122<br>122<br>123<br>123<br>123<br>123<br>123<br>125<br>125<br>125<br>126<br>126<br>126<br>127<br>127                                                         |
| Download Microcode to Other Devices                                                                                                    | 121<br>122<br>122<br>123<br>123<br>123<br>123<br>123<br>124<br>125<br>125<br>126<br>126<br>126<br>126<br>127<br>127                                                  |
| Download Microcode to Other Devices                                                                                                    | 121<br>122<br>122<br>123<br>123<br>123<br>124<br>125<br>125<br>126<br>126<br>126<br>127<br>127<br>127                                                                |
| Download Microcode to Other Devices                                                                                                    | 121<br>122<br>122<br>123<br>123<br>123<br>123<br>124<br>125<br>125<br>126<br>126<br>126<br>127<br>127<br>127<br>127<br>128                                           |
| Download Microcode to Other Devices                                                                                                    | 121<br>122<br>122<br>123<br>123<br>123<br>123<br>124<br>125<br>125<br>126<br>126<br>126<br>127<br>127<br>127<br>127<br>127<br>128<br>128                             |
| Download Microcode to Other Devices         Fiber Channel RAID Service Aids         Flash SK-NET FDDI Firmware         Format Media         Hardfile Attached to SCSI Adapter (non-RAID)         Hardfile Attached to PCI SCSI RAID Adapter         Optical Media         Diskette Format         Generic Microcode Download         Local Area Network Analyzer         Log Repair Action         Periodic Diagnostics         PCI RAID Physical Disk Identify         Process Supplemental Media         Run Diagnostics         Run Exercisers         Kun Exercisers         Exerciser Commands (Cmd) | 121<br>122<br>122<br>123<br>123<br>123<br>123<br>123<br>124<br>125<br>126<br>126<br>126<br>127<br>127<br>127<br>127<br>127<br>127<br>128<br>128<br>128               |
| Download Microcode to Other Devices         Fiber Channel RAID Service Aids         Flash SK-NET FDDI Firmware         Format Media         Hardfile Attached to SCSI Adapter (non-RAID)         Hardfile Attached to PCI SCSI RAID Adapter         Optical Media         Diskette Format         Generic Microcode Download         Local Area Network Analyzer         Log Repair Action         Periodic Diagnostics         Process Supplemental Media         Run Diagnostics         Run Error Log Analysis         Run Exercisers         Exerciser Commands (Cmd)                                 | 121<br>122<br>122<br>123<br>123<br>123<br>124<br>125<br>126<br>126<br>126<br>127<br>127<br>127<br>127<br>127<br>128<br>128<br>128<br>128                             |
| Download Microcode to Other Devices         Fiber Channel RAID Service Aids         Flash SK-NET FDDI Firmware         Format Media         Hardfile Attached to SCSI Adapter (non-RAID)         Hardfile Attached to PCI SCSI RAID Adapter         Optical Media         Diskette Format         Call Area Network Analyzer         Log Repair Action         Periodic Diagnostics         PCI RAID Physical Disk Identify         Process Supplemental Media         Run Diagnostics         Run Exercisers         Exerciser Commands (Cmd)         Acronyms         Memory Exerciser                  | 121<br>122<br>122<br>123<br>123<br>123<br>123<br>124<br>125<br>126<br>126<br>126<br>126<br>127<br>127<br>127<br>127<br>127<br>128<br>128<br>128<br>128<br>128<br>128 |

| Save or Restore Hardware Management Polic    | cies .  |         |             |     |      |   |   |   |   |   | 130 |
|----------------------------------------------|---------|---------|-------------|-----|------|---|---|---|---|---|-----|
| SCSI Bus Analyzer                            |         |         |             |     |      |   |   |   |   |   | 131 |
| SCSI Device Identification and Removal       |         |         |             |     |      |   |   |   |   |   | 132 |
| SCSD Tape Drive Service Aid                  |         |         |             |     |      |   |   |   |   |   | 132 |
| Spare Sector Availability                    |         |         |             |     |      |   |   |   |   |   | 133 |
| SSA Service Aid                              |         |         |             |     |      |   |   |   |   |   | 134 |
| Update Disk-Based Diagnostics                |         |         |             |     |      |   |   |   |   |   | 134 |
| Update System or Service Processor Flash     |         | • •     | •           |     | •••  |   | · | • | • |   | 134 |
| 7135 RAIDiant Array Service Aid              | • •     | • •     | •           | •   | •••  | • | · | • | • | • | 135 |
| 7318 Serial Communications Network Server    | Servic  | <br>Δid | •           | •   | • •  | • | · | · | • | • | 136 |
| 7310 Senal Communications Network Server     | Servic  |         | ·           | •   | • •  | • | · | · | · | • | 150 |
| Chapter 7. Using the System Verification P   | roced   | ure .   |             |     |      |   |   |   |   |   | 137 |
| Step 1. Considerations before Running This F | roced   | ure.    |             |     |      |   |   |   |   |   | 137 |
| Step 2. Loading the Diagnostics.             |         |         |             |     |      |   |   |   |   |   | 138 |
| Step 3. Running System Verification          |         |         |             |     |      |   |   |   |   |   | 138 |
| Step 4 Additional System Verification        |         | • •     | •           |     | •••  |   | · | • | • |   | 139 |
| Step 5 Stopping the Diagnostics              | • •     | • •     | •           | •   | •••  | • | · | • | • | • | 139 |
|                                              | • •     | • •     | ·           | •   | • •  | · | • | • | · | • | 100 |
| Chapter 8. Hardware Problem Determinatio     | n.      |         |             |     |      |   |   |   |   |   | 141 |
| Problem Determination Using the Stand-alone  | or Or   | nline I | Diad        | nos | tics |   |   |   |   |   | 141 |
| Step 1 Considerations before Running Thi     | s Proc  | edure   | و.د. و<br>د |     |      | • | · | • | • |   | 141 |
| Sten 2                                       | 0 1 100 | Joaan   |             | •   | •••  | • | • | • | • | • | 141 |
| Step 3                                       | • •     | • •     | •           | •   | •••  | • | · | • | • | • | 142 |
| Step 9                                       | • •     | • •     | •           | •   | • •  | • | • | · | • | • | 1/2 |
| Step 4                                       | • •     | • •     | •           | •   | • •  | • | · | • | • | • | 142 |
| Step 5                                       | • •     | • •     | •           | •   | • •  | • | • | • | • | • | 142 |
|                                              | • •     | • •     | •           | •   | • •  | • | · | · | • | · | 140 |
|                                              | • •     | • •     | •           | •   |      | • | · | • | • | · | 143 |
|                                              | • •     | • •     | •           | •   | • •  | · | · | · | · | · | 143 |
|                                              | • •     | • •     | •           | •   |      | • | · | • | • | · | 143 |
| Step 10                                      | • •     | • •     | •           | ·   |      | • | · | · | • | · | 144 |
| Step 11                                      |         | • •     | •           | ·   |      | • | · | · | • | · | 145 |
| Step 12                                      |         | • •     | •           | •   |      | · | · | · | • | · | 146 |
| Step 13                                      |         | • •     | •           | •   |      | • | • | • |   | • | 146 |
| Step 14                                      |         |         |             |     |      |   |   |   |   |   | 146 |
| Step 15                                      |         |         |             |     |      |   |   |   |   |   | 147 |
| Step 16                                      |         |         |             |     |      |   |   |   |   |   | 147 |
| Step 17                                      |         |         |             |     |      |   |   |   |   |   | 147 |
| Problem Determination When Unable to Load    | Diagr   | ostic   | δ.          |     |      |   |   |   |   |   | 148 |
| Step 1. Considerations before Running Thi    | s Proc  | edure   | Э.          |     |      |   |   |   |   |   | 148 |
| Step 2                                       |         |         |             |     |      |   |   |   |   |   | 148 |
| Step 3                                       |         |         |             |     |      |   |   |   |   |   | 149 |
| Step 4                                       |         |         |             |     |      |   |   |   |   |   | 149 |
| Step 5                                       |         |         |             |     |      |   |   |   |   |   | 150 |
| Step 6                                       |         |         | •           | •   | • •  | · | • | • | • | • | 152 |
| Stop 7                                       | • •     | • •     | •           | •   | • •  | • | • | • | • | • | 152 |
|                                              | • •     | • •     | •           | •   | • •  | • | · | · | · | · | 152 |
| Annendix A Environmental Notices             |         |         |             |     |      |   |   |   |   |   | 152 |
| Product Recycling and Disposal               | • •     | • •     | •           | •   | • •  | • | • | • | · | · | 152 |
| Environmental Design                         | • •     | • •     | ·           | ·   | • •  | · | • | · | · | • | 150 |
|                                              | • •     | • •     | ·           | ·   | • •  | • | · | • | · | • | 103 |
|                                              | • •     | • •     | ·           | •   |      | · | · | · | · | · | 103 |

| Appendix B. Notices                                               |   | • | . 155 |
|-------------------------------------------------------------------|---|---|-------|
| Appendix C. Service Processor Setup and Test                      |   |   | . 157 |
| Service Processor Setup Checklist                                 |   |   | . 157 |
| Testing the Setup                                                 |   |   | . 158 |
| Testing Call-In                                                   |   |   | . 158 |
| Testing Call-Out                                                  |   |   | . 159 |
| Serial Port Configuration                                         |   |   | . 159 |
|                                                                   |   |   |       |
| Appendix D. Modem Configurations                                  |   |   | . 161 |
| Sample Modem Configuration Files                                  |   |   | . 161 |
| Generic Modem Configuration Files                                 |   |   | . 161 |
| Specific Modem Configuration Files                                |   |   | . 161 |
| Configuration File Selection                                      |   |   | . 162 |
| Examples for Using the Generic Sample Modem Configuration Files . |   |   | . 164 |
| Customizing the Modem Configuration Files.                        |   |   | . 164 |
| IBM 7852-400 DIP Switch Settings                                  |   |   | . 165 |
| Xon/Xoff Modems                                                   |   |   | . 165 |
| Ring Detection                                                    |   |   | . 166 |
| Terminal Emulators                                                |   |   | . 166 |
| Recovery Procedures                                               |   |   | . 166 |
| Transfer of a Modem Session                                       |   |   | . 167 |
| Recovery Strategy                                                 |   |   | . 168 |
| Prevention Strategy                                               |   |   | . 168 |
| Modem Configuration Sample Files                                  |   |   | . 169 |
| Sample File modem m0.cfg                                          |   |   | . 169 |
| Sample File modem m1.cfg                                          |   |   | . 172 |
| Sample File modem z.cfg.                                          |   |   | 175   |
| Sample File modern z0.cfg                                         |   |   | . 178 |
| Sample File modern f cfg                                          | · | · | 181   |
| Sample File modern f0 cfg                                         | • | · | 184   |
| Sample File modern f1 cfg                                         | • | • | 187   |
|                                                                   | • | • |       |
| Appendix F. General Attributes Required When Using a TTY Terminal |   |   | 191   |
| Additional Communication Attributes                               | • | • | 102   |
| Additional Keyboard Attributes                                    | • | • | 102   |
|                                                                   | · | · | 10/   |
|                                                                   | · | • | . 134 |
| Index                                                             |   |   | 105   |
|                                                                   | • | • | . 199 |
| Reader's Comments — We'd Like to Hear From You                    |   |   | . 199 |

# **Safety Notices**

A *danger* notice indicates the presence of a hazard that has the potential of causing death or serious personal injury. *Danger* notices appear on the following pages:

- ix
- X

A *caution* notice indicates the presence of a hazard that has the potential of causing moderate or minor personal injury. *Caution* notices appear on the following pages:

- X
- X
- 8

For a translation of the safety notices contained in this book, see the *System Unit Safety Information*, order number SA23-2652.

## Electrical Safety

Observe the following safety instructions any time you are connecting or disconnecting devices attached to the system unit.

#### DANGER

An electrical outlet that is not correctly wired could place hazardous voltage on metal parts of the system or the devices that attach to the system. It is the responsibility of the customer to ensure that the outlet is correctly wired and grounded to prevent an electrical shock.

Before installing or removing signal cables, ensure that the power cables for the system unit and all attached devices are unplugged.

When adding or removing any additional devices to or from the system, ensure that the power cables for those devices are unplugged before the signal cables are connected. If possible, disconnect all power cables from the existing system before you add a device.

Use one hand, when possible, to connect or disconnect signal cables to prevent a possible shock from touching two surfaces with different electrical potentials.

During an electrical storm, do not connect cables for display stations, printers, telephones, or station protectors for communication lines.

#### CAUTION:

This product is equipped with a three–wire power cable and plug for the user's safety. Use this power cable with a properly grounded electrical outlet to avoid electrical shock.

#### CAUTION:

This unit has more than one power cord. To reduce the risk of electrical shock, disconnect two power supply cords before servicing.

#### DANGER

To prevent electrical shock hazard, disconnect the power cable from the electrical outlet before relocating the system.

# Laser Safety Information

The optical drive in this system unit is a laser product. The optical drive has a label that identifies its classification. The label, located on the drive, is shown below.

CLASS 1 LASER PRODUCT LASER KLASSE 1 LUOKAN 1 LASERLAITE APPAREIL À LASER DE CLASSE 1 IEC 825:1984 CENELEC EN 60 825:1991

The optical drive in this system unit is certified in the U.S. to conform to the requirements of the Department of Health and Human Services 21 Code of Federal Regulations (DHHS 21 CFR) Subchapter J for Class 1 laser products. Elsewhere, the drive is certified to conform to the requirements of the International Electrotechnical Commission (IEC) 825 (1st edition 1984) and CENELEC EN 60 825:1991 for Class 1 laser products.

#### CAUTION:

A class 3 laser is contained in the device. Do not attempt to operate the drive while it is disassembled. Do not attempt to open the covers of the drive as it is not serviceable and is to be replaced as a unit.

Class 1 laser products are not considered to be hazardous. The optical drive contains internally a Class 3B gallium-arsenide laser that is nominally 30 milliwatts at 830 nanometers. The design incorporates a combination of enclosures, electronics, and redundant interlocks such that there is no exposure to laser radiation above a Class 1 level during normal operation, user maintenance, or servicing conditions.

# **Data Integrity and Verification**

IBM computer systems contain mechanisms designed to reduce the possibility of undetected data corruption or loss. This risk, however, cannot be eliminated. Users who experience unplanned outages, system failures, power fluctuations or outages, or component failures must verify the accuracy of operations performed and data saved or transmitted by the system at or near the time of the outage or failure. In addition, users must establish procedures to ensure that there is independent data verification before relying on such data in sensitive or critical operations. Users should periodically check the IBM support websites for updated information and fixes applicable to the system and related software.

# About This Book

This book provides information on how to use the system, use diagnostics, use service aids, and verify system operation. This book also provides information to help you solve some of the simpler problems that might occur.

## **ISO 9000**

ISO 9000 registered quality systems were used in the development and manufacturing of this product.

# **Online Publications**

RS/6000 publications are available online. To access the online books, visit our Web site at: http://www.rs6000.ibm.com/resource/hardware\_docs/

AIX operating system documentation is available on compact disc (CD). This documentation is located on the documentation CD included with the operating system. The documentation information is made accessable by loading the documentation CD onto the hard disk.

## **Related Publications**

The following publications provide additional information about your system unit:

- The System Unit Safety Information, order number SA23-2652, contains translations
  of safety information used throughout this book.
- The *pSeries 640 Model B80 Installation Guide*, order number SA38-0579, contains information on how to set up and cable the system, install and remove options, and verify system operation.
- The *pSeries 640 Model B80 Service Guide*, SA38-0581, contains reference information, maintenance analysis procedures (MAPs), error codes, removal and replacement procedures, and a parts catalog.
- The Diagnostic Information for Multiple Bus Systems, SA38-0509 contains diagnostic information, service request numbers (SRNs), and failing function codes (FFCs).
- The Adapters, Devices, and Cable Information for Multiple Bus Systems, SA38-0516 contains information about adapters, devices, and cables for your system. This manual is intended to supplement the service information found in the Diagnostic Information for Multiple Bus Systems.
- The Network Installation Guide and Reference contains information about installing the AIX operating system and optional software on one or more diskless, dataless, and standalone machines from a central server.
- The *PCI Adapter Placement Reference*, order number SA38-0538, contains information regarding slot restrictions for adapters that can be used in this system.
- The *Site and Hardware Planning Information*, SA38-0508 contains information to help you plan your installation.

# Trademarks

The following terms are trademarks of International Business Machines Corporation in the United States, other countries, or both:

- AIX
- IBM
- RS/6000
- p Series 640

Other company, product, and service names may be trademarks or service marks of others.

# Chapter 1. Introducing the Model B80

This chapter provides information on the system features of the Model B80.

# **System Features**

## **Bus Architecture**

Five PCI slots are available:

- · One 32-bit PCI half-size keyed slot at 33 Mhz, 5 volt
- Two 64-bit PCI full-size keyed slots at 33 Mhz, 5 volt
- · Two 64-bit PCI full-size keyed slots at 50 Mhz, 3.3 volt

### Microprocessor

 Up to four 375 Mhz Power3 630+ bulk processors. Can be configured as a 1 to 4 way SMP system. The microprocessors have 32 KB instruction, 64 KB data, and 4 MB L2 cache.

## Memory

- 256 MB (minimum) to 16 GB (maximum)
- Up to two memory cards with 16 memory modules each is possible (the memory modules must be installed in matched pairs)

## **Media Drives**

Up to 4 internal hard disk drives:

- 9.1 GB Ultra2 7200 RPM SCSI Disk Drive (68-pin)
- 9.1 GB Ultra2 10K RPM SCSI Disk Drive (80-pin)
- 18 GB Ultra2 7200 RPM SCSI Disk Drive (68-pin)
- 18 GB Ultra2 10K RPM SCSI Disk Drive (80-pin)
- 36 GB Ultra2 10K RPM SCSI Disk Drive (80-pin)

## **Other Drives**

The following CD-ROM and tape drive are optional:

- 12/24 GB 4 mm Tape Drive
- · 40X (MAX) SCSI-2 CD-ROM drive

# **Power Supply**

 Up to two (redundant) power supplies in a system drawer is possible. Both ac and dc power supplies are available. A 540-watt, 115/230 volt ac power supply is available, or a -48 volt dc is available.

Note: You cannot mix ac and dc power supplies in the same drawer.

# Keyboard

- Standard: 101-key Enhanced Keyboard
- · Optional: 101/102 or 106-key Enhanced Keyboard

## Mouse

• 3-button

# **Operator Panel**

- 32-character LCD diagnostics display
- Power and Reset buttons

# Input/Output Ports

- 25-pin Parallel
- 9-pin Serial (3)
- RJ-45 Serial (1) System Drawer Front
- Keyboard
- Mouse
- Ultra2 SCSI LVD
- 10/100BaseTX Ethernet (2)

# **Security Features**

- · General-access password
- Privileged-access password

# Chapter 2. Using the Model B80

This chapter provides information on how to start and use the system unit.

# Starting the System Unit

- 1. Set the power switches of the attached devices to On.
  - **Note:** When the system is plugged in but not powered on, the Power-On LED flashes slowly.
- 2. If the LCD is not flashing and OK is not displayed, ensure that the power cord, located at the back of the system unit, is plugged into a grounded electrical outlet.
- 3. If this does not solve the problem, go to "Chapter 8. Hardware Problem Determination" on page 141.
- 4. Press the Power-On switch (1).

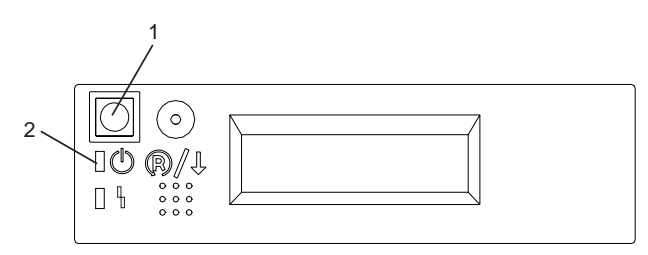

When you press the Power-On switch (1), the Power-On LED (2) comes on, and the system starts a POST (power-on self-test).

During POST, progress codes display in the operator panel display.

 If the Power-On LED does not come on and there is no indication of power when you press the Power-On switch, go to "Chapter 8. Hardware Problem Determination" on page 141.

# Stopping the System Unit

- Attention: When you use the shutdown procedure for your system, follow the correct shutdown procedure before you stop the system unit. Failure to do so can result in the loss of data. The system unit is powered down by the shutdown procedure.
- 1. At a command line, as the root user, enter the **shutdown** command to stop the operating system.
- 2. After you shut down the operating system, set the power switches of any attached devices to Off.
- 3. If you will be servicing the system unit, unplug all of the system-unit's power cables from the electrical outlet.
  - **Note:** This system may have two power cables connected to it, if so disconnect both power cables.

# **Reading the Operator Panel Display**

The operator panel display is used to:

- · Track the progress of the system unit self-tests and configuration program
- · Display codes when the operating system comes to an abnormal end
- Display system messages

# **Operator Panel**

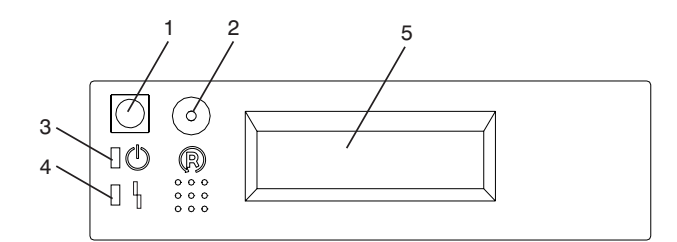

| Number | Component Name                               | Component Description                                                                                           |
|--------|----------------------------------------------|----------------------------------------------------------------------------------------------------|
| 1      | Power-On Switch                              | Turns the system drawer's power on and off.                                                                     |
| 2      | Reset Switch                                 | Function depends upon the operating system.                                                                     |
| 3      | Power-On LED                                 | Glows green when the system is powered on and blinks slowly when<br>the system is in standby mode.              |
| 4      | System Attention LED<br>(System Fault/System | Glows amber when the system is in the following states:                                                         |
|        |                                              | Normal State - LED is off                                                                                       |
|        | Identity Indicator)                          | Fault State - LED is on solid                                                                                   |
|        |                                              | Identify State - LED is blinking                                                                                |
| 5      | Operator Panel Display                       | Displays current status of system drawer startup, or diagnostic information in the event of a hardware problem. |

# Using the Keyboards

There are several keyboards available for the system unit. The keyboards have various keys that enter data and control the cursor location. The keyboards can be engraved for the languages of different countries.

The functions of each keyboard depend on the software used. The character sets for the keyboards are contained and explained in the documentation for your operating system.

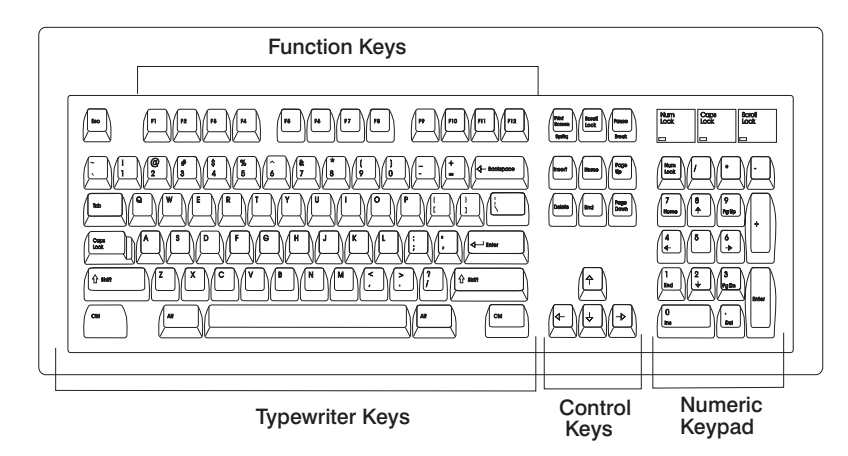

The keyboard is divided into four sections:

- *Function keys* are multipurpose keys and their function is controlled by the operating system.
- *Typewriter keys* are similar to a standard typewriter. Their function is controlled by the software.
- *Control keys* move the cursor on the screen and do programmed control functions. The movement and functions depend upon the application used.
- Numeric keypad is arranged like a calculator to help when typing numbers.

On all of the keyboards, you can adjust the tilt position for typing comfort. To tilt the keyboard, pull out on the keyboard legs. The legs snap into position. To decrease the tilt of the keyboard, rotate the keyboard legs until they snap into the bottom of the keyboard case.

The keyboard cable plugs into the keyboard connector at the rear of the system unit.

## Using the Three-Button Mouse

The mouse is a hand-operated locating device. A three-button mouse is available for use with the system unit.

Consult your application publication for the exact use of the three-button mouse.

You can use the mouse to perform such functions as positioning a cursor, selecting items from a menu, or moving around in your document much easier and faster than if you used only the keyboard. The cursor moves exactly as you move the mouse on a flat surface, such as a desktop.

With the mouse buttons, you can perform functions such as selecting and deselecting options, extending your selection, or choosing a command. The precise function of your mouse depends on the software you are using.

The mouse has a cable that plugs into the mouse connector at the rear of the system unit.

## Handling the Mouse Correctly

For best operation, handle the mouse with care. Incorrect handling can damage the mouse.

Do not:

- Operate the mouse on cloth, unfinished wood, newspaper, or carpet.
- Drop or hit the mouse.
- Carry the mouse by holding onto the cable.
- · Expose the mouse to extreme temperatures or direct sunlight.
- Place the mouse in liquid spills.

## Caring for the Mouse

The operating surface for the mouse should be smooth, clean, and flat. For example, you can operate the mouse on the following surfaces:

- · Finished wood
- Glass
- Enamel
- Plastic
- Paper (except newspaper)
- Metal

Rough surfaces collect contaminants that can be transferred to the interior of the mouse by the ball.

Rough surfaces can also cause the pads located on the bottom of the mouse to prematurely wear. A deeply pitted surface could cause erratic operation of the mouse.

The surface you use should be free from spills, dirt, dust, lint, wax, eraser dust, and other foreign matter.

To care for the mouse:

- Inspect the work surface for spills or other contaminants.
- · Dust the work surface.
- If you are using a paper pad, inspect it for wear and replace it if necessary.

### Cleaning the Mouse

Use the following steps to clean the mouse:

1. Remove the retaining ring by turning it counterclockwise, in the direction of the arrow, as shown in the illustration.

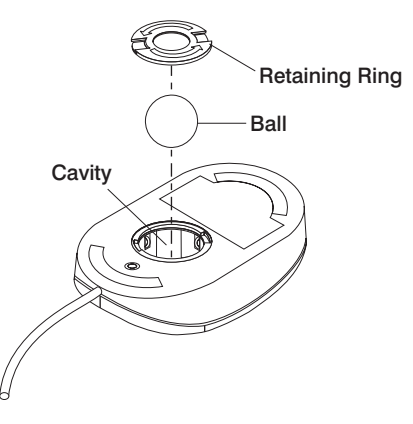

- 2. Remove the ball.
- 3. Inspect the ball for contaminants. Wipe it clean with a dry, lint-free cloth.
- 4. If the ball is dirty, wash it in warm, soapy water. Rinse and wipe the ball with a lint-free cloth until dry.
- 5. Inspect the ball cavity in the mouse for foreign materials. If there are any foreign materials, remove them.
- 6. Replace the ball.
- 7. Replace the retaining ring on the mouse and align it with the open slots in the ball cavity.
- 8. Turn the retaining ring clockwise until the open slots are covered and you hear the ring snap into place.

# Using the CD-ROM Drive

**Note:** A CD-ROM drive is an optional device that may not have been purchased for your 7026 Model B80.

#### CAUTION:

A Class 1 laser is contained in the device. Do not attempt to operate the device while it is disassembled. Do not attempt to open the covers of the device, as it is not serviceable and is to be replaced as a unit.

This section describes the features of the 32X SCSI-2 CD-ROM Drive and provides instructions for handling the drive and CD-ROM discs. The CD-ROM is a half-high, 5.25", 8-bit, single-ended, tray-loading drive. Its features include the following:

- · SCSI-2 interface supports both synchronous and asynchronous data transfer
- High-speed data transfer rate of 2100 KB per second (14X) at inner diameter and 4800 KB per second (32X) at outer diameter due to constant RPM spin rate
- · High-speed synchronous burst rate of 10 MB per second
- · Average random access time of 90 ms
- Loading tray accommodates both 8 cm discs (in the horizontal orientation only) and 12 cm discs
- · Reads multi-session discs
- Reads CD-recordable discs
- · Reads CD-RW discs
- · Supports all major CD-ROM formats: Mode 1, Mode 2, XA, CDDA, and audio
- · Contains headphone output and line output for audio

# Front View of CD-ROM Drive

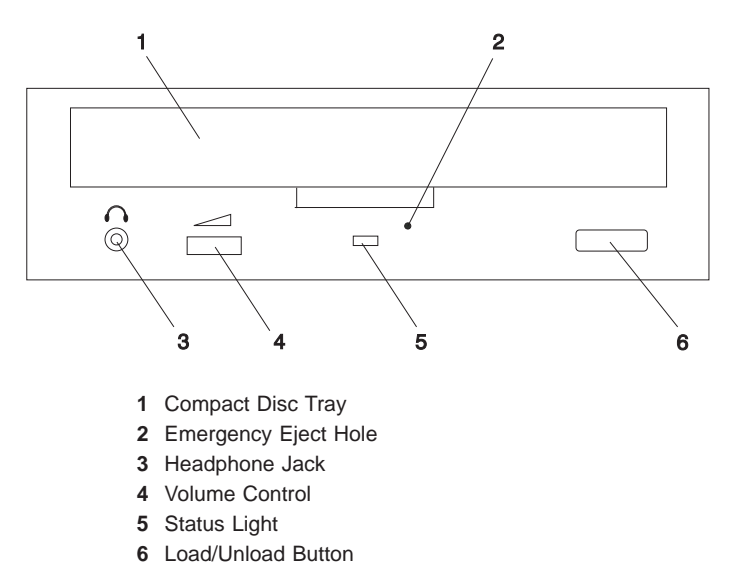

# **Understanding the Status Lights**

The status lights indicate the operational status of the drive. The various conditions are explained below.

| If light is:     | Condition is:                                                                                                    |
|------------------|----------------------------------------------------------------------------------------------------|
| Off              | Drive is in standby mode with or without a disc loaded.                                                                                                    |
| Blinking (green) | <ul> <li>Any of the following:</li> <li>Drive tray is inserted. The light blinks while the drive completes the initialization checkout.</li> <li>Drive is reading data. The light blinks while data is being read.</li> <li>Drive is in Play Audio Mode. The light blinks while the audio is playing.</li> </ul> |
| On (amber)       | Hardware error condition found during initialization.<br><b>Note:</b> If this occurs, contact your service representative.                                                                                                    |
|                  |                                                                                                    |

# Handling Compact Discs

Compact discs are high-density media that must be handled with care and kept clean to ensure that they remain readable. Use the following precautions to ensure reliability:

- Hold the compact disc by the edges. Do not touch the surface of the compact disc.
- To remove dust or fingerprints, wipe the compact disc from the center to the outside of the compact disc as shown, using lint-free cloth.

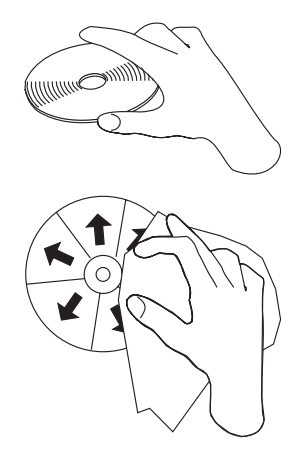

Attention: Wiping the compact disc in a circular direction can cause loss of data.

- Do not write on the surface.
- · Do not store or place the compact disc in direct sunlight.
- Do not use benzene, thinners, or other cleaners to clean the compact disc.
- Do not bend the compact disc.

## Other Handling Considerations

Be sure to take the following additional precautions when you use the 32X SCSI-2 CD-ROM Drive:

- · Remove compact discs from the tray before you move the drive anywhere.
- · Do not place the drive where any of the following conditions exist:
  - High temperature
  - High humidity
  - Excessive dust
  - Excessive vibration or sudden shock
  - Inclined surface
  - Direct sunlight
- · Do not insert foreign objects into the drive.
- · Do not remove the drive covers or attempt to service the drive yourself.

# Loading a Compact Disc

To load a compact disc into the drive, do the following::

- 1. Press the Load/Unload button to open the tray. The tray slides out of the drive.
- 2. Place the compact disc in the tray with the label facing up.
- 3. Press the Load/Unload button, or gently push in the tray, to close the tray.

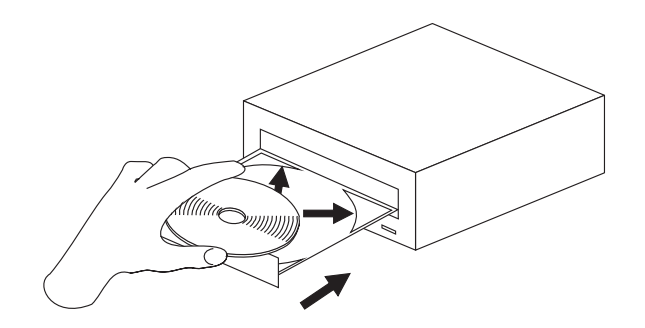

**Note:** Be sure that none of the vertical retaining tabs are extended when you use the drive in the horizontal position.

## **Opening the Tray Manually**

The compact disc tray automatically opens when you press the Load/Unload button. If it does not automatically open, follow these steps to force it open manually:

- 1. Shut down and turn off the power to your system unit.
- Insert the straightened end of a paper clip into the emergency eject hole until you feel some resistance. See "Front View of CD-ROM Drive" on page 9 if you are not sure where the emergency eject hole is located.
- 3. Continue to push in the paper clip while you pull out the tray with your fingernail.
- 4. Pull the tray completely open and remove the disc. It is normal for the tray to make a clicking sound while you are pulling it open.

## Playing an Audio CD

To play an audio CD, you must have headphones connected to the headphone jack located on the front of the drive, or connected to the line-out connector located on the back of the system. You must also have an audio software application installed.

The headphone jack provides the connection for headphones using a 3.5 mm (1/8") stereo mini-plug. The volume control adjusts the audio output level for the headphones.

# General information for the 12/24GB 4mm Tape Drive

The 12/24GB 4mm Tape Drive is an internal streaming tape drive that provides medium to high-capacity backup and archival capability, as well as high data-transfer rate. The 12/24GB 4mm Tape Drive uses NARROW bus (8-bit) architecture. Communications on the SCSI bus can be either asynchronous or synchronous. The 12/24GB 4mm Tape Drive is compatible with existing 2.0 GB and 4.0 GB 4 mm tape drives. The 12/24GB 4mm Tape Drive can be used as a boot device.

The tape drive is used primarily for:

- · Saving and restoring system data files
- · Archiving important records
- Distributing operating system software upgrades.

The drive conforms to the American National Standards Institute (ANSI) SCSI-2 standard.

Features of the 12/24GB 4mm Tape Drive include:

- Use of 12/24 GB 4 mm data cartridges.
- Data rate of 1.1 MB/second.
- Capacity of 12 GB.
- Compression capability, which effectively doubles the native capacity of 12 GB and the effective data rate. The actual capacity per cartridge varies depending on the application and the type of data cartridge being used. The default is compressed. Use SMIT to change the default.

**Note:** The factory default setting is *Activated*. Data compression is usually controlled by the application software.

- A half-high 5.25-inch form-factor.
- · Status lights that indicate:
  - When it is time to clean the tape drive
  - When the tape is in motion
  - When the drive is ready to accept tape motion commands.

## Front View of the 12/24GB 4mm Tape Drive

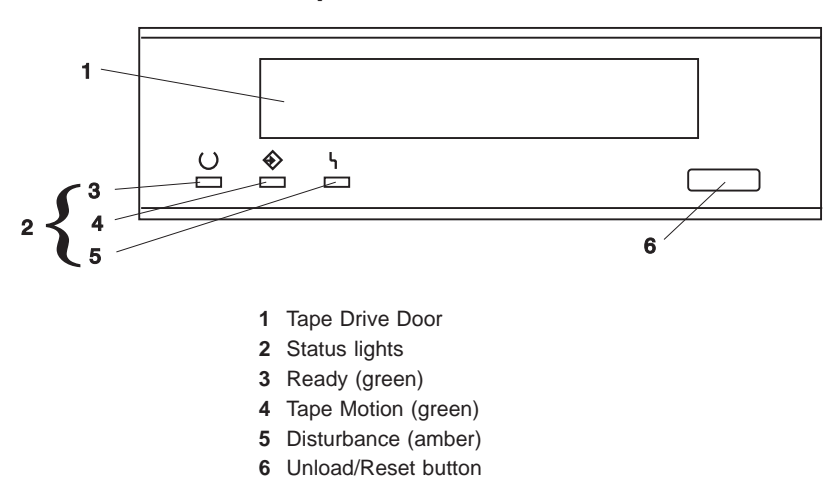

# Using the 12/24GB 4mm Tape Drive

This section provides information about operating, using, and maintaining your 12/24GB 4mm Tape Drive.

## **Operating Recommendations**

Attention: For optimum performance, always follow the recommendations listed below:

- Use only high-quality data-grade 12/24 GB 4 mm tape cartridges recommended by the manufacturer (see "Obtaining Additional Tape Cartridges" on page 21). Tape cartridges that do not carry the proper DDS symbol cannot be written to, and their use causes the 12/24GB 4mm Tape Drive to report an error.
- Remove the tape cartridge from the tape drive when it is not in use, and store the cartridge in the cartridge case.
- Do not open the door on the data tape cartridge. This door covers and protects the magnetic tape material from dirt, dust, and damage.
- · Avoid touching the tape; doing so can cause loss of data.
- Back up any tape cartridge that repeatedly produces error messages, then discard the old tape cartridge. Error information is saved in the system error log.
- Clean the tape path regularly according to the cleaning procedure described in "Cleaning the Tape Path on the 12/24GB 4mm Tape Drive" on page 20. Use only recommended cleaning cartridges. Other cleaning cartridges can permanently damage the tape drive.

# 12/24 GB 4 mm Tape Cartridge Types

The following types of 12/24 GB 4 mm tape cartridges can be used for the following purposes:

| Туре                    | Purpose                                                                                                    |
|-------------------------|----------------------------------------------------------------------------------------------------|
| Test Tape Cartridge     | Checks the operation of the drive or to run diagnostics. Do not use it to save programs or data. This cartridge, which is specially labeled, is included with the 12/24GB 4mm Tape Drive. |
| Data Tape Cartridge     | Saves your programs or data. This cartridge is included with the 12/24GB 4mm Tape Drive.                                                                                                  |
| Cleaning Tape Cartridge | Cleans the 12/24GB 4mm Tape Drive. See<br>"Cleaning the Tape Path on the 12/24GB 4mm<br>Tape Drive" on page 20. This cartridge is<br>included with the 12/24GB 4mm Tape Drive.            |

# Tape Cartridge Compatibility

The tape drive is compatible with existing 12/24 GB 4 mm tape subsystems that are designed to operate with Digital Data Storage approved media (DDS-1, DDS||||, DDS-2, or DDS-3), which meet the following European Computer Manufacturers Association (ECMA) standards:

- ECMA–139 "3.81 Wide Magnetic Tape Cartridge for Information Interchange" Helical Scan Recording – DDS Format.
- ECMA–139 "3.81 Wide Magnetic Tape Cartridge for Information Interchange" Helical Scan Recording – DDS–2 Format.
- ECMA-139 "3.81 Wide Magnetic Tape Cartridge for Information Interchange" Helical Scan Recording – DDS-3 Format.

# 4 mm Tape Write Density Setting

When reading a tape, the drive automatically determines which format is written on the tape.

When writing to a tape, use SMIT (System Management Interface Tool) to change the density setting of the tape drive to correspond to the type of media installed. Refer to the following table for information about the specific density setting:

| Media Type | Device Compatibility                | SMIT Density Setting |
|------------|-------------------------------------|----------------------|
| DDS1       | Read Only                           | N/A                  |
| DDS        | Read / Write<br>(2.0 GB Mode Only)  | 19                   |
| DDS2       | Read / Write<br>(4.0 GB Mode Only)  | 36                   |
| DDS3       | Read / Write<br>(12.0 GB Mode Only) | 37                   |

# Setting the Write-Protect Tab on 12/24 GB 4 mm Tape Cartridges

Set the write-protect tab on a tape cartridge so that you do not accidentally lose information. When the write-protect tab on a tape cartridge is closed, information can be read from the tape and written to it. When the write-protect tab on a tape cartridge is open, information can be read from the tape, but not written to it.

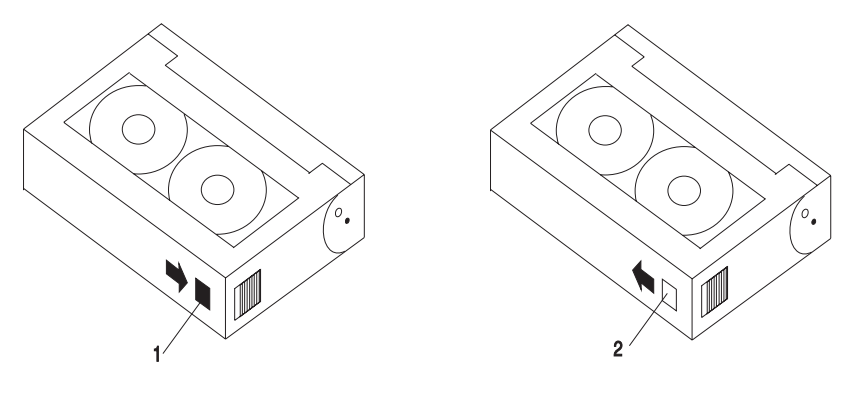

1 Write-protect tab closed: Write enabled

2 Write-protect tab open: Write disabled

## Erasing 12/24 GB 4 mm Data Cartridge

Most bulk eraser devices cannot erase 12/24 GB 4 mm data cartridges. To erase a 12/24 GB 4 mm data cartridge with a bulk eraser device, the erasure rating must be at least 3900 oersted.

## Environmental Considerations for 12/24 GB 4 mm Data Cartridges

This section describes operating and storage conditions for data cartridges, including temperature, relative humidity, and maximum wet bulb data.

Attention: The manufacturer specifies a set of temperature and humidity ranges in which the 12/24 GB 4 mm data cartridge can operate with ease. Only regular cleaning procedures are required when operating the cartridge within this range. The risk of possible data loss is increased if 12/24 GB 4 mm tape cartridges are operated, stored, or shipped outside the temperature or humidity ranges shown in the following table:

| Condition                             | Operating Ranges         | Storage                 | Shipping                    |
|---------------------------------------|--------------------------|-------------------------|-----------------------------|
| Temperature                           | 60°F-90°F<br>(16°C-32°C) | 41°F-90°F<br>(5°C-32°C) | -40°F-126°F<br>(-40°C-52°C) |
| Relative Humidity<br>(non-condensing) | 20%-80%                  | 20%-80%                 | 20%-80%                     |
| Maximum Wet Bulb                      | 79°F (26°C)              | 79°F (26°C)             | 79°F (26°C)                 |

Always let a cartridge acclimate to the operating environment before you use it. Acclimation is necessary for any data cartridge that has been exposed to a different humidity environment or to a temperature change of 11°C (20°F) or more. Place the cartridge, with its container, in the operating environment for as long as it has been away from the operating environment or for 24 hours, whichever is less.

## Operating the 12/24GB 4mm Tape Drive in Harsh Environments

The tape drive is ideally suited to streaming operations rather than tape movement operations involving multiple stops and starts and random searches. Use streaming movement whenever possible.

Do not use for archiving any tape that was previously used outside the ranges specified in the preceding table for an extended period of time. Exposure to the new environment deteriorates the magnetic and physical strength of the tape. Do not store important data on a tape that was used outside the specified ranges. For reliable archiving, transfer the data to a new tape.

## **Status Lights**

The 12/24GB 4mm Tape Drive has two green status lights and one amber status light. The on and off combinations of the status lights indicate the conditions of the 12/24GB 4mm Tape Drive.

Each of the International Organization for Standards (ISO) symbols located above a status light indicates a specific condition of the tape drive as follows:

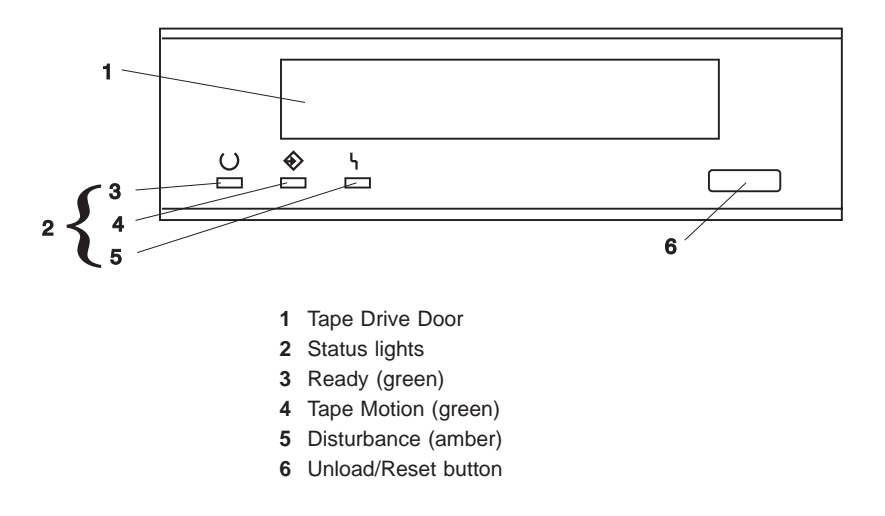

# **Status Light States**

The following tables explain the meaning of the green and amber status lights.

| Status   | Ready (green)                             | Tape Motion (green)         | Disturbance (amber)             |
|----------|-------------------------------------------|-----------------------------|---------------------------------|
| Off      | No cartridge installed or error condition | No cartridge or no activity | No error condition              |
| Steady   | Cartridge installed or loading/unloading  |                             | Cleaning required or worn media |
| Flashing | Power-on self-test in progress            | Cartridge activity          | Error condition                 |

The following table shows the condition of the status lights when an operation is performed or an error occurs on the 12/24GB 4mm Tape Drive.

| Status                                                                                                    | Ready (green)            | Tape Motion (green)      | Disturbance (amber)      |
|----------------------------------------------------------------------------------------------------|--------------------------|--------------------------|--------------------------|
| LED test                                                                                                    | On 2 seconds at power on | On 2 seconds at power on | On 2 seconds at power on |
| The power-on self-test (POST) is running or the diagnostic cartridge is running.                                                                                                    | Flashing                 | Off                      | Off                      |
| <ul> <li>One of the following has occurred:</li> <li>The power is off.</li> <li>The POST has completed successfully, but no tape cartridge has been loaded.</li> <li>(See note 2 below.)</li> </ul> | Off                      | Off                      | Off/On                   |
| A tape cartridge has been inserted and the<br>12/24GB 4mm Tape Drive is ready to receive<br>commands from the system. (See note 2 below.)                                                           | On                       | Off                      | Off/On                   |
| The tape is in motion and the 12/24GB 4mm<br>Tape Drive is running a device operation or<br>cleaning. (See note 2 below.)                                                                           | On                       | Flashing                 | Off/On                   |
| The 12/24GB 4mm Tape Drive has detected an internal error that requires corrective action such as tape cartridge failure, high humidity. (See note 1 below.)                                        | Off                      | Off                      | Flashing                 |
| The tape path requires cleaning, or a poor quality tape cartridge is being used. See "Cleaning the Tape Path on the 12/24GB 4mm Tape Drive" on page 20.                                             | Off or On                | Off or Flashing          | On                       |

### Notes:

- 1. If a fault or an error condition occurs, press the unload button for approximately 15 seconds to reset the drive. If the disturbance light still flashes after the reset, contact your service representative for assistance.
- 2. If the disturbance light is on, cleaning is required. See "Cleaning the Tape Path on the 12/24GB 4mm Tape Drive" on page 20.

# Loading the 12/24 GB 4 mm Tape Cartridge

Before you load the tape cartridge, make sure the power is on and the write-protect tab on the tape cartridge is set correctly. Refer to "Setting the Write-Protect Tab on 12/24 GB 4 mm Tape Cartridges" on page 15. The tape drive loads the tape from the cartridge and prepares it for reading and writing.

To load the 12/24 GB 4 mm tape cartridge, do the following:

- 1. Grasp the edges of the 12/24 GB 4 mm tape cartridge with the write-protect tab towards you and the window side of the cartridge facing up.
- Slide the tape cartridge into the opening on the front of the 12/24 GB 4 mm tape drive until the loading mechanism pulls the cartridge into the drive and the drive door closes. The ready status light (green) goes on if the load operation was successful.

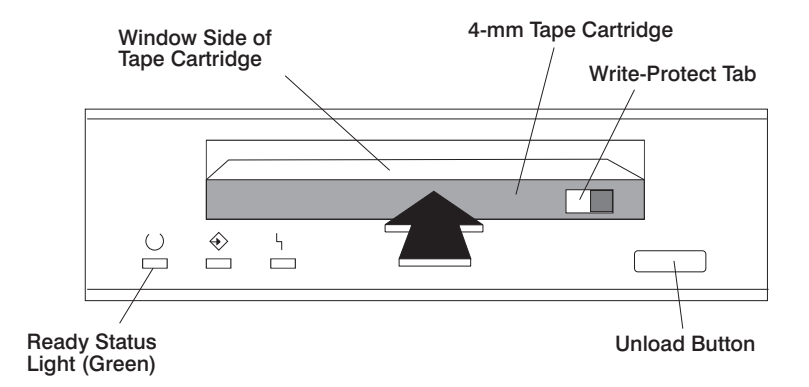

The 12/24GB 4mm Tape Drive is ready for data operations when the tape cartridge is inserted. After the cartridge is inserted into the tape drive, the tape takes about 15 seconds to load.

# Unloading the 12/24 GB 4 mm Tape Cartridge

Before performing the unload operation, make sure the power to the system unit is on.

To unload and eject the tape cartridge, press the unload button. The 12/24GB 4mm Tape Drive rewinds the tape and then ejects the tape cartridge from the tape drive.

After you press the unload button, the following occurs:

- 1. The Ready status light turns off.
- 2. The Tape Motion status light flashes during the unload operation.
- 3. The Tape Motion status light turns off when the cartridge is ejected from the tape drive.

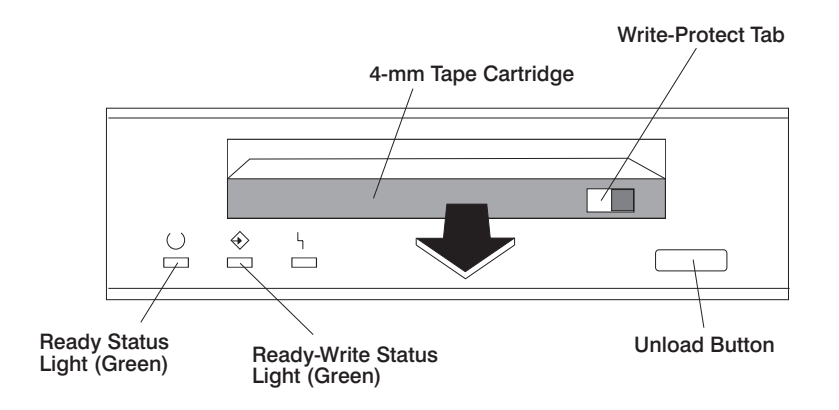

The time required for a tape to rewind and unload is between 10 seconds and 1.5 minutes, depending on the position of the tape when the unload button is pushed.

If a fault or an error condition occurs and you cannot eject the tape, press the unload button for approximately 15 seconds to reset the drive.

If the tape cartridge cannot unload and has to be removed manually from the drive, contact your service representative.

# Cleaning the Tape Path on the 12/24GB 4mm Tape Drive

Clean the 12/24 GB 4 mm tape path either approximately every 30 hours of tape motion or once a month, whichever occurs first. The 12/24 GB 4 mm tape drive monitors the recording quality of the tape cartridge and indicates that the tape path requires cleaning when the disturbance status light (amber) is on.

More frequent cleaning may be required if the drive is operated in a dusty environment or in humid conditions. If the dust is allowed to accumulate, the drive has to perform more reads and writes. This can cause data loss, and can be prevented by regularly scheduled cleaning of the drive. The amber Disturbance status light also comes on automatically after 30 hours of tape motion without cleaning.

If you attempt to use a 12/24 GB 4 mm cleaning cartridge beyond 20 cleanings, the tape drive automatically detects an error and ejects the cleaning cartridge with the disturbance status light (amber) remaining on.

Before you load the cleaning cartridge, make sure the power to the system unit is on.

To load the 12/24 GB 4 mm cleaning cartridge, do the following:

- 1. Grasp the edges of the 12/24 GB 4 mm cleaning cartridge with the window side of the cartridge facing up.
- 2. Slide the cleaning cartridge into the opening on the front of the 12/24 GB 4 mm tape drive until the loading mechanism pulls the cartridge into the drive.

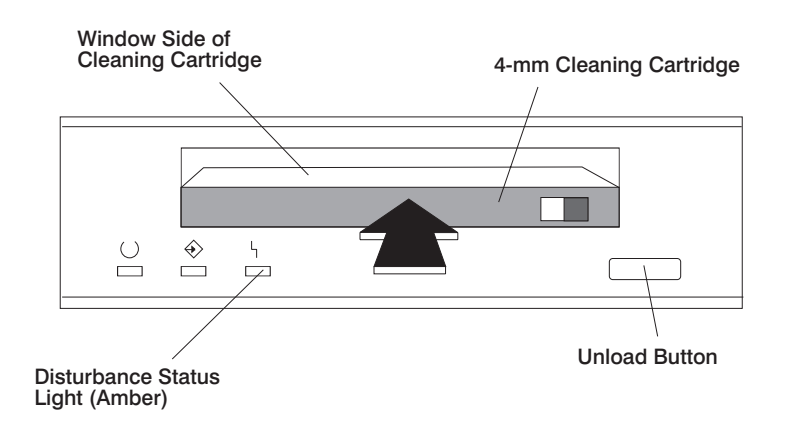

After the 12/24 GB 4 mm cleaning cartridge has been fully inserted into the 12/24GB 4mm Tape Drive, the following cleaning operations are performed automatically:

- 1. The cleaning tape is loaded into the tape path. The cleaning cycle lasts approximately 30 seconds.
- 2. The tape is unloaded and the cleaning cartridge is ejected from the tape drive when the cleaning operation is complete.
- 3. A successful cleaning operation is indicated when the disturbance status light (amber) goes off (if it was activated before the cleaning operation).
# **Obtaining Additional Tape Cartridges**

The following table lists the tape cartridges that you can order for the 12/24GB 4mm Tape Drive. Contact your customer service representative or the place of purchase to obtain the recommended tape cartridges.

| Part Number | Type of Cartridge                | Length           |
|-------------|----------------------------------|------------------|
| 59H3465     | 12/24 GB 4 mm Data Cartridge     | 160 m (525 ft)   |
| 59H3466     | 12/24 GB 4 mm Test Cartridge     | 11.5 m (37.7 ft) |
| 59H3090     | 12/24 GB 4 mm Cleaning Cartridge | N/A              |

# Using the Service Processor and Service Director Features

The service processor and service director features protect users against unnecessary system downtime by keeping support personnel (both internal and external) aware of any unexpected changes in the system environment. In combination, the two features provide a flexible solution to automated system maintenance.

## Service Processor

The service processor runs on its own power boundary and continually monitors hardware attributes, the AIX operating system, and the environmental conditions within the system. Any system failure which prevents the system from returning to an operational state (a fully functional AIX operating system) is reported by the service processor. The service processor is controlled by firmware and does not require the AIX operating system to be operational to perform its tasks. If any system failures are detected, the service processor has the ability to take predetermined corrective actions. The methods of corrective actions are:

- Surveillance
- Call Home
- · AIX operating system monitoring

Surveillance is a function in which the service processor monitors the system through heartbeat communication with the system firmware. The *heartbeat* is a periodic signal that the firmware can monitor. During system startup, the firmware surveillance monitor is automatically enabled to check for heartbeats from the firmware. If a heartbeat is not detected within a default period, the service processor cycles the system power and attempts to restart until the system either restarts successfully, or a predetermined retry threshold is reached. In the event the service processor is unsuccessful in bringing the system online (or in the event that the user asked to be alerted to any service processor-assisted restarts), the system can call home to report the error.

The call home function can be initialized to call either a service center telephone number, a customer administration center, or a digital pager telephone number. The service processor can be configured to stop at the first successful call to any of the numbers listed, or can be configured to call every number provided. If connected to the service center, the service processor transmits the relevant system information (the system's serial number and model type) and service request number (SRN). If connected to a digital pager service, the service processor inputs a customer voice telephone number defined by the customer. An established sequence of digits or the telephone number to a phone near the failed system could be used to signal a system administrator to a potential system failure.

During normal operations, the service processor can also be configured to monitor the AIX operating system. If AIX does not respond to the service processor heartbeat, the service processor assumes the operating system is hung. The service processor can automatically initiate a restart and, if enabled, initiate the call home function to alert the appropriate parties to the system hang. Enabling operating system surveillance also affords AIX the means to detect any service srocessor failures and report those failures to the service director application.

Unlike the service director, the service processor cannot be configured in a client/server environment where one system can be used to manage all dial-out functionally for a set of systems.

Prior to installing the service director feature, ensure that you have the latest levels of service processor microcode and system firmware. You also need a properly configured modem. For more information on configuring a modem, see "Call-In/Call-Out Setup Menu" on page 45.

# **Service Director**

The Service Director is a software extension to the AIX operating system that monitors the system while the AIX operating system is running. The Service Director monitors and analyzes all recoverable system failures, and, if needed, can automatically place a service call to a service center (without user intervention).

The service center receives the machine type/serial number, host name, SRN, and a problem description. The service center analyzes the problem report and, if warranted, dispatches a service person to the customer site. The service center also determines if any hardware components need to be ordered prior to the service person's arrival.

The Service Director code also gives the user the option to establish a single system as the problem reporting server. A single system, accessible over the user network, can be used as the central server for all the other systems on the local area network (LAN) that are running the Service Director application. If the Service Director application on a remote client decides a service request needs to be placed, the client forwards the information to the Service Director server, which dials the service center telephone number from its locally attached modem. In this scenario, the user only needs to maintain a single analog line for providing call-out capabilities for a large set of servers.

When used in a scalable parallel (SP) environment, a client/server type implementation is configured. The Service Director client code runs on each of the scalable parallel (SP) nodes. The server component runs on the control workstation. In the event of any system failures, the relevant information is transmitted to the control workstation through the integrated ethernet. After it has been alerted to the system failure, the control workstation initiates actions to prepare and send the service request.

A modem is required for enabling automated problem reporting to the service center. Configuration files for several types of modems are included as part of the Service Director package. Refer to "Call-In/Call-Out Setup Menu" on page 45 for more information on configuring your modem.

# **Chapter 3. Using the Service Processor**

The service processor menus enable you to configure service processor options and to enable and disable functions.

Service processor menus are available using an ASCII terminal when the server is turned off and the service processor is operating with standby power. Service processor menus are also available when server power is on and the service processor has detected a server problem (such as loss of surveillance).

During the first power-up (that is, the power cord is plugged into the outlet), service processor menus are not available for 45 seconds while the service processor is running self-tests and initializing the server. If the server powers down, service processor menus become available after 15 seconds.

For a summary of the service processor functions and the methods for invoking them, see the following table.

| Service Processor Functions             | Service<br>Processor<br>Menus (ASCII<br>terminals) | Service<br>Processor<br>Service Aids<br>(ASCII or<br>graphics<br>terminals) | SMS (ASCII or<br>graphics<br>terminals) |
|-----------------------------------------|----------------------------------------------------|-----------------------------------------------------------------------------|-----------------------------------------|
| View System Environmental Conditions    | Y <sup>3</sup>                                     |                                                                             |                                         |
| Read System POST Errors                 | Y <sup>3</sup>                                     |                                                                             |                                         |
| Read Service Processor Error Logs       | Y <sup>3</sup>                                     |                                                                             |                                         |
| View Progress Indicators from last Boot | Y <sup>3</sup>                                     |                                                                             |                                         |
| Power-on System                         | Y <sup>3</sup>                                     |                                                                             |                                         |
| Power-off System                        | Y <sup>2</sup>                                     |                                                                             |                                         |
| Read NVRAM                              | Y <sup>2</sup>                                     |                                                                             |                                         |
| Reset Service Processor                 | Y <sup>2</sup>                                     |                                                                             |                                         |
| Setup Reboot/Restart Policy             | Y <sup>2</sup>                                     |                                                                             |                                         |
| Start Talk Mode                         | Y <sup>2</sup>                                     |                                                                             |                                         |
| Enable/Disable Console Mirroring        | Y <sup>2</sup>                                     | Y <sup>1</sup>                                                              |                                         |
| Select Modem Line Speed                 | Y <sup>2</sup>                                     | Y <sup>1</sup>                                                              |                                         |
| Enable/Disable Modem                    | Y <sup>2</sup>                                     | Y <sup>1</sup>                                                              |                                         |
| Setup Modem Configuration               | Y <sup>2</sup>                                     | Y <sup>1</sup>                                                              |                                         |
| Setup Ring Indicate Power-On            | Y <sup>2</sup>                                     | Y <sup>1</sup>                                                              |                                         |
| Setup Dial-out Phone Numbers            | Y <sup>2</sup>                                     | Y <sup>1</sup>                                                              |                                         |
| Setup Surveillance                      | Y <sup>2</sup>                                     | Y <sup>1</sup>                                                              |                                         |
| Change General-Access Password          | Y <sup>2</sup>                                     |                                                                             | Y <sup>2</sup>                          |
| Change Privileged Access Password       | Y <sup>2</sup>                                     |                                                                             | Y <sup>2</sup>                          |
| Select Language                         | Y <sup>2</sup>                                     |                                                                             | Y <sup>2</sup>                          |
| Enable/Disable Unattended Start Mode    | Y <sup>2</sup>                                     |                                                                             | Y <sup>2</sup>                          |

<sup>1</sup> Operating system root password
 <sup>2</sup> Privileged-access password
 <sup>3</sup> General-access password

### Service Processor Menus

The service processor menus are divided into two groups:

- · General user menus the user must know the general-access password.
- · Privileged user menus the user must know the privileged-access password.

The following section describes these two groups of menus, how to access them, and the functions associated with each option.

When the server is powered down, the service processor menus can be accessed locally or remotely.

### Service Processor Menu Inactivity

To prevent loss of control in unstable power environments, the service processor leaves the menu mode after five minutes of inactivity. Return to the menus by pressing any key on the local or remote terminal.

### Accessing Service Processor Menus Locally

The service processor menus can be accessed locally by connecting an ASCII terminal to either serial port. Because the presence of the ASCII terminal cannot be confirmed by the service processor, you must press a key on the ASCII terminal to confirm its presence. The service processor then prompts you for a password (if set), and when verified, displays the service processor menus.

**Note:** The system initialization indicators are described in "Open Firmware" on page 97. The user can tell also by the initialization indicators that appear on the operator panel; watch for the code E1F1.

### Accessing Service Processor Menus Remotely

The service processor menus can be accessed remotely by connecting a modem to serial port 1 or serial port 2, as follows:

- 1. Turn off the server, unplug the power cord, and press the Power button to drain capacitance while power is disconnected.
- 2. Connect the modem to the appropriate serial port and turn on the modem.
- 3. Plug in the server.
- **Note:** If your modem has not been configured, go to "Call-In/Call-Out Setup Menu" on page 45. With a terminal or terminal emulator, call the server's modem. The service processor prompts you for a password (if set), and when verified, displays the service processor menus.

# **General User Menus**

The menu options presented to the general user are a subset of the options available to the privileged user. The user must know the general-access password, if set, to access these menus.

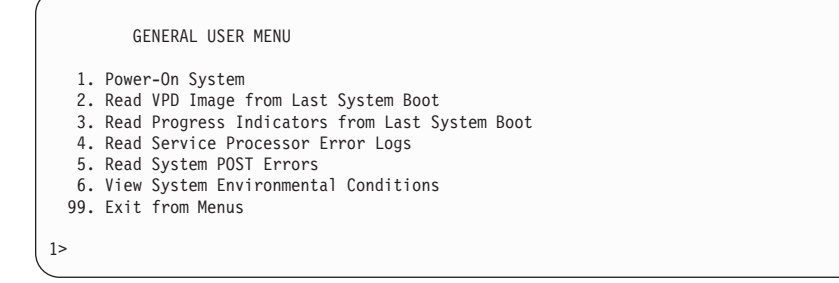

**Note:** The service processor prompt displays either **1**> or **2**> to indicate which serial port on the system unit is being used to communicate with the service processor.

Power-On System

Allows the user to power-on the system.

#### Read VPD Image from Last System Boot

Displays manufacturer vital product data, such as serial numbers, part numbers, and so on, that were stored from the system boot prior to the one in progress now.

#### Read Progress Indicators from Last System Boot

Displays the boot progress indicators (checkpoints), up to a maximum of 100, from the system boot prior to the one in progress. This historical information can be useful to help diagnose system faults.

The progress indicators are displayed in two sections. Above the dashed line are the progress indicators (latest) from the boot that produced the current sessions. Below the dashed line are progress indicators (oldest) from the boot preceding the one that produced the current sessions.

The progress indicator codes are listed top (latest) to bottom (oldest).

If the <=== arrow occurs, use the 4-digit checkpoint or 8-character error code being pointed to as your error or fault indication.

If the <-- arrow occurs, use the posted code.

### Read Service Processor Error Logs

Displays the service processor error logs.

The time stamp in this error log is Coordinated Universal Time (CUT), also known as Greenwich Mean Time (GMT). AIX error logs have additional information available and are able to time stamp the errors with local time. See page 59 for an example of the error log.

### Read System POST Errors

Select this item to review the results of the POST (power-on self test). Your server may be able to start in the presence of POST errors if there are sufficient working system resources. If POST errors occur during startup, this error log, when used with the diagnostics, helps to isolate faults. See "System POST Errors" on page 60 for an example of the POST error screen.

### View System Environmental Conditions

With this menu option, the service processor reads all environmental sensors and reports the results to the user. This option can be useful when surveillance fails, because it allows the user to determine the environmental conditions that may be related to the failure. See page 40 for an example of the System Environmental Conditions screen.

# Privileged User Menus

The following menus are available to privileged users only. The user must know the privileged-access password, if set, to access these menus.

# Main Menu

At the top of the Main Menu is a listing containing:

- · Your service processor's current firmware version
- · The firmware copyright notice
- · The system name given to your server during setup (optional)

You need the firmware version for reference when you either update or repair the functions of your service processor.

The system name, an optional field, is the name that your server reports in problem messages. This name helps your support team (for example, your system administrator, network administrator, or service representative) to more quickly identify the location, configuration, and history of your server. The system name is set from the main menu using option 6.

**Note:** The information under the service processor firmware heading in the following Main Menu illustration is example information only.

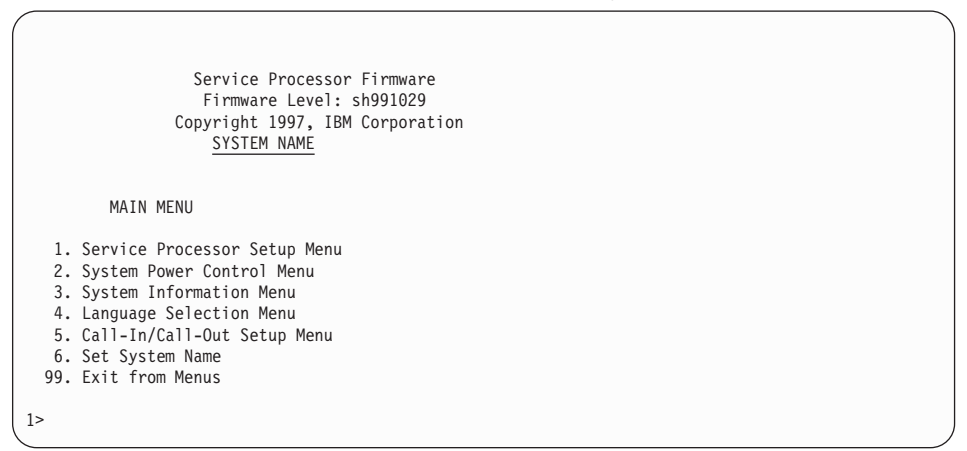

# Service Processor Setup Menu

The Service Processor Setup menu shown below is accessed from the main menu:

|                | SERVICE PROCESSOR SETUP MENU                                                                                                   |
|----------------|----------------------------------------------------------------------------------------------------|
| 1.<br>2.<br>3. | Change Privileged Access Password<br>Change General-Access Password<br>Enable/Disable Console Mirroring:<br>Currently Disabled |
| 4.             | Start Talk Mode                                                                                                    |
| 5.             | OS Surveillance Setup Menu                                                                                                    |
| 6.             | Reset Service Processor                                                                                                    |
| 7.             | Serial Port Snoop Setup Menu                                                                                                   |
| 98.            | Return to Previous Menu                                                                                                    |
| 99.            | Exit from Menus                                                                                                    |
| 1>             |                                                                                                    |

**Note:** Unless otherwise stated in menu responses, settings become effective when a menu is exited using option 98 or 99.

#### Passwords

Passwords can be any combination of up to eight alphanumeric characters. You can enter longer passwords, but the entries are truncated to include only the first eight characters. Passwords can be set from the service processor menu or from the System Management Services menus.

For security purposes, the service processor counts the number of attempts to enter correct passwords. The results of not recognizing a correct password within this error threshold are different, depending on whether the attempts are being made locally (at the server) or remotely (through a modem). The error threshold is three attempts.

If the error threshold is reached by someone entering passwords at the server, the service processor exits the menus. This action is taken based on the assumption that the server is in an adequately secure location with only authorized users having access. Such users must still successfully enter a login password to access AIX.

If the error threshold is reached by someone entering passwords remotely, the service processor disconnects the modem to prevent potential security attacks on the server by unauthorized remote users.

The following illustrates what you can access with the privileged-access password and the general-access password.

| Privileged- Access Password | General- Access Password | Resulting Menu                                                                |
|-----------------------------|--------------------------|-------------------------------------------------------------------------------|
| None                        | None                     | MAIN MENU displays                                                            |
| None                        | Set                      | MAIN MENU displays                                                            |
| Set                         | None                     | Users with password see the MAIN MENU. Other users see the GENERAL USER MENU. |
| Set                         | Set                      | Users see menus associated with the entered password                          |

#### Change Privileged-Access Password

Set or change the privileged-access password. It provides the user with the capability to access all service processor functions. This password is usually used by the system administrator or root user.

### Change General-Access Password

Set or change the general-access password. It provides limited access to service processor menus and is usually available to all users who are allowed to power on the server.

### • Enable/Disable Console Mirroring

When console mirroring is enabled, the service processor sends information to both serial ports. This capability, which can be enabled by local or remote users, provides local users the capability to monitor remote sessions. Console mirroring can be enabled for the current session only. For more information, see "Console Mirroring" on page 59.

#### Start Talk Mode

In a console mirroring session, it is useful for those who are monitoring the session to be able to communicate with each other. Selecting this menu item activates the keyboards and displays for such communications while console mirroring is established. This is a full duplex link, so message interference is possible. Alternating messages between users works best.

### · OS Surveillance Setup Menu

This menu is used to set up operating system surveillance.

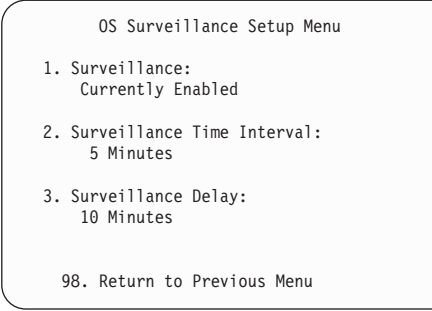

- Surveillance

Can be set to enabled or disabled.

- Surveillance Time Interval

Can be set to any number from 1 to 255 minutes. The default value is 5 minutes.

- Surveillance Delay

Can be set to any number from 0 to 255 minutes. The default value is 10 minutes.

Surveillance Time Interval and Surveillance Delay can only be changed after surveillance is enabled.

Refer to "Service Processor System Monitoring - Surveillance" on page 57 for more information about surveillance.

### Reset Service Processor

Allows the user to reinitialize the service processor.

### Serial Port Snoop Setup Menu

This menu can be used to set up serial port snooping, in which the user can configure serial port 1 as a "catch-all" reset device.

From the main service processor menu, select option 1, Service Processor Setup, then select option 8 (Serial Port Snoop Setup menu).

```
SERIAL PORT SNOOP SETUP MENU

1. System reset string:

Currently Unassigned

2. Snoop Serial Port:

Currently Unassigned

98. Return to Previous Menu

1>
```

Use the **System reset string** option to enter the system reset string, which resets the machine when it is detected on the main console on serial port 1.

Use the Snoop Serial Port option to select the serial port to snoop.

Note: Only serial port 1 is supported.

After serial port snooping is correctly configured, at any point after the system unit is booted to AIX, whenever the reset string is typed on the main console, the system unit uses the service processor reboot policy to restart. This action causes an EPOW (Early Power Off Warning) to be logged, and also an AIX dump to be created if the machine is at an AIX prompt, with AIX in such a state that it can respond. If AIX cannot respond, the EPOW record is created, rather than the AIX dump.

Pressing Enter after the reset string is not required, so make sure that the string is not common or trivial. A mixed-case string is recommended.

# System Power Control Menu

The following System Power Control Menu is used to set power control options:

|     | SYSTEM POWER CONTROL MENU                                   |
|-----|-------------------------------------------------------------|
| 1.  | Enable/Disable Unattended Start Mode:<br>Currently Disabled |
| 2.  | Ring Indicate Power-On Menu                                 |
| 3.  | Reboot/Restart Policy Setup Menu                            |
| 4.  | Power-On System                                             |
| 5.  | Power-Off System                                            |
| 6.  | Enable/Disable Fast System Boot:<br>Currently Disabled      |
| 7.  | Boot Mode Menu                                              |
| 98. | Return to Previous Menu                                     |
| 99. | Exit from Menus                                             |
| 1>  |                                                             |

#### Enable/Disable Unattended Start Mode

Use this option to instruct the service processor to immediately power on the server after a power failure, bypassing power-on password verification. Unattended start mode can also be set using SMS menus. Unattended start mode can be used on systems that require automatic power-on after a power failure.

#### Ring Indicate Power-On Menu

Ring indicate power-on is an alternate method of dialing in, without establishing a service processor session. If the system is powered off and ring indicate power-on is enabled, the server is powered on at the predetermined number of rings. If the server is already on, no action is taken. In either case, the telephone call is not answered. The caller receives no feedback that the server is powered on. The ring indicate power-on menu and defaults are shown below:

```
Ring Indicate Power-On Menu

1. Ring indicate power-on:

Currently Disabled

2. Number of rings:

Currently 6

98. Return to Previous Menu
```

Ring indicate power-on can be enabled or disabled. The number of rings can be set to any number greater than zero. The default value is 6 rings.

#### · Reboot/Restart Policy Setup Menu.

*Reboot* describes bringing the system hardware back up from scratch, for example, from a system reset or power-on. The boot process ends when control passes to the operating system loading (or initialization) process.

*Restart* describes activating the operating system after the system hardware has been reinitialized. Restart must follow a successful reboot.

```
Reboot/Restart Policy Setup Menu
1. Number of reboot attempts:
Currently 3
2. Use OS-Defined restart policy?
Currently Yes
3. Enable supplemental restart policy?
Currently No
4. Call-Out before restart:
Currently Disabled
98. Return to Previous Menu
1>
```

- Number of reboot attempts If the server fails to successfully complete the boot process, it attempts to reboot the number of times specified. Values equal to or greater than 0 are valid. Only successive failed reboot attempts count, not reboots that occur after a restart attempt. At restart, the counter is set to 0.
- Use OS-Defined restart policy The default setting is yes. It lets the service processor react or not react the same way as the operating system to major system faults by reading the setting of the operating system parameter Automatically Restart/Reboot After a System Crash. This parameter may or may not be defined, depending on the operating system or its version and level. If the operating system's automatic restart setting is defined, then it can be set to respond to a major fault by restarting or by not restarting. See your operating system documentation for details on setting up operating system automatic restarts.
  - The Use OS-Defined restart policy is set to no.

OR

The **Use OS-Defined restart policy** is set to yes, and the operating system has NO automatic restart policy.

Refer to "Service Processor Reboot/Restart Recovery" on page 54.

- Enable supplemental restart policy The default setting is no. If set to Yes, the service processor restarts the system when the system loses control as detected by the service processor surveillance, and either:
- Call-Out before restart If a restart is necessary due to a system fault, you can enable the service processor to call out and report the event. This option can be valuable if the number of these events becomes excessive, signalling a bigger problem.

| OS Automatic<br>reboot/restart after<br>crash setting | Service processor to<br>use OS-Defined<br>restart policy? | Service Processor<br>Enable supplemental<br>restart policy? | System response |
|-------------------------------------------------------|-----------------------------------------------------------|-------------------------------------------------------------|-----------------|
| None                                                  | No                                                        | No <sup>1</sup>                                             |                 |
| None                                                  | No                                                        | Yes                                                         | Restarts        |
| None                                                  | Yes <sup>1</sup>                                          | No <sup>1</sup>                                             |                 |
| None                                                  | Yes <sup>1</sup>                                          | Yes                                                         | Restarts        |
| False <sup>2</sup>                                    | No                                                        | No <sup>1</sup>                                             |                 |
| False <sup>2</sup>                                    | No                                                        | Yes                                                         | Restarts        |
| False <sup>2</sup>                                    | Yes <sup>1</sup>                                          | No <sup>1</sup>                                             |                 |
| False <sup>2</sup>                                    | Yes <sup>1</sup>                                          | Yes                                                         |                 |
| True                                                  | No                                                        | No <sup>1</sup>                                             |                 |
| True                                                  | No                                                        | Yes                                                         | Restarts        |
| True                                                  | Yes <sup>1</sup>                                          | No <sup>1</sup>                                             | Restarts        |
| True                                                  | Yes <sup>1</sup>                                          | Yes                                                         | Restarts        |

The following table describes the relationship among the operating system and service processor restart controls:

- <sup>1</sup> Service processor default
- <sup>2</sup> AIX default

### Power-On System

Allows immediate power-on of the system. For other power-on methods, see "System Power-On Methods" on page 53.

Power-Off System

Allows the user to power-off the server following a surveillance failure.

### • Enable/Disable Fast System Boot

Allows the user to select a fast system boot.

Attention: Enabling fast system boot results in several diagnostic tests being skipped and a shorter memory test being run.

#### Boot Mode Menu

Allows users to configure the system to automatically start a specific function on the next system start. This configuration applies to the next boot only and is reset to the default state of being disabled following a successful boot attempt.

```
BOOT MODE MENU

1. Boot to SMS Menu:
Currently Disabled

2. Service Mode Boot from Saved List:
Currently Disabled

3. Service Mode Boot from Default List:
Currently Disabled

4. Boot to Open Firmware Prompt:
Currently Disabled

98. Return to Previous Menu
1>
```

### - Enabling the Boot to SMS Menu option

Causes the system to automatically enter the System Management Services menu during the boot process. Enabling this option is equivalent to pressing the 1 key while the system initialization indicators display on screen.

#### - Enabling the Service Mode Boot from Saved list option

Causes the system to automatically enter the stand-alone diagnostics (see "Online Diagnostics" on page 103 for more on stand-alone diagnostics). Enabling this option is equivalent to pressing the 5 key while the system initialization indicators display on screen.

#### - Enabling the Service Mode Boot from Default list option

Causes the system to automatically enter the online diagnostics in service mode (see "Standalone Diagnostics" on page 99 for more on-line diagnostics). Enabling this option is equivalent to pressing the 6 key while the system initialization indicators display on screen.

#### - Enabling the Boot to Open Firmware Prompt option

Causes the system to automatically enter open firmware prompt (also called the OK prompt). Enabling this option is equivalent to pressing the 8 key while the system initialization indicators display on screen (see "Open Firmware" on page 97 for more information about open firmware prompt).

If more than one option is enabled, the system recognizes only the option corresponding to the smallest menu number. For example, If options 4 and 2 were enabled, the system recognizes only Option 2: Service Mode Boot from Saved List. After a boot attempt, all enabled options are disabled. In effect, the system throws away any menu options that are enabled after the option with the highest priority (the option with the smallest menu number) is executed.

The user can also override the choices in the boot mode menu while the system initialization indicators display on screen. For example, if the user had enabled the system to enter the SMS menus (option 1) but pressed the 8 key while the system initialization indicators displayed on the screen, the system would enter the open firmware prompt and disregard the settings in the boot mode menu.

**Note:** After the logo or banner screen displays, the initialization indicators appear across the bottom of the screen. The system initialization indicators are described in "Open Firmware" on page 97. The user can also determine this by the initialization indicators that appear on the operator panel; watch for the code E1F1 in the operator panel display.

# **System Information Menu**

This menu provides access to system configuration information, error logs, system resources, and processor configuration.

|                                                    | SYSTEM INFORMATION MENU                                                                                                    |
|----------------------------------------------------|----------------------------------------------------------------------------------------------------|
| 1.<br>2.<br>3.<br>4.<br>5.<br>6.<br>7.<br>8.<br>9. | Read VPD Image from Last System Boot<br>Read Progress Indicators from Last System Boot<br>Read Service Processor Error Logs<br>Read System POST Errors<br>Read NVRAM<br>Read Service Processor Configuration<br>View System Environmental Conditions<br>Processor Configuration/Deconfiguration Menu<br>Memory Configuration/Deconfiguration Menu<br>Enable/Disable CPU Gard<br>Currently Enabled |
| 11.                                                | Enable/Disable MEM Gard<br>Currently Enabled                                                                                                    |
| 98.<br>99.                                         | Query/Modify Attention Indicator<br>Return to Previous Menu<br>Exit from Menus                                                                                                    |
| 1>                                                 |                                                                                                    |

#### Read VPD Image from Last System Boot

Displays manufacturer's vital product data (VPD), such as serial numbers, part numbers, and so on, that were stored from the system boot prior to the one in progress now.

#### Read Progress Indicators from Last System Boot

Displays the boot progress indicators (checkpoints), up to a maximum of 100, from the system boot prior to the one in progress. This historical information can help to diagnose system faults.

The progress indicators are displayed in two sections. Above the dashed line are the progress indicators (latest) from the boot that produced the current sessions. Below the dashed line are progress indicators (oldest) from the boot proceeding the one that produced the current sessions.

The progress indicator codes are listed top (latest) to bottom (oldest). If the <=== arrow occurs, use the 4-digit checkpoint or 8-character error code as the error or fault indication.

### Read Service Processor Error Logs

Displays error conditions detected by the service processor.

The time stamp in this error log is Coordinated Universal Time (CUT), also known as Greenwich Mean Time (GMT). AIX error logs have additional information available and are able to time stamp the errors with the local time. See page 59 for an example of the error log.

### Read System POST Errors

Select this item to review the results of the POST (power-on self-test). Your system unit may be able to start in the presence of POST errors if there are sufficient working system resources. If POST errors occur during startup, this error log, when used with the diagnostics, helps to isolate faults. See page "System POST Errors" on page 60 for an example of the POST error screen.

### Read NVRAM

Displays nonvolatile random-access memory (NVRAM) contents.

### Read Service Processor Configuration

Displays all service processor settings that are changeable by the user.

### View System Environmental Conditions

The service processor reads all environmental sensors and reports the results to the user. Use this option when surveillance fails, because it allows the user to determine the environmental conditions that may be related to the failure.

The following is an example of the System Environmental Conditions screen:

System Environmental Conditions (System power is currently off) Inlet temperature is operating within normal tolerances. Standby 5.0 volts: is operating within normal tolerances. (Press Return to Continue)

#### Processor Configuration/Deconfiguration Menu

Use this option to view and modify processor configuration.

The following is an example of the Processor Configuration/Deconfiguration Menu:

```
Processor Configuration/Deconfiguration Menu

Processor number

0. Configured by system (0x0)

1. Configured by system (0x0)

2. Configured by system (0x0)

3. Configured by system (0x0)

98. Return to Previous Menu

To change the configuration, select the processor number

1>
```

The user can manually configure or deconfigure any processor, regardless of failure status, through this service processor menu. The configuration process takes place during the system power-up. Therefore, the configuration displayed in STANDBY mode reflects the configuration during the last boot.

To view the current configuration, access the service processor menu after the system starts. When the user selects a processor, its state toggles between configured and deconfigured. Processors that are not present are not listed. A processor can be in any of the following four states:

- Configured by system: The processor is present, and has not exceeded the failure threshold. It is configured by the system and is available.
- Deconfigured by system: The processor is present, but has exceeded the failure threshold. It is deconfigured by the system and is currently unavailable.
- Manually configured: The processor is present and available. It has been configured by the user through the service processor menus.
- Manually deconfigured: The processor is present, but unavailable. It has been deconfigured by the user through the service processor menus.

#### Memory Configuration/Deconfiguration Menu

The following is an example of the Memory Configuration/Deconfiguration Menu:

```
Memory Configuration/Deconfiguration Menu
Memory DIMMs on memory card number 0:
Memory DIMMs on memory card number 1:
1. Configured by system (0x0)
2. Configured by system (0x0)
98. Return to Previous Menu
Enter card number and memory DIMM number separated by a space
1>
```

The user can manually configure or deconfigure any memory DIMM (Dual Inline Memory Module), regardless of failure status, through this service processor menu. The configuration process takes place during the system power-up. Therefore, the configuration displayed in STANDBY mode reflects the configuration during the last boot.

To view the current configuration, access the service processor menu after the system starts. When the user selects a memory DIMM, its state will toggle between configured and deconfigured. Memory DIMMs that are not present are not listed. A memory DIMM can be in any of the following four states:

- Configured by system: The memory DIMM is present, and has not exceeded the failure threshold. It is configured by the system and is available.
- Deconfigured by system: The memory DIMM is present, but has exceeded the failure threshold. It has been deconfigured by the system and is currently unavailable.
- Manually configured: The memory DIMM is present and available. It has been configured by the user through the service processor menus.
- Manually deconfigured: The memory DIMM is present, but unavailable. It has been deconfigured by the user through the service processor menus.
- Enable/Disable CPU Gard: Use this option to enable or disable CPU Gard.
   Selecting this option causes the state to switch between enabled and disabled.
- Enable/Disable MEM Gard: Use this option to enable or disable MEM Gard.
   Selecting this option causes the state to switch between enabled and disabled.
- **Query/Modify Attention Indicator:** (amber colored LED located on the operator panel) This option allows the user to query and modify the system fault/system identify LED. This LED displays the state of the attention indicator sensors.

If this option is chosen, the following screen is displayed:

```
Do you wish to:

1. Query the attention indicator sensors?

2. Modify the attention indicator sensor?

98. Return to Previous Menu

1>>
```

If option 1 is chosen, the states of the indicators are displayed.

If option 2 is chosen, you can reset the fault indicator if it is set. (The fault indicator cannot be set from this menu.) You are also given the option to set or reset the identify indicator.

**Note:** The system fault/system identify LED can also be set and reset using tasks in the AIX Service Aids.

# Language Selection Menu

The service processor menus and messages are available in various languages. This menu allows selecting languages into which service processor and system firmware menus are displayed.

|     | LANGUAGE SELECTION MENU |
|-----|-------------------------|
| 1   | English                 |
| 2   | Francais                |
| 3.  | Deutsch                 |
| 4.  | Italiano                |
| 5.  | Espanol                 |
| 6.  | Svenska                 |
| 98. | Return to Previous Menu |
| 99. | Exit from Menus         |
|     |                         |
| 1>  |                         |
|     |                         |

**Note:** Your ASCII terminal must support the ISO-8859 character set to properly display languages other than English.

This menu allows selecting languages in which service processor and system firmware menus and messages are displayed.

# Call-In/Call-Out Setup Menu

This menu is used to configure a modem for the service processor to use to support the system.

|     | CALL-IN/CALL-OUT SETUP MENU  |
|-----|------------------------------|
| 1.  | Modem Configuration Menu     |
| 2.  | Serial Port Selection Menu   |
| 3.  | Serial Port Speed Setup Menu |
| 4.  | Telephone Number Setup Menu  |
| 5.  | Call-Out Policy Setup Menu   |
| 6.  | Customer Account Setup Menu  |
| 7.  | Call-Out Test                |
| 8.  | Ring Indicate Power-On Menu  |
| 98. | Return to Previous Menu      |
| 99. | Exit from Menus              |
|     |                              |
| 1>  |                              |

• Modem Configuration Menu, Two entries at the top of the Modem Configuration Menu display the status of the current selections. Selections are made in the two sections labeled Modem Ports and Modem Configuration File Name. Select the serial port that you want to activate and then select the modem configuration file for the modem on the port. To set up both serial ports with modems, make your selections one port at a time.

For information on choosing a modem configuration file, see "Sample Modem Configuration Files" on page 161 and "Transfer of a Modem Session" on page 167.

```
Modem Configuration Menu
  Port 1 Modem Configuration File Name:
  Port 2 Modem Configuration File Name:
To make changes, First select the port and then the configuration file
name
Modem Ports:
  1. Serial port 1
  2. Serial port 2
Modem Configuration File Name:
                  9. modem_m0_sp
  3. none
  4. modem_f_sp
                         10. modem_m1_sp
  5. modem f0 sp
  6. modem_f1_sp
  7. modem z sp
  8. modem z0 sp
  30. Save configuration to NVRAM and Configure modem
  98. Return to Previous Menu
```

• Serial Port Selection Menu, this menu allows you to enable and/or disable the call-in functions of each serial port in any combination.

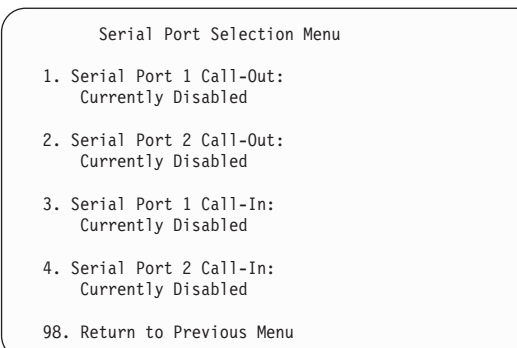

• Serial Port Speed Setup Menu, this menu allows you to set serial port speed to enhance terminal performance or to accommodate modem capabilities.

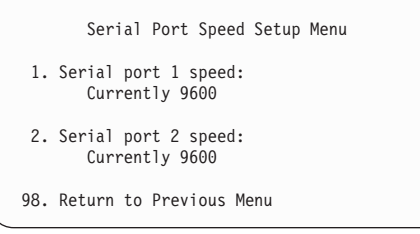

A speed of 9600 baud or higher is recommended. Valid serial port speeds are shown below:

| 50  | 600  | 4800   |
|-----|------|--------|
| 75  | 1200 | 7200   |
| 110 | 2000 | 9600   |
| 134 | 2400 | 19200  |
| 150 | 2400 | 57600  |
| 300 | 3600 | 115200 |
|     |      |        |

• **Telephone Number Setup Menu**, use the menu to set or change the telephone numbers for reporting a system failure.

```
Telephone Number Setup Menu

1. Service Center Telephone Number:
Currently Unassigned

2. Customer Administration Center Telephone Number:
Currently Unassigned

3. Digital Pager Telephone Number:
Currently Unassigned

4. Customer Voice Telephone Number:
Currently Unassigned

5. Customer System Telephone Number:
Currently Unassigned

98. Return to Previous Menu

1>
```

- Service Center Telephone Number is the number of the service center computer. The service center usually includes a computer that takes calls from servers with call-out capability. This computer is referred to as the *catcher*. The catcher expects messages in a specific format to which the service processor conforms. Contact your service provider for the correct service center telephone number to enter here. For more information about the format and catcher computers, refer to the README file in the AIX /usr/samples/syscatch directory.
- Customer Administration Center Telephone Number is the number of the system administration center computer (catcher) that receives problem calls from servers. Contact your system administrator for the correct telephone number to enter here.
- Digital Pager Telephone Number is the number for a pager carried by someone who responds to problem calls from your server. Contact your administration center representative for the correct telephone number to enter here. For test purposes, use a test number, which you can change later.
  - **Note:** Some modems, such as IBM 7857-017, are not designed for the paging function. Although they can be used for paging, they return an error message when they do not get the expected response from another modem. Therefore, even though the paging was successful, the error message causes the service processor to retry, continuing to place pager calls for the number of retries specified in the call-out policy setup menu. These retries result in redundant pages.

For digital pagers that require a personal identification number (PIN) for access, include the PIN in this field as shown in the following example:

18001234567,,,,87654

The commas create pauses for the voice response system, and the 87654 represents the PIN. The length of these pauses is set in modem register S8. The default is usually 1 or 2 seconds each.

- Customer Voice Telephone Number is the telephone number of a phone near the server or answered by someone responsible for the server. This is the telephone number left on the pager for callback. For test purposes, use a test number, which you can change later.
- Customer System Telephone Number is the telephone number to which your server's modem is connected. The service or administration center representatives need this number to make direct contact with your server for problem investigation. This is also referred to as the *call-in* phone number.

· Call-Out Policy Setup Menu, this menu allows you to set call-out policy.

```
Call-Out Policy Setup Menu

1. Call-Out policy (First/All):

Currently First

2. Remote timeout, (in seconds):

Currently 120

3. Remote latency, (in seconds):

Currently 2

4. Number of retries:

Currently 2

98. Return to Previous Menu

1>
```

#### - Call-Out Policy

Call-out policy can be set to First or All. If call-out policy is set to 'First', the service processor stops at the first successful call out to one of the following numbers in the order listed:

- 1. Service center
- 2. Customer administration center
- 3. Pager

If call-out policy is set to 'All', the service processor attempts a call out to the following numbers in the order listed:

- 1. Service center
- 2. Customer administration center
- 3. Pager
- Remote timeout and remote latency are functions of your service provider's catcher computer. Either use the defaults or contact your service provider for recommended settings. The default value for remote timeout is 120 seconds; the default value for remote latency is 2 seconds.
- Number of retries is the number of times you want the server to retry calls that resulted in busy signals or in other error messages. The default value for the number of retries is 2.

Customer Account Setup Menu,

| (   | Customer Account Setup Menu                             |
|-----|---------------------------------------------------------|
| 1.  | Customer account number:<br>Currently Unassigned        |
| 2.  | Customer RETAIN login userid:<br>Currently Unassigned   |
| 3.  | Customer RETAIN login password:<br>Currently Unassigned |
| 98. | Return to Previous Menu                                 |
| 1>  |                                                         |

- Customer account number is assigned by your service provider for record-keeping and billing. If you have an account number, enter it. Otherwise, leave this field blank.
- Customer RETAIN login userid and Customer RETAIN login password apply to a service function to which your service provider may or may not have access. Leave these fields blank if your service provider does not use RETAIN.
- Call-Out Test

The call-out test verifies if the call-out function is working properly. Before the test, call-out must be enabled and the system configured properly for call-out.

During the setup, the user should have entered the phone numbers for the digital pager and customer voice for test purposes. These numbers are used to determine whether call-out is working during the call-out test.

The call-out test should cause the user's phone to ring. If the test is successful, call-out is working properly. The user should now change the test digital pager and customers voice number to the correct numbers.

Ring Indicate Power-On Menu, see page 35.

# **Service Processor Functions**

The following section provides detailed information about the service processor functions.

The Model B80 supports the functions listed in the following tables:

### **Built-In Functions**

| Initialization and Test | Service Processor Basic Instructions Test<br>(BIST) |  |
|-------------------------|-----------------------------------------------------|--|
| Initialization and Test | JTAG System Chip Initialization                     |  |
| Error Data Collection   | BIST/POST errors and status                         |  |
| Error Data Collection   | Checkstop FIR data logout                           |  |
| Error Data Collection   | Machine check logout                                |  |
| Configuration           | CPU Complex validation                              |  |
| Configuration           | VPD Collection                                      |  |
| System Management       | Reset and Reboot on System Firmware fail            |  |
| System Management       | Reboot on system failure                            |  |

### **Local User Functions**

| User Interface                    | Local async console             |
|-----------------------------------|---------------------------------|
| User Interface                    | Text based menus with NLS       |
| User Interface                    | Operator Panel messages         |
| Power and Miscellaneous           | Power On/Off                    |
| Power and Miscellaneous           | Configurable Reboot Policy      |
| Status and Data Access            | VPD                             |
| Status and Data Access            | Error data (Service Processor)  |
| Status and Data Access            | Error data (system)             |
| Status and Data Access            | Environmental data              |
| Service Processor Setup Utilities | Passwords                       |
| Service Processor Setup Utilities | Phone numbers                   |
| Service Processor Setup Utilities | Language (NLS) selection        |
| Service Processor Setup Utilities | Call In/Call Out enable/disable |
| Service Processor Setup Utilities | System Name                     |
| Service Processor Setup Utilities | Modem Configuration             |

## **Remote User Functions**

| Call Out (Call Home) Reporting | Boot failure                       |
|--------------------------------|------------------------------------|
| Call Out (Call Home) Reporting | OS Termination                     |
| Call Out (Call Home) Reporting | Surveillance failure               |
| Call Out (Call Home) Reporting | Critical EPOW reporting            |
| Call Out (Call Home) Reporting | Checkstop                          |
| Call Out (Call Home) Reporting | Machine check                      |
| Call Out (Call Home) Reporting | Identify system by name            |
| Call In                        | Power-on via ring-indicate         |
| Call In                        | Password/security check            |
| Call In                        | Console mirroring/Quick disconnect |

# System Power-On Methods

This section discusses the following system power-on methods:

- Power-on switch
- Remote power-on via ring-indicate signal

The server automatically powers on when it detects a "ring indicate" signal from a modem attached to one of the integrated serial ports.

A remote user can call the server to activate ring detection by the modem. Listen for a few more rings than the threshold number for starting the system and then hang up. The default threshold is six rings.

Wait 5 minutes for the server to initialize and then call again using an ASCII terminal. The server responds by requesting a password, if set, or presenting the service processor menus. The remote user now has control of the server.

- **Note:** For security, if the system is powered on by the remote power-on via ring indicate signal and the service processor detects a battery failure, the service processor causes the system to power off. See "Service Processor Call-In Security" on page 54 for more information.
- Unattended start mode refer to **Enable/Disable Unattended Start Mode** on page 35.

The service processor can be enabled to recover from the loss of ac power (see Enable/Disable Unattended Power-On Mode in the SYSTEM POWER CONTROL MENU). When ac power is restored, the system returns to the power state at the time ac loss occurred. For example, if the system was powered-on when ac loss occurred, it reboots/restarts when power is restored. If the system was powered-off when ac loss occurred, it remains off when power is restored.

• Timed power-on - refer to the shutdown -t command on servers using AIX.

Working in conjunction with AIX, the service processor in your server can operate a timer, much like the wake-up timer on your clock radio. You can set the timer so that your server powers on at a certain time after shutting down. The timer is battery operated, so power interruptions occurring while the server is off do not affect its accuracy. Refer to the AIX **shutdown -t** command for details on setting the timer.

**Note:** If an ac power loss is in progress when the timed power-on attempt occurs, the server is not able to power on when ac power is restored.

· Follow-up to a failed boot attempt

The service processor initiates a power-on sequence if a failed boot attempt is detected (due to a hardware or software failure).

Fast/Slow Boot (IPL) Capabilities

Using the service processor menus, you can select the IPL type, mode, and speed of your system. For more information, refer to "System Power Control Menu" on page 35

Attention: Selecting fast IPL results in several diagnostic tests being skipped and a shorter memory test being run.

### Service Processor Call-In Security

If the service processor detects bad battery-powered storage (indicating that the battery on the I/O board has failed or has been removed), it maintains server security by disabling the call-in capability to all serial ports.

When call-in is disabled, the system can still be powered on by using the ring-indicator signal, but the service processor then causes the system to power down, preventing access to any system facilities or AIX.

After battery power is restored, the password(s) must be reset and the call-in function(s) enabled. Both of these operations can be performed from service processor menus. See "Service Processor Setup Menu" on page 31 and "Call-In/Call-Out Setup Menu" on page 45.

### Service Processor Reboot/Restart Recovery

*Reboot* describes bringing the system hardware back up from a system reset or power-on. The boot process ends when control passes to the operating system loading (or initialization) process.

*Restart* describes activating the operating system after the system hardware is reinitialized. Restart must follow a successful reboot.

# Boot (IPL) Speed

When the server enters reboot recovery, slow IPL is automatically invoked. This is to give the power-on self test (POST) an opportunity to locate and report any problems.

# Failure During Boot Process

During the boot process, either initially after system power-on or upon reboot after a system failure, the service processor monitors the boot progress. If progress stops, the service processor can reinitiate the boot process (reboot) if enabled to do so. The service processor can re-attempt this process according to the number of retries selected in the Reboot/Restart Policy Setup Menu.

# Failure During Normal System Operation

When the boot process completes and control transfers to the operating system (OS), the service processor can monitor operating system activity (see the Set Surveillance Parameters option in the Service Processor Setup Menu). If OS activity stops due to a hardware- or software-induced failure, the service processor can initiate a reboot/restart process based on the settings in the Service Processor Reboot/Restart Policy Setup Menu and the OS automatic restart settings (see the operating system documentation).

If you are using the AIX operating system, the menu item under SMIT for setting the restart policy is Automatically Reboot After Crash (True/False). The default is False. When the setting is True, and if the service processor parameter "Use OS-Defined Restart Policy" is Yes (the default), the service processor takes over for AIX to reboot/restart after a hardware or surveillance failure.

# Service Processor Reboot/Restart Policy Controls

The operating system's automatic restart policy (see operating system documentation) defines the operating system's response to a system crash. The service processor can be instructed to refer to that policy by the "Use OS-Defined Restart Policy" selection on the Reboot/Restart Policy Setup Menu on page 36.

# Processor Boot-Time Deconfiguration (CPU Repeat-Gard)

Processor boot-time deconfiguration allows for the removal of processors from the system configuration at boot time. The objective is to minimize system failure or data integrity exposure due to a faulty processor.

The hardware resource's that get removed are the ones that experienced the following failures:

- A boot-time test failure.
- Run-time recoverable errors exceeding the failure threshold prior to the current boot phase.
- Run-time irrecoverable errors prior to the current boot phase.

This function uses processor hardware built-in self-test (BIST) and firmware power-on self-test (POST) to discover and isolate processor hardware failures during boot time. It also uses the hardware error detection logic in the processor to capture run-time recoverable and irrecoverable errors. The firmware uses the error signatures in the hardware to analyze and isolate the errors to a specific processor.

The processors that are deconfigured remain offline during subsequent reboots until the faulty processor hardware is replaced.

This function allows users to manually deconfigure or re-enable a previously deconfigured processor through the service processor menus. The user can also enable or disable this function through the service processor.

# **Processor Run-Time Deconfiguration (CPU-Gard)**

Processor run-time deconfiguration allows for the dynamic removal of CPUs from the system configuration. The objective is to minimize system failures or data integrity exposures due to a faulty processor. If a processor exceeds a predefined threshold of recoverable internal errors, it is removed from the system configuration.

The function uses the hardware error detection logic in the processor to capture run-time recoverable errors. The firmware uses the error signatures in the hardware to analyze and isolate the error to a specific CPU. The firmware also maintains error threshold information.

When an internal recoverable error for a processor reaches a predefined threshold, the firmware notifies the AIX operating system. The AIX operating system migrates all software processes and interrupts to another processor and puts the faulty processor in stop state.

CPUs that are deconfigured at run time remain offline during subsequent reboots, through the CPU Boot Time Deconfiguration function, until the faulty CPU hardware is replaced. The user can also enable or disable this function, through the AIX system management function.

# Memory Boot-Time Deconfiguration (Memory Repeat-Gard)

Memory boot-time deconfiguration allows for the removal of a memory segment or memory DIMM from the system configuration at boot time. The objective is to minimize system failures or data integrity exposure due to faulty memory hardware.

The hardware resources that get removed are the ones that experienced the following failures:

- A boot-time test failure.
- Run-time recoverable errors exceeding the failure threshold prior to the current boot phase.
- · Run-time irrecoverable errors prior to the current boot phase.

This function uses firmware power-on self-test (POST) to discover and isolate memory hardware failures during boot time. It also uses the hardware error detection logic in the memory controller to capture run-time recoverable and irrecoverable errors. The firmware uses the error signatures in the hardware to analyze and isolate the error to specific memory segment or memory DIMM.

The memory segment or DIMM that is deconfigured remains offline for subsequent reboots until the faulty memory hardware is replaced.

The function allows users to manually deconfigure or re-enable a previously deconfigured memory segment/DIMM through the service processor menu. The user can also enable or disable this function through the service processor menu.
#### Service Processor System Monitoring - Surveillance

Surveillance is a function in which the service processor monitors the system, and the system monitors the service processor. This monitoring is accomplished by periodic samplings called *heartbeats*.

Surveillance is available during two phases:

- System firmware bring-up (automatic)
- · Operating system run time (optional)

#### System Firmware Surveillance

System firmware surveillance provides the service processor with a means to detect boot failures while the system firmware is running. System firmware surveillance is automatically enabled during system power-on. It cannot be disabled by the user.

If the service processor detects no heartbeats during system boot (for 7 minutes), it cycles the system power to attempt a reboot. The maximum number of retries is set from the service processor menus. If the failure condition repeats, the service processor leaves the machine powered on, logs an error, and displays menus to the user. If call-out is enabled, the service processor calls to report the failure and displays the operating system surveillance failure code on the operator panel.

#### **Operating System Surveillance**

Operating system surveillance provides the service processor with a means to detect hang conditions, as well as hardware or software failures, while the operating system is running. It also provides the operating system with a means to detect service processor failure caused by the lack of a return heartbeat.

Operating system surveillance is enabled by default, allowing the user to run operating systems that do not support this service processor option.

You can also use the service processor menus and AIX service aids to enable or disable operating system surveillance.

For operating system surveillance to work correctly, you must set the following parameters:

- Surveillance enable/disable
- · Surveillance interval

This is the maximum time (in minutes) the service processor should wait for a heartbeat from the operating system before timeout.

Surveillance delay

This is the length of time (in minutes) for the service processor to wait from when the operating system is started to when the first heartbeat is expected.

Surveillance takes effect immediately after the parameters are set from the service processor menus.

If operating system surveillance is enabled (and system firmware has passed control to the operating system), and the service processor does not detect any heartbeats from the operating system, the service processor assumes the system is hung. The machine is left powered on and the service processor enters standby phase, displaying the operating system surveillance failure code on the operator panel. If call-out is enabled, the service processor calls to report the failure.

### Call Out

The service processor can call out when it detects one of the following conditions:

- · System firmware surveillance failure
- · Operating system surveillance failure (if supported by the operating system)
- Critical environmental failures
- Restarts

To enable the call-out feature, do the following:

- 1. Have a modem connected to serial port 1 or 2.
- 2. Set the following using the service processor menus or diagnostic service aids:
  - · Enable call-out for the serial port where the modem is connected.
  - · Set the serial port line speed.
  - Enter the modem configuration filename.
  - Set up site-specific parameters (such as phone numbers for call out and call out policy).
  - To call out before restart, set **Call-out before restart** to Enabled from the Reboot/Restart Policy Setup menu.
- **Note:** Some modems, such as IBM 7857-017, are not designed for the paging function. Although they can be used for paging, they return an error message when they do not get the expected response from another modem. Therefore, even though the paging was successful, the error message causes the service processor to retry, continuing to place pager calls for the number of retries specified in the call-out policy setup menu. These retries result in redundant pages.

#### Console Mirroring

Console mirroring allows a user on a local ASCII terminal to monitor the service processor activities of a remote user. Console mirroring ends when the service processor releases control of the serial ports to the system firmware.

#### System Configuration for Console Mirroring

The following describes the system configuration for console mirroring:

- · Modem connected to one serial port and enabled for incoming calls.
- Local ASCII terminal connected to the other serial port. This local terminal can be connected directly to your server or connected through another modem.

Remote console mirroring can be invoked in two ways:

- Remote session first, then local session added
  - Remote session already in progress.
  - Remote user uses the service processor menus to enable console mirroring, allowing both consoles to be active.
- Local session first, then remote session added:
  - Local session is already in progress.
  - The service processor receives a call from the remote user.
  - The local user selects the option to enable console mirroring. The service processor immediately begins mirroring the service processor menus.
- **Note:** To disconnect quickly, press Ctrl+D on either console, and both sessions exit the service processor menus.

### Service Processor Error Log

The service processor error logs contain information about errors reported by the service processor.

```
Error Log
19991118165344 1. 48276851 CPU BIST fail detected
FRUs to replace: P1-C1
Press "C" to clear error log. Press "Enter" to continue. >
```

The time stamp in this error log is Coordinated Universal Time (CUT), also known as Greenwich Mean Time (GMT). AIX error logs have more information available and are able to time stamp with local time.

# System POST Errors

If POST (power-on self-test) errors occur during startup, this error log helps isolate faults when used with the diagnostics. The following is an example of the screen:

### Service Processor Operational Phases

This section provides a high-level flow of the phases of the service processor.

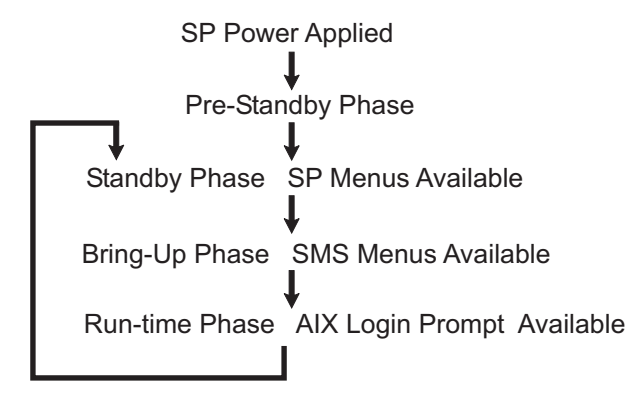

#### **Pre-Standby Phase**

This phase is entered when the server is connected to a power source. The server may or may not be fully powered on. This phase is exited when the power-on self-tests (POST) and configuration tasks are completed.

The Pre-Standby phase components are as follows:

- Service Processor Initialization Performs hardware and software initialization.
- Service Processor POST Conducts power-on self-tests on its various work and code areas.
- Service Processor Unattended Start Mode Checks To assist fault recovery. If unattended start mode is set, the service processor automatically reboots the server. The service processor does not wait for user input or power-on commands, but moves through the phase and into the bring-up phase. Access SMS menus or service processor menus to reset the unattended start mode.

#### Standby Phase

The standby phase can be reached in either of two ways:

• With the server off and power connected (the normal path), recognized by 0K in the LCD display.

OR

• With the server on after an operating system fault, recognized by STBY or an 8-digit code in the LCD display.

In the standby phase, the service processor takes care of some automatic duties and is available for menu operation. The service processor remains in the standby phase until a power-on request is detected.

The standby phase components are as follows:

Modem configuration

The service processor configures the modem (if installed) so that incoming calls can be received or outgoing calls can be placed.

Dial In

Monitor incoming phone line to answer calls, prompt for a password, verify the password, and remotely display the standby menu. The remote session can be mirrored on the local ASCII console if the server is so equipped and the user enables this function.

Menus

The service processor menus are password-protected. Before you can access them, you need either the general-access password (GAP) or privileged-access password (PAP).

### **Bring-Up Phase**

This phase is entered upon power-on, and exited upon loading of the operating system.

The bring-up phase components are:

Retry Request Check

The service processor checks to see if the previous boot attempt failed. If two consecutive failures are detected, the service processor displays an error code and places an outgoing call to notify an external party if the user has enabled this option.

Dial Out

The service processor can dial a preprogrammed telephone number in the event of an IPL failure. The service processor issues an error report with the last reported IPL status and any other available error information.

Update Operator Panel

The service processor displays operator panel data on the ASCII terminal if it is connected either locally or remotely.

Environmental Monitoring

The service processor provides expanded error recording and reporting.

• System Firmware Surveillance (Heartbeat Monitoring)

The service processor monitors and times the interval between system firmware heartbeats.

· Responding to System Processor Commands

The service processor responds to any command issued by the system processor.

### **Run-Time Phase**

This phase includes the tasks that the service processor performs during steady-state execution of the operating system.

· Environmental Monitoring

The service processor monitors voltages, temperatures, and fan speeds (on some servers).

Responding to System Processor Commands

The service processor responds to any command issued by the system processor.

• Run-Time Surveillance (Heartbeat Monitoring)

If the device driver is installed and surveillance enabled, the service processor monitors the system heartbeat. If the heartbeat times out, the service processor places an outgoing call. This is different from the bring-up phase scenario where two reboot attempts are made before placing an outgoing call.

# Service Processor Procedures in Service Mode

When the system is in service mode, the following service processor parameters are suspended:

- · Unattended start mode
- Reboot/restart policy
- Call-out
- Surveillance

When service mode is exited, the service processor parameters revert to the customer settings.

# **Chapter 4. System Management Services**

Use the System Management Services menues to view information about your computer and to perform such tasks as setting passwords and changing device configurations.

If you have chosen a graphical display as your system console, you can use the graphical System Management Services described below. If you are using an ASCII display as your system console, see "Text-Based System Management Services" on page 86.

#### **Graphical System Management Services**

To start the graphical System Management Services, turn on or restart the computer.

The firmware version installed in your system unit is displayed at the bottom right corner of the initial logo screen. Note the version number; some device upgrades may require a specified version of firmware to be installed in your system unit. Refer to the *Firmware Updates* section of your *pSeries 640 Model B80 Installation Guide* for information on checking device firmware levels.

After the logo is displayed, initialization icons display across the bottom of the screen.

To enter the graphical System Management Services, you must press the number **1** key *after the keyboard icon displays* during startup and before the tone.

If you have pressed the number **1** key, the System Management Services menu displays after the initialization and power-on self-test (POST) is complete.

**Note:** If you have installed a privileged-access password, you are prompted for this password before you gain access to the System Management Services menu.

After the System Management Services starts, the following screen displays:

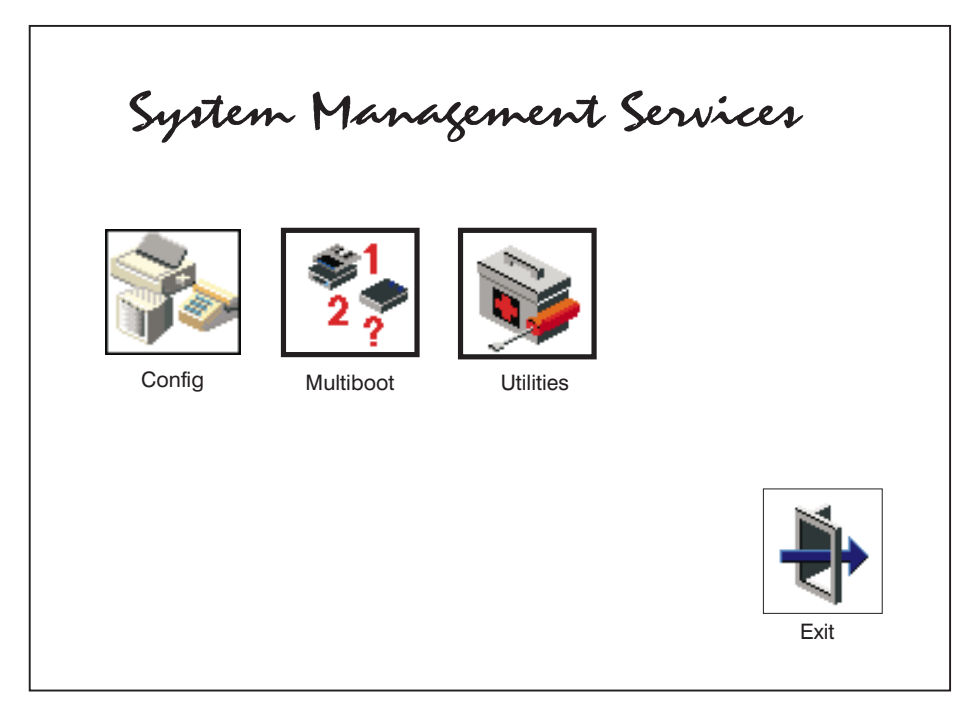

You can also press the number 8 key here to enter the open firmware **OK>** prompt.

The System Management Services screen contains the following choices.

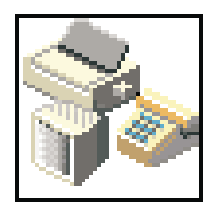

Config: Enables you to view your system setup. Go to "Config" on page 68.

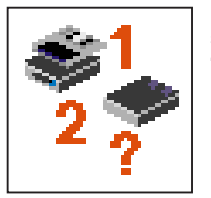

**Multiboot**: Enables you to set and view the default operating system, modify the boot sequence, access the Open Firmware command prompt, and work with other options. Go "Multiboot" on page 69.

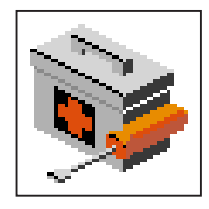

**Utilities**: Enables you to set and remove passwords, enable the unattended start mode, s view the addresses of your system's SCSI controllers, select the active console, and view clear the firmware error log. Go to "Utilities" on page 71.

Exit: Returns you to the previous screen.

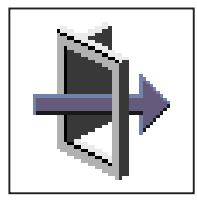

To select an icon, move the cursor with the arrow keys to choose which icon is highlighted, then press the Enter key. You can also select an icon by clicking on it with your left mouse button. To leave the current screen, either press the Esc key or select the **Exit** icon.

# Config

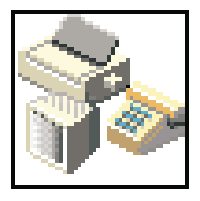

By selecting this icon, you can view information about the setup of your system unit. A list similar to the following appears when you select the **Config** icon.

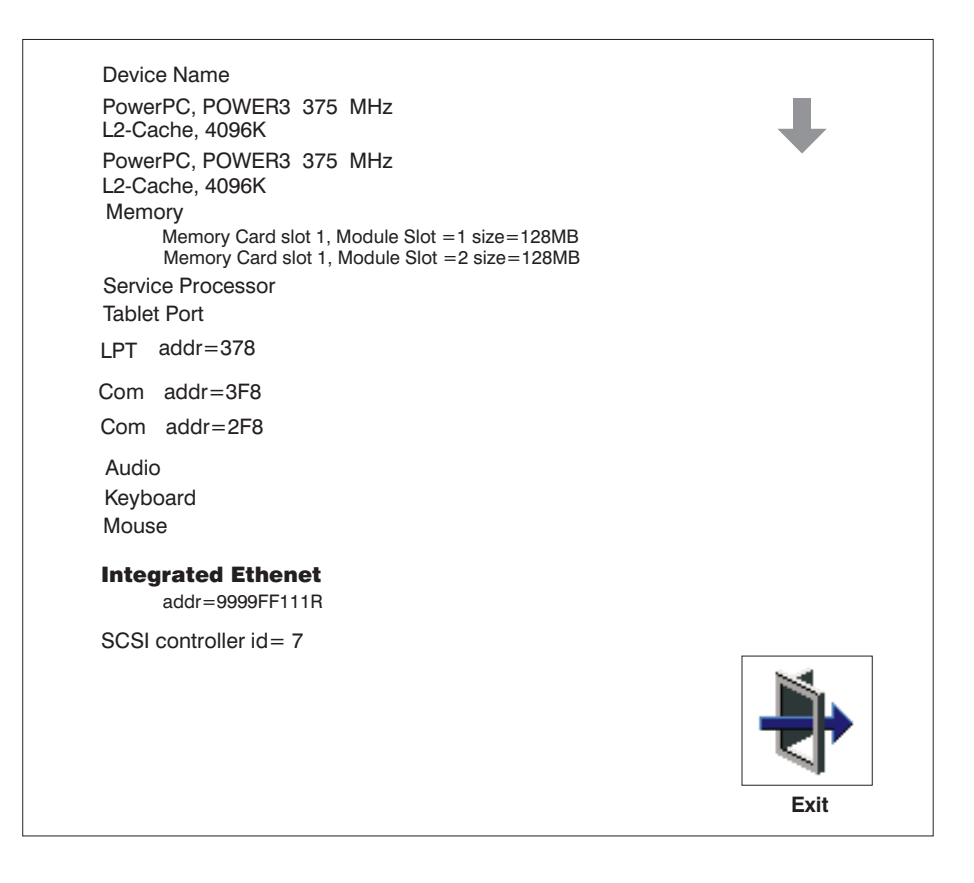

If more than one screen of information is available, a blue arrow appears in the top right corner of the screen. Use the page up and page down keys to scroll through the pages.

# Multiboot

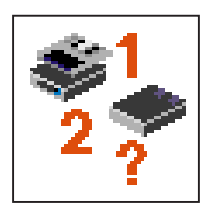

The options available from this screen allow you to view and set various options regarding the operating system and boot devices.

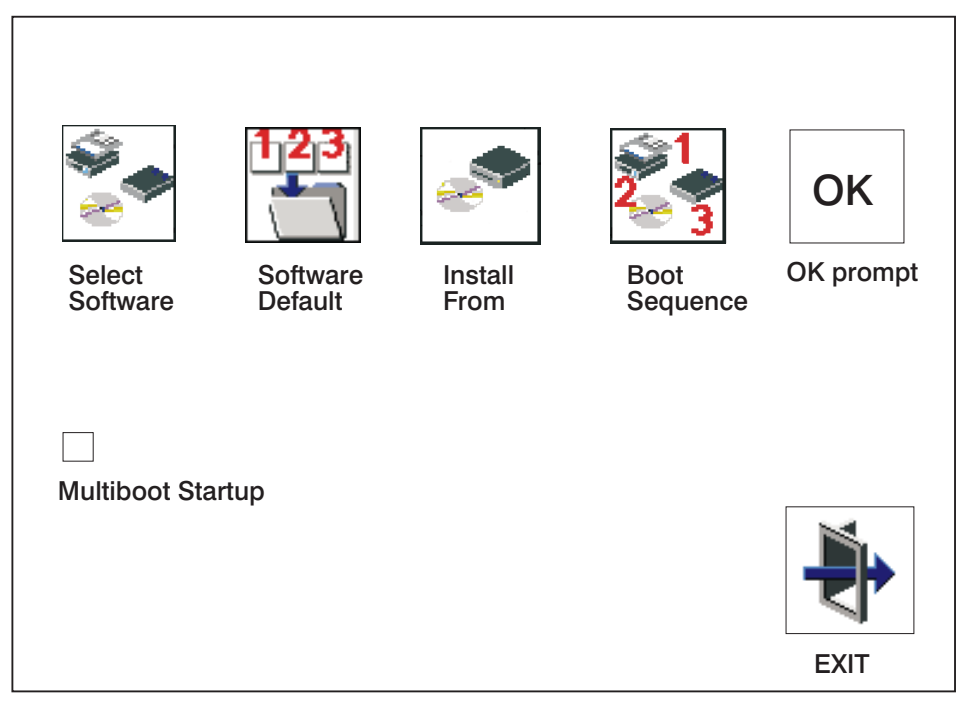

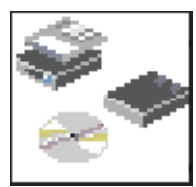

The following describes the choices available on this screen.

**Select Software:** This option, if supported by the operating system, allows you to choose which operating system to use. Choosing an operating system causes the system to start. This option is supported by AIX. However, not all operating systems support this option.

If you receive an informational message saying that no operating system is installed, then the system information in nonvolatile storage may have been lost. This situation can occur if the battery has been removed. To correct this situation, refer to the **bootlist** reference in your AIX operating system documentation.

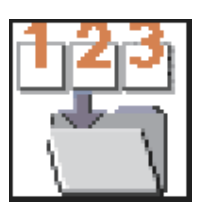

**Software Default:** This option, if supported by the operating system, enables you to select a default operating system for your system unit.

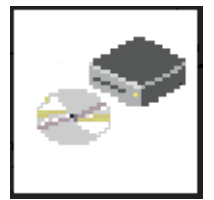

**Install From:** Enables you to select a media drive from which to install an operating system. Selection of a device is done using the spacebar.

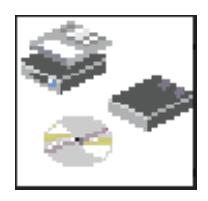

**Boot Sequence:** Enables you to view and change the custom boot list (the sequence in which devices are searched for operating system code). You may choose from 1 to 5 devices for the custom boot list.

The default boot sequence is:

- 1. The CD-ROM drive (if installed) or tape drive (if installed)
- 2. Hard disk drive
- 3. Network device

To change the custom boot list, enter a new order in the **New** column, then click on the **Save** icon. The list of boot devices is updated to reflect the new order.

Attention: To change the custom boot list back to the default values, click on **Default**. If you change your startup sequence, you must be extremely careful when performing *write* operations (for example, copying, saving, or formatting). You can accidentally overwrite data or programs if you select the wrong drive.

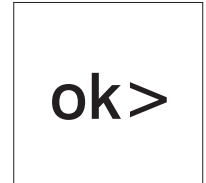

**OK Prompt:** Enables you to go directly to the Open Firmware command prompt. The Open Firmware command prompt is used for debugging and device driver development. For more information about the operation of the Open Firmware command prompt, refer to IEEE Standard 1275.

The **open firmware** command line can also be used to set up adapters that are not configurable with the System Management Services. Your adapter documentation directs you to use this option if it is needed. Do not invoke this feature if you are not familiar with Open Firmware. To exit from the command prompt, restart your system.

**Multiboot Startup:** Clicking on this button toggles whether the Multiboot menu displays automatically at startup.

# Utilities

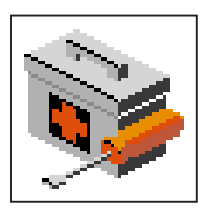

Selecting this icon enables you to perform various tasks and view additional information about your system unit.

The following describes the choices available on this screen.

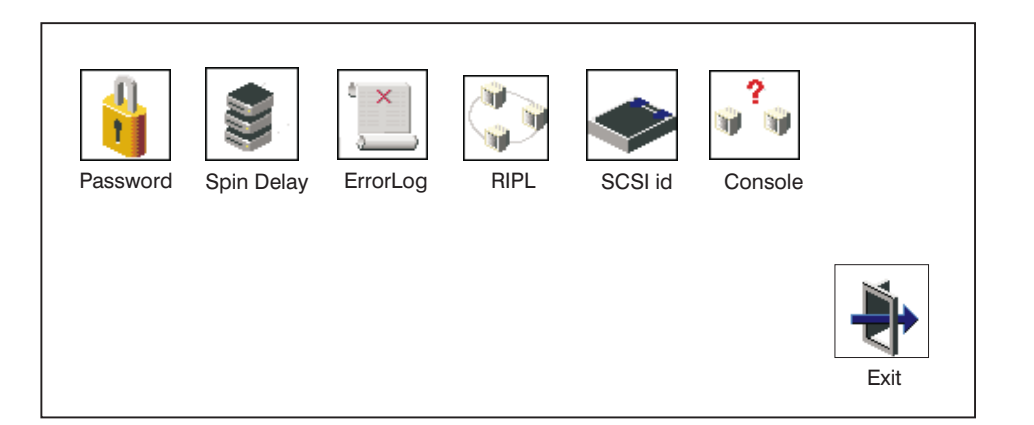

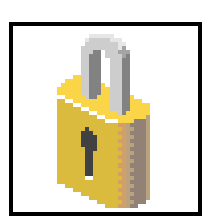

**Password**: Enables you to set password protection for turning on the system unit and for using system administration tools. Go to "Password" on page 73.

**Spin Delay**: Enables you to change the spin-up delay for SCSI hard disk drives attached to your system. Go to "Spin Delay" on page 77.

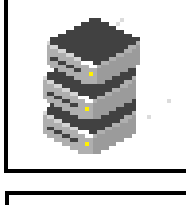

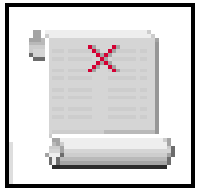

**Error Log**: Enables you to view and clear the firmware error log for your system unit. Go to "Error Log" on page 78.

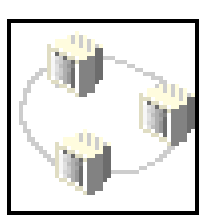

**RIPL** (Remote Initial Program Load): Enables you to select a remote system from which to load programs through a network adapter when your system unit is first turned on. This option also allows you to configure network adapters, which is required for RIPL. Go to "RIPL" on page 79.

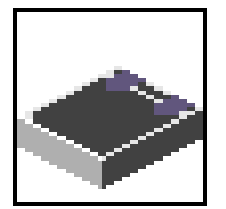

**SCSI ID**: Allows you to view and change the addresses (IDs) of the SCSI controllers attached to your system unit. Go to "SCSI ID" on page 85.

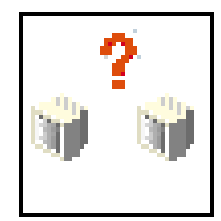

**Console**: Allows the user to select which console to use to display the SMS menus. This selection is only for the SMS menus. It does not affect the display used by the AIX operating system.

Follow the instructions that display on the screen. Press the number 1 key and the system starts the boot to AIX. Pressing the number 1 key after the keyboard icon appears and before the tone returns you to SMS.

# Password

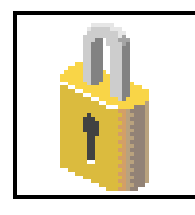

Select this icon to perform password-related tasks.

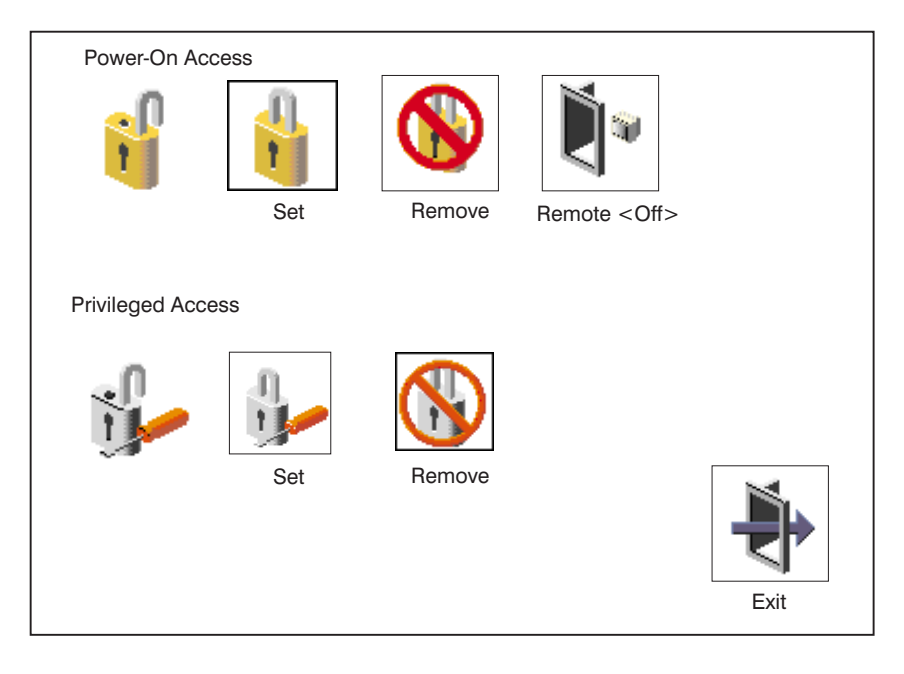

# **Power-On Access Password**

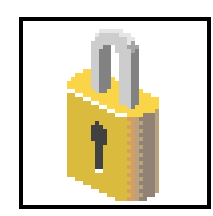

Setting a **Power-On Access** password helps protect information stored in your system unit. If a Power-On Access password is set for your system unit, the Power-On Access status icon is shown in the locked position. If a Power-On Access password is not set, then the Power-On Access status icon is shown in the unlocked position (as shown in the screen above).

When you select the **Set** icon, a screen with eight empty boxes displays. Type your password in these boxes. You can use any combination of up to eight characters (A–Z, a–z, and 0–9) for your password. As you type a character, a key appears in the box.

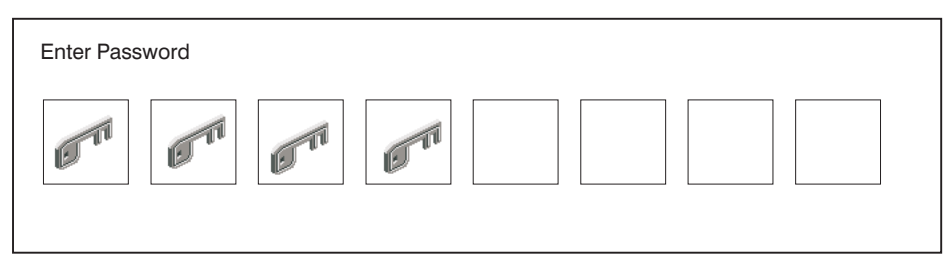

Press Enter when you are finished; you must type the password again for verification.

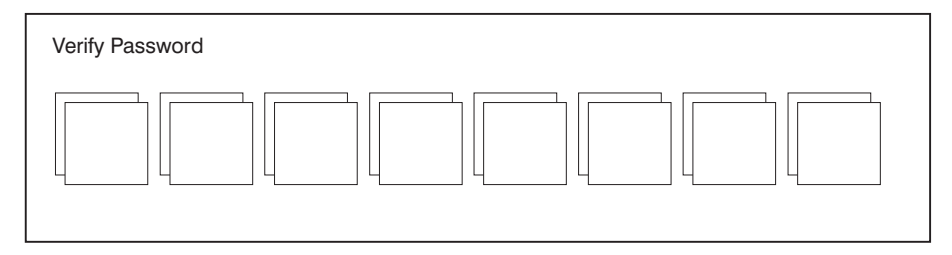

If you type the password incorrectly, press the Esc key and start again.

**Note:** After you have entered and verified the password, the power-on access password icon flashes and changes to the locked position to indicate that your system unit now requires the password you just entered during the power on process.

If you previously had set a power-on-access password and want to remove it, select the **Remove** icon.

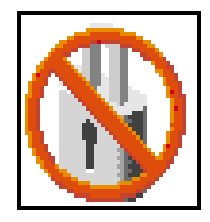

After you have selected the remove icon. The power-on-access status icon flashes and changes to the unlocked position to indicate that the power-on-access password is not set.

If the two password entries do not match, an error icon appears with an error code: 20E00000.

**Note:** If you *forget* the power-on access password, you can erase the password by shutting down the system unit and removing the battery for at least 30 seconds. The system unit power cable *must* be disconnected before removing the battery.

A password becomes effective only after the system is turned off and back on again.

Attention: If no user-defined bootlist exists and the power-on-access password has been enabled, you are asked for the power-on-access password at startup every time you boot your system.

# **Remote Mode**

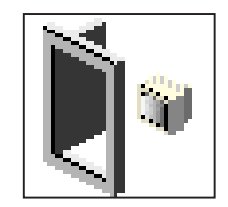

**Remote Mode**: The remote mode, when enabled, allows the system to start from the defined boot device. This mode is ideal for network servers and other system units that operate unattended. When the remote mode is set, the icon label changes to **Remote <On> Note:** To use the remote mode feature for booting unattended devices, you must enable the unattended start mode. See the "System Power Control Menu" on page 35 for instructions on enabling the unattended start mode, which allows the system unit to turn on whenever ac power is applied to the system (instead of having the system unit wait for the power button to be pushed).

# **Privileged-Access Password**

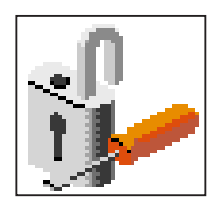

The privileged-access password protects against the unauthorized starting of the system programs. Select the **Set** icon to set and verify the privileged-access password.

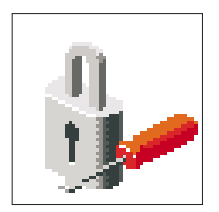

When you select the **Set** icon, a screen with eight empty boxes displays. Type your password in these boxes. You can use any combination of up to eight characters (A-Z, a-z, and 0-9) for your password. As you type a character, a key displays in the box.

Press Enter when you are finished; you must type the password again for verification.

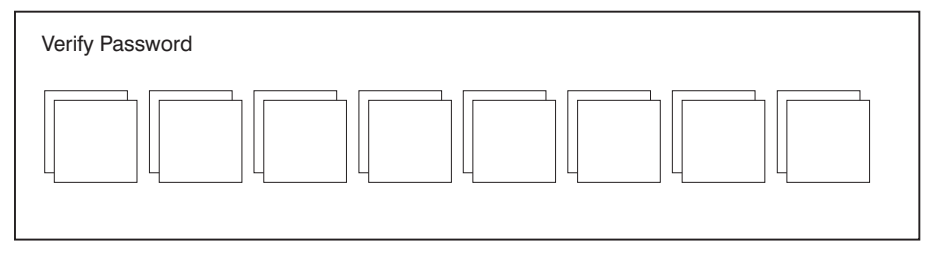

If you type the password incorrectly, press the Esc key and start again.

If the two password entries do not match, an error icon displays with an error code: 20E00001.

**Note:** After you have entered and verified the password, the privileged-access password icon flashes and changes to the locked position to indicate that your system unit now requires the password you just entered before running system programs.

If you previously had set a privileged-access password and want to remove it, select the **Remove** icon.

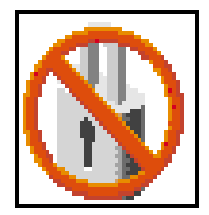

After you have selected the **Remove** icon, the privileged-access status icon flashes and changes to the unlocked position to indicate that the privileged-access password is not set.

Attention: If no user-defined bootlist exists and the privileged-access password has been enabled, you are asked for the privileged-access password at startup every time you boot your system.

# **Spin Delay**

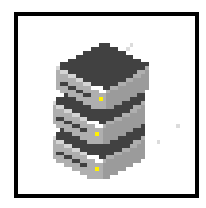

Select this icon to change the spin-up delay for SCSI hard disk drives attached to your system. Spin-up delay values can be entered manually or you can use a default setting. All values are measured in seconds. The default is two seconds. After you have entered the new spin-up delay values, use the arrow keys to highlight the **Save** icon and press Enter.

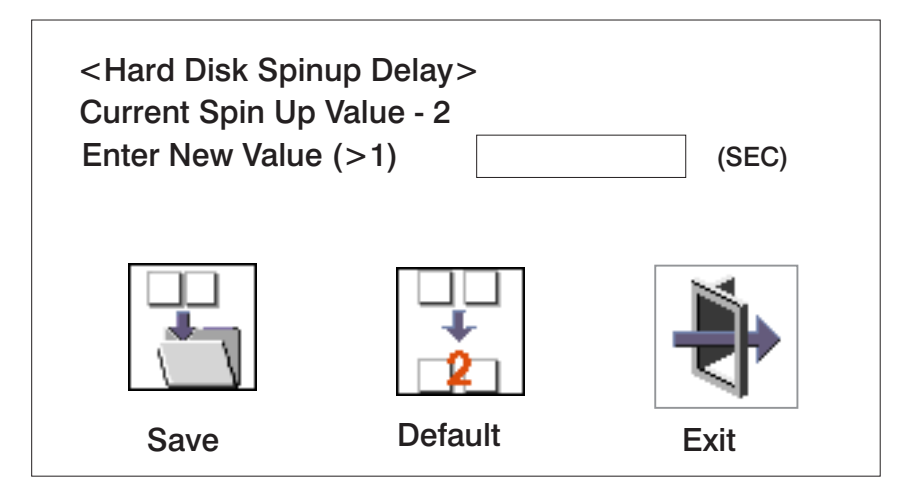

# **Error Log**

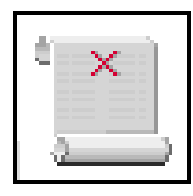

Selecting this icon displays the log of errors that your system unit has recorded during operations.

|                                    |                  | System Erro            | r Log                |  |
|------------------------------------|------------------|------------------------|----------------------|--|
| Date<br>1. 00/04/13<br>2. No entry | Time<br>00:51:32 | Error Code<br>25C38005 | Location<br>P1-M1.10 |  |
| ů X                                |                  |                        |                      |  |

Selecting the Clear icon erases the entries in this log.

This error log only shows the first and last errors.

**Note:** The time stamp in this error log is Coordinated Universal Time (CUT), which is also referred to as Greenwich Mean Time (GMT). AIX error logs have more information available and can time stamp with your local time.

# RIPL

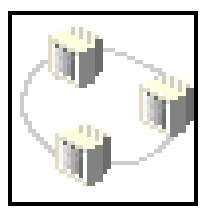

Selecting the **Remote Initial Program Load (RIPL)** icon gives you access to the following selections.

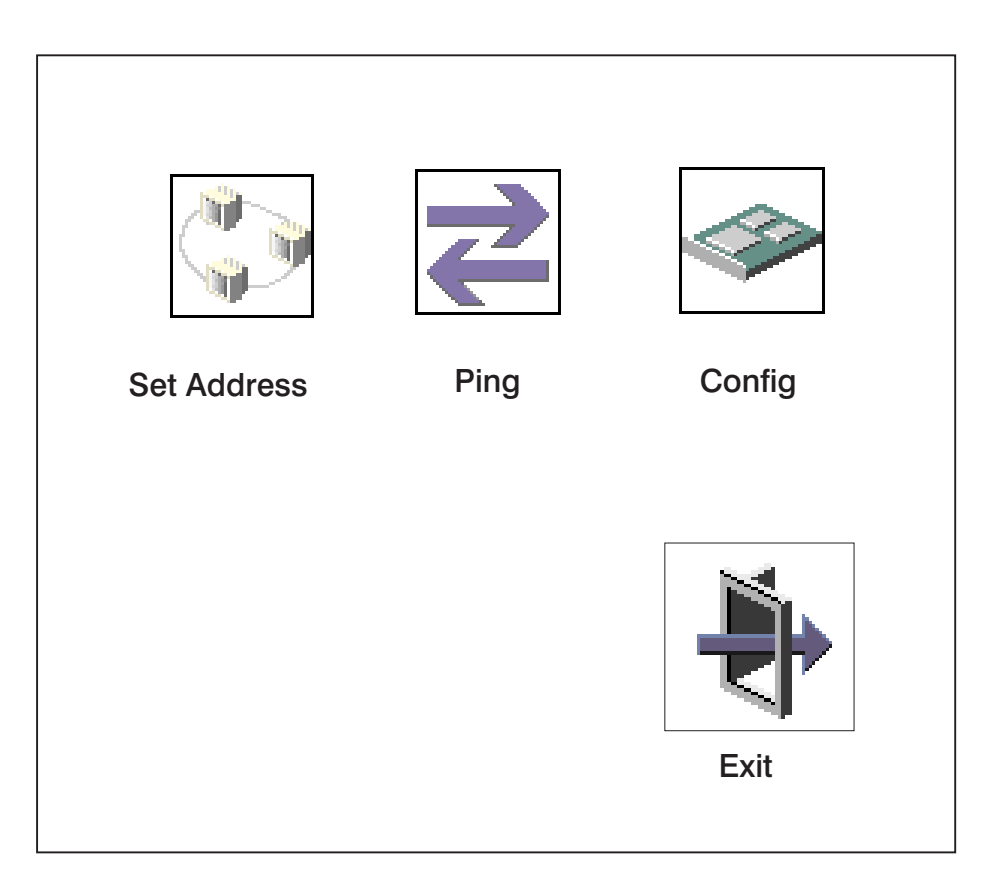

# Set Address

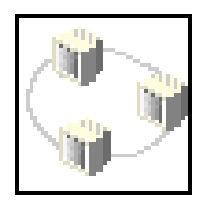

The **Set Address** icon allows you to define addresses from which your system unit can receive RIPL code.

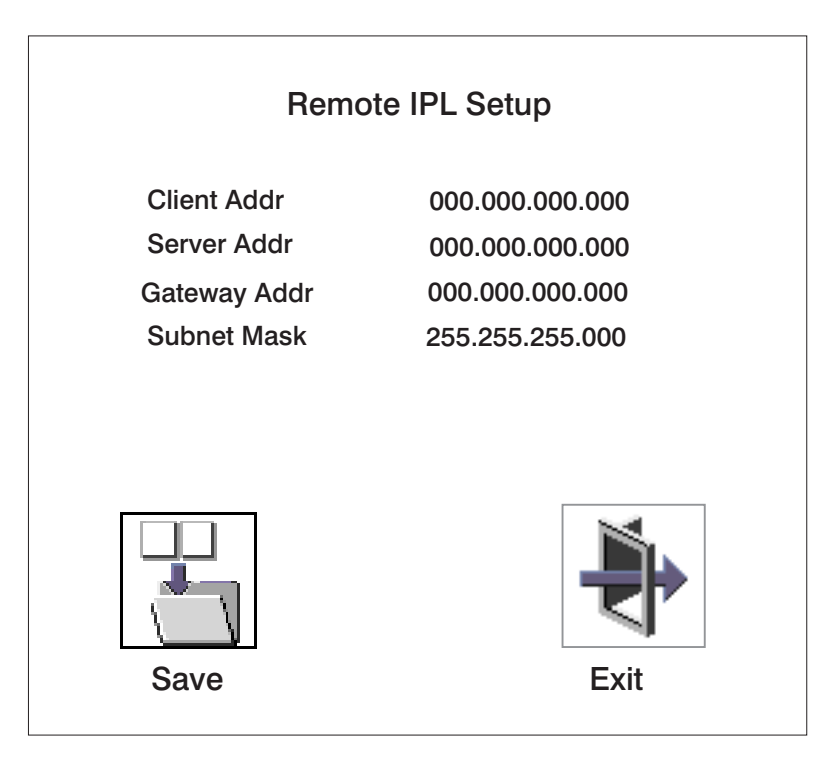

If any of the addresses is incomplete or contains a number other than 0 to 255, an error message displays when you select the **Save** icon. To clear this error, correct the address and select **Save** again.

**Attention:** If the client system and the server are on the same subnet, set the gateway IP address to [0.0.0.0].

To change an address, press the backspace key on the highlighted address until the old address is completely deleted. Then enter the new address.

# Ping

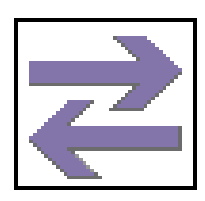

The **Ping** icon allows you to confirm that a specified address is valid by sending a test transmission to that address.

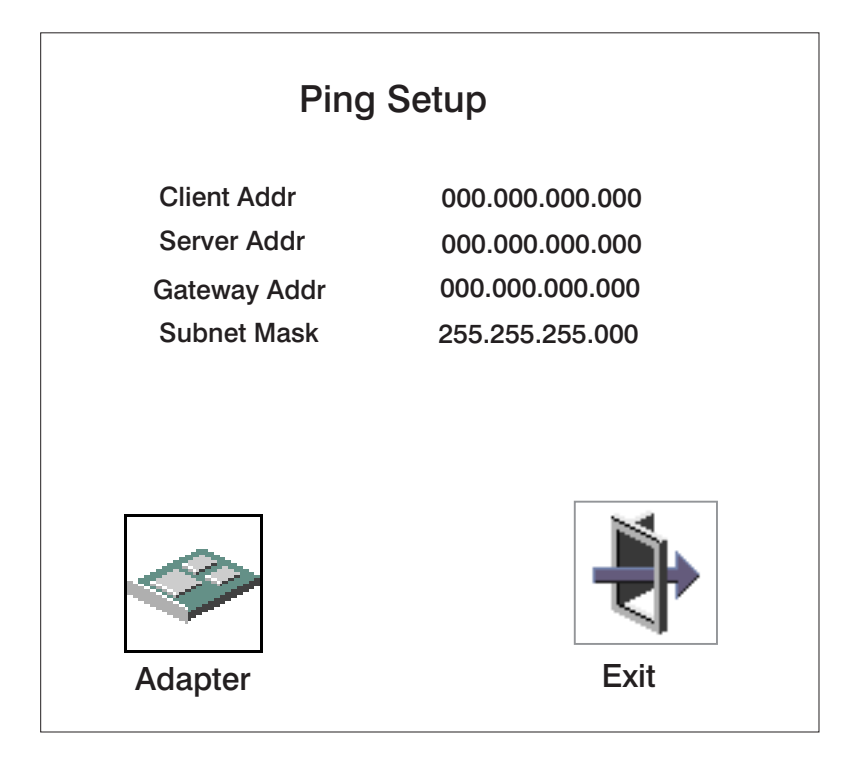

To change an address, press the backspace key on the highlighted address until the old address is completely deleted. Then enter the new address.

Selecting the **Adapter** icon displays a screen in which you select the communications (token-ring or ethernet) used to send test transmissions.

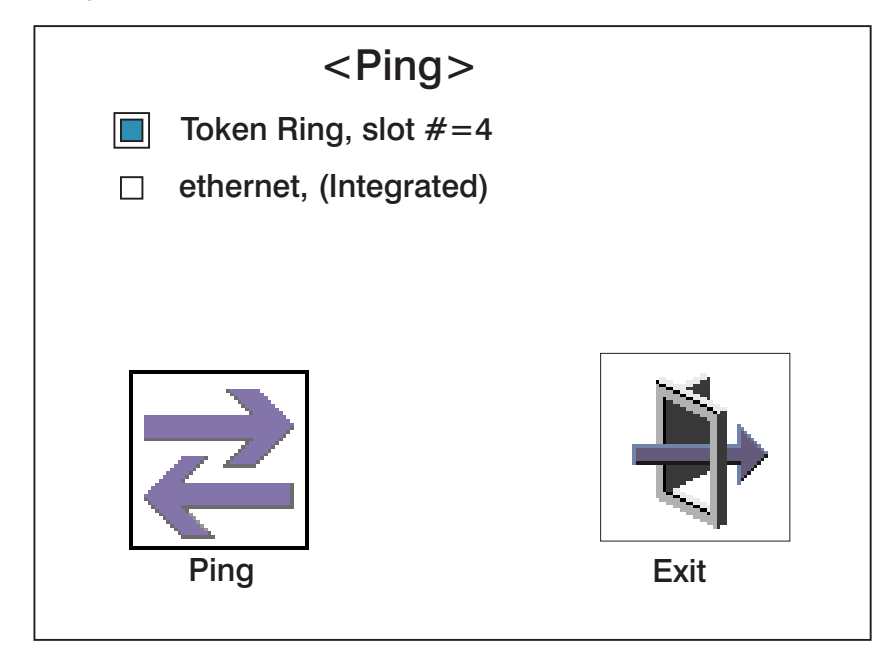

To send the test, do the following:

- 1. Use the arrow keys or mouse to select an adapter to configure.
  - **Note:** Clicking with the mouse sends the ping. If you use the arrow keys you must press the space bar, then use the ping icon.
- 2. Press the spacebar to highlight the buttons.
- 3. Select the **Ping** icon and press Enter to send the test transmission.

# Config

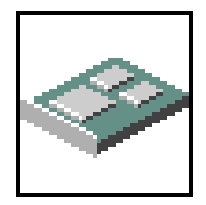

The **Config** icon allows you to configure network adapters which require setup.

Selecting the **Config** icon causes a list of the adapters requiring configuration to display.

To use this screen, do the following:

- 1. Use the arrow keys or mouse to highlight an adapter to configure.
- 2. Press the spacebar to select the adapter.
- 3. Select the **OK** icon and press Enter.

| <configuration></configuration> |      |
|---------------------------------|------|
| ethernet, slot #=3              |      |
| ethernet, (Integrated)          |      |
| ΟΚ                              | Exit |

The following screen is a configuration window for an ethernet adapter. This screen only appears when you need to configure ethernet adapter specific information.

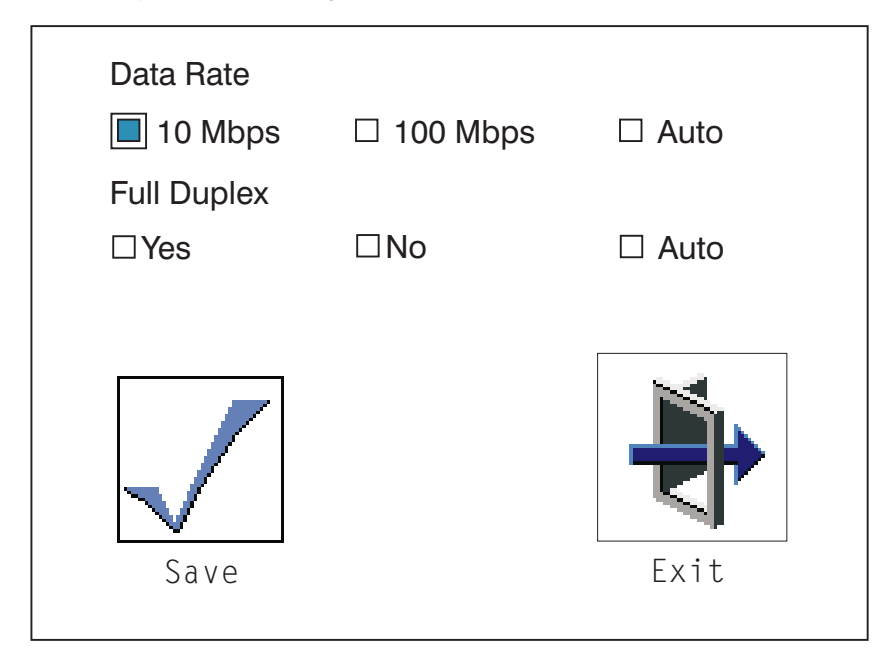

## SCSI ID

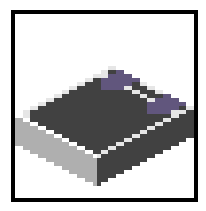

Select this icon to view and change the addresses (IDs) of the SCSI controllers attached to your system unit.

To change a SCSI controller ID, highlight the entry by moving the up or down arrow keys, then use the spacebar to scroll through available IDs. After you have entered the new address, use the left or right arrow keys or mouse to highlight the **Save** icon and press Enter.

At any time in this process, you can select the **Default** icon to change the SCSI IDs to the default value of 7.

| Change SCSI ID |         |    |        |
|----------------|---------|----|--------|
| Туре           | Slot    | ld | Max Id |
| Ultra          | 0       | 7  | 10     |
| Fast/Wide      | 0       | 7  | 15     |
|                |         |    |        |
| Save           | Default |    | Exit   |

### **Text-Based System Management Services**

The text-based System Management Services are available if an ASCII terminal is attached to your system unit. The System Management Services make it possible for you to view information about your system unit and to perform such tasks as setting passwords and changing device configurations.

To get to the open firmware command prompt (the **OK>** prompt), press the number **8** key when the keyboard text symbol appears during startup and before the tone.

To start the text-based System Management Services, press the number **1** key on the ASCII terminal keyboard when the keyboard text symbol appears but before the tone sounds during startup.

**Note:** The level of firmware installed in your system is displayed at the top of each menu in the text-based System Management Services.

| Syst             | em Management Services                                             |              |  |
|------------------|--------------------------------------------------------------------|--------------|--|
| 1<br>2<br>3<br>4 | Display Configuration<br>Multiboot<br>Utilities<br>Select Language |              |  |
| ===              | ~                                                                  | X=Exit <br>/ |  |

Pressing the number next to the options provides capabilities described in this section.

After you have finished using the text-based System Management Services, type  $\mathbf{x}$  (for exit) to start your system unit. On all other SMS screens, typing  $\mathbf{x}$  takes you back to the prior screen.

# **Display Configuration**

This option provides information about the setup of your system unit. A screen similar to the following is displayed.

.-----

|X=Exit|

```
Device Name
 Power PC, POWER3 375 MHz
 L2-Cache 4096K
 Power PC, Power3 375 MHz
 L2-Cache 4096K
 Memory
    Memory card slot=1, module slot=1 size=128MB
    Memory card slot=1, module slot=2 size=128MB
Service Processor
Tablet Port
 LPT
    addr=378
 COM
    addr=3F8
 COM
    addr=2F8
 Audio
 Keyboard
 Mouse
 SCSI controller id=7
 -----.
|P=prev-page| |N=next-page|
'------' '------'
```

#### Multiboot Menu

Use this screen to view and set various options regarding the operating system and boot sequence.

| Multiboot Menu                                                                                                    |               |
|----------------------------------------------------------------------------------------------------|---------------|
| 1 Select Software<br>2 Software Default<br>3 Select Install Device<br>4 Select Boot Device<br>5 OK Prompt<br>6 Multiboot Startup <off></off> |               |
| ===>                                                                                                    | X=Exit <br>'' |

**Select Software**: If this option is supported by the operating system, displays the names of the operating systems that are installed. This option may not be supported by all operating systems.

If you are running on AIX and you receive the following message:

```
No Operating System Installed
```

this means that information in nonvolatile storage could have been lost, as would happen if the battery had been removed. To re-create this value, run the **bootlist** command under AIX with the appropriate parameters as to the location of the operating system on a particular hard disk. See the **bootlist** command in your AIX documentation.

**Software Default**: If supported by the operating system, lets you select the default operating system to start the system. This option may not be supported by all operating systems.

**Select Install Device**: Produces a list of devices, for example the CD-ROM, from which the operating system may be installed. Select a device and the system searches the device for an operating system to install and if supported by the operating system in that device, the name of the operating system displays.

**Select Boot Device**: Provides a list of devices that can be selected to be stored in the boot list. Up to five devices are supported.

**OK Prompt**: Provides access to the open firmware command prompt.

**Multiboot Startup**: Toggles between OFF and ON and selects whether the Multiboot menu is invoked automatically on startup.

### Select Boot Device

Select this option to view and change the custom boot list, which is the sequence of devices read at startup time.

| Sele                            | t Boot Devices                                                                                                    | ``               |
|---------------------------------|----------------------------------------------------------------------------------------------------|------------------|
| 1 D<br>2 R<br>3 C<br>4 C<br>5 C | splay Current Settings<br>istore Default Settings<br>infigure 1st Boot Device<br>infigure 2nd Boot Device<br>infigure 3rd Boot Device<br>infigure 4th Boot Device |                  |
| 70                              | nfigure 5th Boot Device                                                                                                    |                  |
|                                 | j                                                                                                    | <br>X=Exit <br>' |
| ====                            |                                                                                                    |                  |

**Display Current Settings**: Lists the current order of devices in the boot list. The following screen shows an example of this display.

| Current Boot Device                                                                                                    |                      |                                  |               |   |
|----------------------------------------------------------------------------------------------------|----------------------|----------------------------------|---------------|---|
| <ol> <li>SCSI CD-ROM</li> <li>SCSI 4.5 GB Hard Disk</li> <li>SCSI 4.5 GB Hard Disk</li> <li>Ethernet (Integrated)</li> </ol> | id=3<br>id=6<br>id=5 | (slot=1)<br>(slot=1)<br>(slot=5) |               |   |
|                                                                                                    |                      |                                  | X=Exit <br>'' |   |
|                                                                                                    |                      |                                  |               | / |

Restore Default Settings: Restores the boot list to the default device of:

- CD-ROM drive (if installed) or tape drive (if installed)
- Hard disk drive
- Network device

**Attention:** To change the custom boot list back to the default values, select the **Default**. If you change your startup sequence, you must be extremely careful when performing *write* operations (for example, copying, saving, or formatting). You can accidentally overwrite data or programs if you select the wrong drive.

### **Configure Nth Boot Device**

In the description below, **Nth** can be **1st**, **2nd**, **3rd**, and so on, depending on your choice on the previous menu.

This option displays a screen similar to the following:

| ice  | Current  | Device                                         |
|------|----------|------------------------------------------------|
| iber | Position | Name                                           |
| 1    | 3        | SCSI CD-ROM id=0 (Integrated)                  |
| 2    | -        | SCSI 9100 MB Hardisk id=8 (Integrated)         |
| 3    | -        | Port E2 - 100/10 Ethernet Adapter (Integrated) |
| 4    | -        | Port E1 - 100/10 Ethernet Adapter (Integrated) |
| 5    | -        | High Speed Token-ring (slot=2)                 |
| 6    |          | none                                           |
|      |          |                                                |
|      |          |                                                |
|      |          |                                                |
|      |          |                                                |
|      |          |                                                |
|      |          | <br>Iv =I                                      |
|      |          | X=EXIT                                         |
|      |          |                                                |

Type the device number of the device name that you want to select as the **Nth** boot device. For example, if you entered this menu by selecting 4 on the previous menu (Configure 2nd Boot Device), then enter the number 3 based on the list shown above, you are selecting the SCSI CD-ROM device to be the 2nd **(Nth)** device in the boot sequence.

### Utilities

The Utilities screen enables you to select from the following system-management tools.

| Utilities                                                                                                    |               |  |
|----------------------------------------------------------------------------------------------------|---------------|--|
| 1 Set Passwords and Unattended Start Mode<br>2 SCSI Spin up<br>3 Display Error Log<br>4 Remote Initial Program Load Setup<br>5 Change SCSI id<br>6 Select Console |               |  |
| ===>                                                                                                    | X=Exit <br>'' |  |

### Set Password and Unattended Start Mode

Entering this selection permits access to the following options.

| 1                                                                                                    |               |   |
|----------------------------------------------------------------------------------------------------|---------------|---|
| Password Utilities                                                                                                    |               |   |
| 1 Set Power-On Access Password<br>2 Remove Power-On Access Password<br>3 Unattended Start Mode <off><br/>4 Set Privileged-Access Password<br/>5 Remove Privileged-Access Password</off> |               |   |
|                                                                                                    | X=Exit <br>'' |   |
| ===>                                                                                                    |               | ) |

#### Set Power-On Access Password

Setting a power-on access password helps protect information stored in your computer. You can use any combination of up to eight characters (A–Z, a–z, and 0–9) for your password. The password you type is not displayed on the screen. Press Enter when you are finished; you must type the password again for verification. Passwords are not case-sensitive upon entry.

If you previously had set a power-on access password and want to remove it, select **Remove Power-On Access Password**.

**Note:** If you forget the power-on access password, the battery must be removed for longer than 30 seconds to reset the NVRAM. The system unit power cable must be disconnected before removing the battery.

A password becomes effective only after the system is turned off and back on again.

### **Unattended Start Mode**

Use this option to instruct the service processor to immediately power on the server after a power failure, bypassing power-on password verification. Unattended start mode can also be set using the service processor menus. Unattended start mode can be used on systems that require automatic power on after a power failure.

**Note:** Unlike other systems, unattended start mode is not automatically disabled when the power-on access password is removed.

#### Set Privileged-Access Password

The privileged-access password protects against the unauthorized starting of the system programs.

Attention: If no user-defined boot list exists, and the privileged-access password has been enabled, you are asked for the privileged-access password at startup every time you boot your system.

If you previously had set a privileged-access password and want to remove it, select **Remove Privileged-Access Password**.

### SCSI Spin Up

Selecting this utility allows you to adjust the hard disk spin-up delay in your system unit.
# **Display Error Log**

Use this option to view or clear your system unit's error log. A screen similar to the following displays when you select this option.

|                                        | Error Log                            |                        | ·i                |
|----------------------------------------|--------------------------------------|------------------------|-------------------|
| Date<br>Entry 1. 01/0<br>Entry 2. no e | Time<br>4/96 12:13:22<br>rror logged | Error Code<br>25A80011 | Location<br>00-00 |
|                                        |                                      |                        | ······'           |
|                                        |                                      |                        |                   |
|                                        |                                      |                        |                   |

**Note:** The time stamp in this error log is Coordinated Universal Time (CUT), which is also referred to as Greenwich Mean Time (GMT). AIX error logs have more information available and can time stamp with your local time.

# **Remote Initial Program Load Setup**

This option allows you to enable and set up the remote startup capability of your system unit. You must first specify the network parameters.

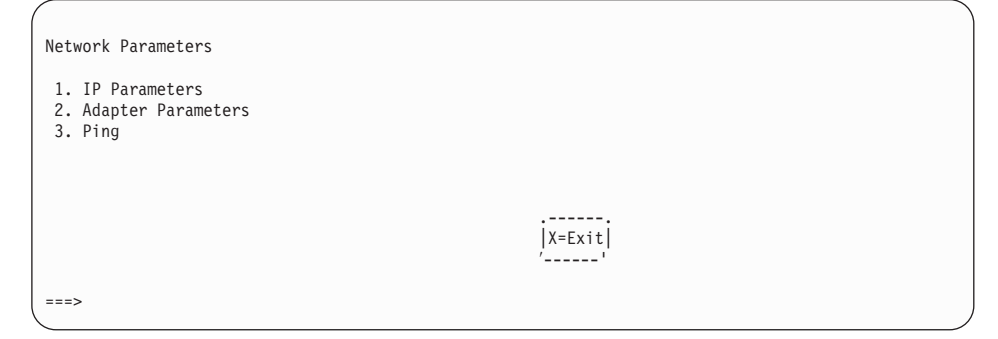

Selecting the IP Parameters option displays the following screen.

| IP Parameters                                                                           |                                                                                  |        |   |
|-----------------------------------------------------------------------------------------|----------------------------------------------------------------------------------|--------|---|
| 1. Client IP Address<br>2. Server IP Address<br>3. Gateway IP Address<br>4. Subnet Mask | [000.000.000.000]<br>[000.000.000.000]<br>[000.000.000.000]<br>[255.255.255.000] |        |   |
|                                                                                         |                                                                                  |        |   |
|                                                                                         |                                                                                  | X=Exit |   |
| ===>                                                                                    |                                                                                  | ··     | ) |

To change IP Parameters, type the number of the parameters for which you want to change the value.

**Attention:** If the client system and the server are on the same subnet, set the gateway IP address to [0.0.0.0].

Selecting the **Adapter Parameters** option allows you to view an adapter's hardware address, as well as configure network adapters that require setup. A screen similar to the following displays.

| Device                                                             | Slot                 | Hardware Address                             |  |
|--------------------------------------------------------------------|----------------------|----------------------------------------------|--|
| <ol> <li>ethernet</li> <li>token-ring</li> <li>ethernet</li> </ol> | 3<br>5<br>Integrated | 0004AC5E08D2<br>0020357A0530<br>0004ACE4020B |  |
|                                                                    |                      | X=Exit <br>/'                                |  |
| (Press enter after                                                 | making selection)    | ===>                                         |  |

Selecting an adapter on this screen displays configuration menus for that adapter:

| 10/10c ethernet TP PCI         | Adapter          |               |
|--------------------------------|------------------|---------------|
| 1. Data Rate<br>2. Full Duplex | [Auto]<br>[Auto] |               |
|                                |                  | X=Exit <br>'' |

Selecting the **Data Rate** option allows you the change the media employed by the Ethernet adapter:

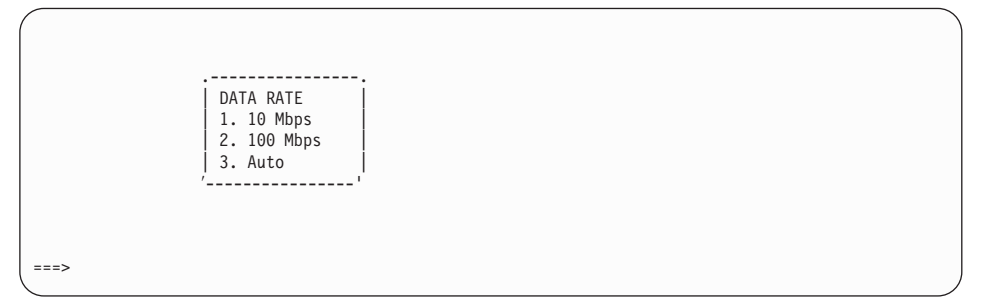

Selecting the **Full Duplex** option allows you to change how the Ethernet adapter communicates with the network:

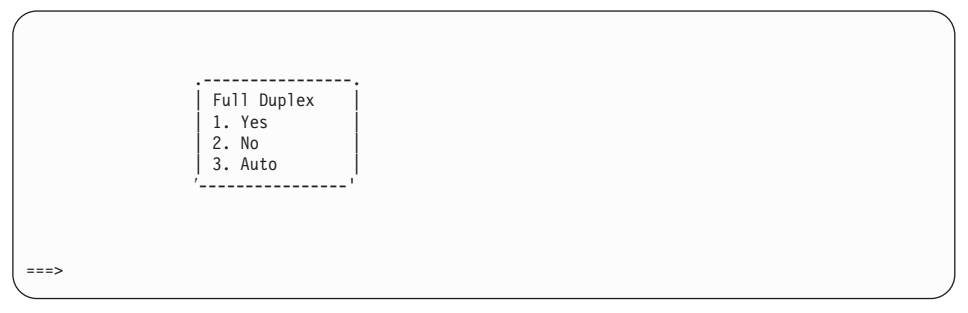

Select **Ping**, from the Network Parameters Menu, to test a connection to a remote system unit. After selecting the **Ping** option, you must choose which adapter communicates with the remote system.

| Device                                                 | Slot       | Hardware Address                             |      |
|--------------------------------------------------------|------------|----------------------------------------------|------|
| 1. ethernet<br>2. token-ring<br>3. ethernet Integrated | 3<br>5     | 0004AC5E08D2<br>0020357A0530<br>0004ACE4020B |      |
|                                                        |            | X=Exit <br>''                                |      |
| (Press enter after making s                            | selection) |                                              | ===> |

After choosing which adapter to use to ping the remote system, you must provide the addresses needed to communicate with the remote system.

| Ping IP Address                                                                                                   |                                                                       |           |             |  |
|----------------------------------------------------------------------------------------------------|-----------------------------------------------------------------------|-----------|-------------|--|
| <ol> <li>Client IP Address</li> <li>Server IP Address</li> <li>Gateway IP Address</li> <li>Subnet Mask</li> </ol> | [129.132.4.20]<br>[129.132.4.10]<br>[129.132.4.30]<br>[255.255.255.0] |           |             |  |
|                                                                                                    |                                                                       |           |             |  |
|                                                                                                    |                                                                       |           |             |  |
| E=Execute <br>'                                                                                                   |                                                                       | X:<br> X: | =Exit <br>' |  |
| ===>                                                                                                    |                                                                       |           |             |  |

# Change SCSI ID

This option allows you to view and change the addresses of the SCSI controllers attached to your system unit.

# Select Console

The Select Console utility allows the user to select which console the user would like to use to display the SMS Menus. This selection is only for the SMS Menus and does not affect the display used by the AIX operating system.

Following the instructions that display on the screen.

# Select Language

This option allows you to change the language used by the text-based System Management Services screens.

| SELECT LANGUAGE                                                                    |           |              |
|------------------------------------------------------------------------------------|-----------|--------------|
| 1. English<br>2. Francais<br>3. Deutsch<br>4. Italiano<br>5. Espanol<br>6. Svenska |           |              |
| >                                                                                  | x=Ex<br>/ | <br>it <br>' |
|                                                                                    |           |              |

# **Open Firmware**

To enter the open firmware command line, press the number 8 key *after* the keyboard text symbol appears during startup. If you have pressed the number 8 key, the open firmware command line (an OK prompt) appears after the initialization and power-on self-tests (POST) are complete. The open firmware command line can be used to set up adapters that are not configurable with the System Management Services. Your adapter documentation directs you to use this option if it is needed.

#### Notes:

- 1. Your TTY must support the ISO-8859 character set to properly display languages other than English.
- 2. If you have installed a privileged-access password, you are prompted for this password before you gain access to the open firmware command line.

# Chapter 5. Using the Stand-Alone and Online Diagnostics

The diagnostics consist of Standalone Diagnostics and Online Diagnostics.

# **Standalone Diagnostics**

- Are resident on removable media (CD-ROM) or a Network Installation Management (NIM) server.
- Provide a method to test the system when the Online Diagnostics are not installed or cannot be loaded from the disk drive.
- Allow testing of the disk drives and other resources that can not be tested by the Online Diagnostics.
- Do not have access to the AIX Configuration Data.
- Do not have access to the AIX Error Log, so Error Log Analysis cannot be run.

# Running Standalone Diagnostics from a CD-ROM

**Note:** When running Standalone Diagnostics from a CD-ROM, the CD-ROM drive and the SCSI controller that controls the drive cannot be tested.

To run Standalone Diagnostics in service mode, take the following steps:

- 1. Remove any removable media (tape or CD-ROM disc).
- 2. Stop all programs including the AIX operating system (get help if needed).
- 3. Ensure the system unit's power is turned off.
- 4. Turn the system unit's power on.
- 5. Insert the diagnostic CD-ROM into the drive.
- When the keyboard indicator is displayed (the word keyboard on an ASCII terminal or the keyboard icon on a graphical display), press the number 5 key on the keyboard.
- 7. Enter any requested passwords.
- 8. Follow any instruction to select the console.

After the diagnostic controller loads, DIAGNOSTIC OPERATING INSTRUCTIONS appear on the console display. Follow the displayed instructions to checkout the desired resources.

When testing is complete, use the F3 key to return to the DIAGNOSTIC OPERATING INSTRUCTIONS. Press the F10 key and follow the displayed instructions to eject the CD-ROM

# Running Standalone Diagnostics from a Network Installation Management (NIM) Server

A client system connected to a network with a Network Installation Management (NIM) server is capable of booting standalone diagnostics from the NIM server if the client specific settings on both the NIM server and client are correct.

## Notes:

- 1. All operations to configure the NIM server require root access.
- 2. If you replace the network adapter in the client, the network adapter hardware address settings for the client must be updated on the NIM server.
- 3. The **Cstate** for each standalone diagnostics client, on the NIM server, should be kept in the *diagnostic boot has been enabled* state.
- 4. On the client system, the NIM server network adapter should be put in the bootlist after the boot hardfile. This allows the system to boot in standalone diagnostics from the NIM server, if there is a problem booting from the hard file. Refer to the **Multiboot** section under SMS in the client system's service guide for information on setting the bootlist.

# NIM Server Configuration

Refer to the "Advanced NIM Configuration Tasks" chapter of the *Network Installation Management Guide and Reference* for information on doing the following:

- Register a client on the NIM server.
- · Enable a client to run diagnostics from the NIM server.

To verify that the client system is registered on the NIM server and the diagnostic boot is enabled, run the command **Isnim -a Cstate -Z** *ClientName* from the command line on the NIM server. Refer to the following table for system responses.

**Note:** The *ClientName* is the name of the system you want to run standalone diagnostics on.

| System Response                        | Client Status                                                                              |
|----------------------------------------|--------------------------------------------------------------------------------------------|
| <pre>#name:Cstate:</pre>               | The client system is registered on the NIM server and enabled to run diagnostics from the  |
| ClientName:diagnostic boot has been    | NIM server.                                                                                |
| enabled:                               |                                                                                            |
| <pre>#name:Cstate:</pre>               | The client is registered on the NIM server but not enabled to run diagnostics from the NIM |
| ClientName:ready for a NIM operation:  | server.<br><b>Note:</b> If the client system is registered on the                          |
| or                                     | NIM server but Cstate has not been set, no                                                 |
| <pre>#name:Cstate:</pre>               |                                                                                            |
| ClientName:BOS installation has been   |                                                                                            |
| enabled:                               |                                                                                            |
| 0042-053 lsnim: there is no NIM object | The client is not registered on the NIM server.                                            |
| named "ClientName"                     |                                                                                            |

# Client Configuration and Booting Standalone Diagnostics from the NIM Server

To run standalone diagnostics on a client from the NIM server, do the following:

- 1. Remove any removable media (tape or CD-ROM disc).
- 2. Stop all programs including the AIX operating system (get help if needed).
- 3. Ensure that the system power is off.
- 4. Turn the system unit's power back on.
- 5. When the keyboard indicator is displayed (the word keyboard on an ASCII terminal or the keyboard icon on a graphical display), press the number 1 key on the keyboard to display the SMS menu.
- 6. Enter any requested passwords.
- 7. Select Utilities.

- 8. Depending on the console type, select, **RIPL** or **Remote Initial Program Load Setup**.
- Enter the client address, server address, gateway address (if applicable), and subnet mask. Click Save if you are using a graphical interface. Exit to the SMS Utilities screen.
- 10. If the NIM server is set up to allow pinging from the client system, use the **ping** utility in the RIPL utility to verify that the client system can ping the NIM server. Under the **ping** utility, choose the network adapter that provides the attachment to the NIM server to do the ping operation. If the ping returns with an 0K prompt, the client is prepared to boot from the NIM server. If ping returns with a FAILED prompt, the client does not proceed with the NIM boot.
  - **Note:** If the ping fails, refer to the *Boot Problems/Concerns* section of the *pSeries* 640 Model B80 Service Guide, and follow the steps for network boot problems.

Use the following procedure to temporarily change the system bootlist so that the network adapter attached to the NIM server network is first in the bootlist.

- 1. Exit to the SMS Main screen.
- 2. Depending on the console type, select Multiboot or Select Boot Devices.
- 3. Depending on the console type, select **Boot Sequence** or **Select Boot Devices**.
- 4. Record the current bootlist settings. (You need to set the bootlist back to the original settings after running diagnostics from the NIM server.)
- 5. Change the bootlist so the network adapter attached to the NIM server is first in the bootlist.
- 6. Exit completely from SMS.

The system starts loading packets while doing a **bootp** from the network.

Follow the instructions on the screen to select the system console.

If Diagnostics Operating Instructions Version x.x.x is displayed, standalone diagnostics have loaded successfully.

If the AIX login prompt is displayed, standalone diagnostics did not load. Check the following items:

- The bootlist on the client may be incorrect.
- · Cstate on the NIM server may be incorrect.
- There may be network problems preventing you from connecting to the NIM server.

Verify the settings and the status of the network. If you continue to have problems, refer to the *Boot Problems/Concerns* section of *pSeries 640 Model B80 Service Guide* and follow the steps for network boot problems.

After running diagnostics, reboot the system and use SMS to change the bootlist sequence back to the original settings.

# **Online Diagnostics**

Online Diagnostics can be loaded by booting from the service mode boot list by pressing the F6 key (on a directly attached keyboard) or the number 6 key on an ASCII terminal.

The procedure for booting from the devices listed in the service mode boot list (**Online Diagnostics**) as follows:

- 1. Verify with the system administrator and users that all programs can be stopped, then do so.
- 2. Turn off the system.
- 3. Wait 30 seconds, and turn on the system.
- 4. When or after the keyboard indicator appears during startup, press the F6 key on a directly attached keyboard (or the number 6 key on an ASCII terminal).
- 5. Enter any requested passwords.

After any requested passwords have been entered, the system attempts to boot from the first device of each type found on the list. If no bootable image is found on the first device of each type on the list, the system does not search through the other devices of that type for a bootable image. Instead, it polls the first device of the next type.

If all types of devices in the boot list have been polled without finding a bootable image, the system restarts, giving the user the opportunity to start the System Management Services (by pressing the F1 key on a directly attached keyboard or the number 1 on an ASCII terminal) before the system attempts to boot again.

# **Default Boot List and Service Mode Boot List**

The default boot list is as follows:

- 1. CD-ROM or tape drive (if installed)
- 2. Disk drive
- 3. Network device
  - Token-Ring
  - Ethernet

Pressing the F5 key on a directly attached keyboard (or the number 5 key on an ASCII terminal) causes the system to load Standalone Diagnostics given that a Diagnostic CD is present in the CD-ROM drive.

Pressing the F6 key on a directly attached keyboard (or number 6 key on an ASCII terminal) loads Online Diagnostics from the service mode boot list. No Diagnostic CD should be in the CD-ROM drive because Online Diagnostics is typically run from a hard disk, which is in the service mode boot list defined using the system diagnostics "Display or Change Bootlist" service aid. Like the default boot list, the service mode boot list can contain five entries. The F6 or 6 keys work like the F5 or 5 keys, with the following exceptions:

• The system searches for a boot record according to the service mode boot list.

- If the service mode boot list is discovered by a cyclical redundancy check to be corrupted, the system rebuilds the service mode boot list according to the default boot list. (The default boot list may contain up to five entries, and for each matching device type found in the system unit, the system makes an entry in the service mode boot list.)
- If no service mode boot list is present, the system uses the default boot list.

# **Chapter 6. Introducing Tasks and Service Aids**

The AIX Diagnostic Package contains programs that are called Tasks. Tasks can be thought of as performing a specific function on a resource; for example, running diagnostics or performing a service aid on a resource. This chapter describes the tasks available in AIX Diagnostics Version 4.2 and later.

**Note:** Many of these programs work on all system model architectures. Some programs are only accessible from online diagnostics in service or concurrent mode, while others may be accessible only from Standalone Diagnostics. Still other programs may only be supported on a particular system architecture, such as CHRP (Common Hardware Reference Platform) or RSPC (PowerPC Reference Platform). The Model B80 is a CHRP architecture system.

Use the FUNCTION SELECTION menu to perform tasks.

After a task is selected, a resource menu may be presented showing all resources supported by the task.

You can use a fast-path method to perform a task by using the **diag** command with the **-T** flag. The fast-path tasks are as follows:

- · Certify certifies media
- · Chkspares checks for the availability of spare sectors
- Download downloads microcode to an adapter or device
- Disp\_mcode displays current level of microcode
- Format formats media
- · Identify identifies the PCI RAID physical disks

To run these tasks directly from the command line, specify the resource and other task-unique flags. Use the descriptions in this chapter to understand which flags are needed for a given task.

# Tasks

The following tasks are described in this chapter:

- Add Resource to Resource List
- AIX Shell Prompt
- Analyze Adapter Internal Log
- · Backup and Restore Media
- · Certify Media
- Change Hardware Vital Product Data
- · Configure Dials and LPFKeys
- Configure ISA Adapters
- Configure Reboot Policy
- Configure Remote Maintenance Policy
- · Configure Ring Indicate Power On Policy
- Configure Surveillance Policy
- · Create Customized Configuration Diskette

- · Delete Resource from Resource List
- Disk Maintenance
- · Display/Alter Sector
- Display Configuration and Resource List
- Display Firmware Device Node Information
- Display Hardware Error Report
- Display Hardware Vital Product Data
- Display Machine Check Error Log
- Display Microcode Level
- · Display or Change Bootlist
- · Display or Change Diagnostic Run Time Options
- Display Previous Diagnostic Results
- · Display Resource Attributes
- · Display Service Hints
- · Display Software Product Data
- Display System Environmental Sensors
- Display Test Patterns
- Download Microcode
- · Fibre Channel RAID Service Aids
- Flash SK-NET FDDI Firmware
- Format Media
- Generic Microcode Download
- · Local Area Network Analyzer
- Log Repair Action
- · Periodic Diagnostics
- PCI RAID Physical Disk Identify
- Process Supplemental Media
- · Run Diagnostics
- Run Error Log Analysis
- Run Exercisers
- · Save or Restore Hardware Management Policies
- · SCSI Bus Analyzer
- · SCSI Device Identification and Removal
- SCSD Tape Drive Service Aid
- · Spare Sector Availability
- SSA Service Aid
- · Update Disk Based Diagnostics
- · Update System or Service Processor Flash
- 7135 RAIDiant Array Service Aids
- 7318 Serial Communication Network Server

# Add Resource to Resource List

Use this task to add resources back to the resource list.

**Note:** Only resources that were previously detected by the diagnostics and deleted from the Diagnostic Test List are listed. If no resources are available to be added, then none are listed.

# AIX Shell Prompt

Note: Use this Service Aid in Online Service Mode only.

This service aid allows access to the AIX command line. To use this service aid, the user must know the root password (when a root password has been established).

**Note:** Do not use this task to install code or to change the configuration of the system. This task is intended to view files, configuration records, and data. Using this service aid to change the system configuration or install code might result in unexplained system problems after exiting the diagnostics.

## Analyze Adapter Internal Log

The PCI RAID adapter has an internal log that logs information about the adapter and the disk drives attached to the adapter. Whenever data is logged in the internal log, the device driver copies the entries to the AIX system error log and clears the internal log.

The Analyze Adapter Internal Log service aid analyzes these entries in the AIX system error log. The service aid displays the errors and the associated service actions. Entries that do not require any service actions are ignored.

# **Backup and Restore Media**

This service aid allows verification of backup media and devices. It presents a menu of tape and diskette devices available for testing and prompts for selecting the desired device. It then presents a menu of available backup formats and prompts for the desired format. The supported formats are **tar**, **backup**, and **cpio**. After the device and format are selected, the service aid backs up a known file to the selected device, restores that file to **/tmp**, and compares the original file to the restored file. The restored file remains in **/tmp** to allow for visual comparison. All errors are reported.

# **Certify Media**

This task allows the selection of diskette or hard files to be certified.

Hard files can be connected either to a SCSI adapter (non-RAID) or a PCI SCSI RAID adapter. The usage and criteria for a hardfile connected to a non-RAID SCSI adapter are different from those for a hard file connected to a PCI SCSI RAID adapter.

· Certify Diskette

This selection enables you to verify the data written on a diskette. You can select the type of diskette being verified. The program then reads all of the ID and data fields on the diskette one time and displays the total number of bad sectors found.

· Certify Hardfile Attached to a Non-RAID SCSI Adapter

This selection reads all of the ID and data fields. It checks for bad data and counts all errors encountered. If the unrecovered data errors exceed the threshold value, the hardfile needs to be formatted and certified. If the recovered data errors, recovered (and unrecovered) equipment errors exceed the threshold values, the disk needs to be replaced.

This task can be run directly from the AIX command line as follows:

diag -c -d deviceName -T "certify"

· Certify Hardfile attached to a PCI SCSI RAID Adapter

This selection is used to certify physical disks attached to a PCI SCSI RAID adapter. Certify reads the entire disk and checks for recovered errors, unrecovered errors, and reassigned errors. If these errors exceed the threshold values, the user is prompted to replace the physical disk.

This task can be run directly from the AIX command line. The syntax of the command is as follows:

```
diag -c -d RAID adapterName -T "certify {-l chID | -A}"
```

#### Flag Description

- -I Physical Disk channel/ID (for example: 27)
- -A All disks

# **Change Hardware Vital Product Data**

Use this service aid to display the Display/Alter VPD Selection Menu. The menu lists all resources installed on the system. When a resource is selected, a menu displays that lists all the VPD for that resource.

**Note:** The user cannot alter the VPD for a specific resource unless it is not machine readable.

# Configure Dials and LPFKeys

This service aid provides a tool for configuring and removing dials/LPFKs (Lighted Program Function Keys) to the asynchronous serial ports.

A TTY must be defined on the async port before the Dials and LPFKs can be configured on the port. Prior to AIX Version 4.2, the Dials and LPFKs could only be configured on the standard serial ports. For AIX Version 4.2 and later, the Dials and LPFKs can be configured on any async port.

This selection invokes the SMIT utility to allow Dials and LPFKs configuration. A TTY must be in the available state on the async port before the Dials and LPFKs can be configured on the port. The task allows an async adapter to be configured, then a TTY port defined on the adapter, and then Dials and LPFKs can be defined on the port.

# **Configure ISA Adapters**

This task uses SMIT to allow the identification and configuration of ISA adapters on systems that have an ISA bus and adapters.

Diagnostic support for ISA adapters not shown in the list may be supported from a supplemental diskette. You can use the Process Supplemental Media task to add ISA adapter support from a supplemental diskette.

Whenever an ISA adapter is installed, this service aid must be run and the adapter configured before the adapter can be tested. You must also run this service aid to remove an ISA adapter from the system whenever an ISA adapter is physically removed from the system.

If diagnostics are run on an ISA adapter that has been removed from the system, the diagnostics fail because the system cannot detect the ISA adapter.

# **Configure Reboot Policy**

This service aid controls how the system tries to recover from a system crash. Use this service aid to display and change the following settings for the Reboot Policy.

Note: Some of the following settings may not be displayed by this service aid.

Maximum Number of Reboot Attempts

Enter a number that is 0 or greater.

Note: A value of 0 indicates 'do not attempt to reboot' to a crashed system.

This number is the maximum number of consecutive attempts to reboot the system. The term *reboot*, in the context of this service aid, is used to describe bringing system hardware back up from scratch, for example from a system reset or power on.

When the reboot process completes successfully, the reboot attempts count is reset to 0, and a *restart* begins. The term *restart*, in the context of this service aid, is used to describe the operating system activation process. Restart always follows a successful reboot.

When a restart fails, and a restart policy is enabled, the system attempts to reboot for the maximum number of attempts.

Use the O/S Defined Restart Policy (1=Yes, 0=No)

When 'Use the O/S Defined Restart Policy' is set to Yes, the system attempts to reboot from a crash if the operating system has an enabled Defined Restart or Reboot Policy.

When 'Use the O/S Defined Restart Policy' is set to No, or the operating system restart policy is undefined, then the restart policy is determined by the 'Supplemental Restart Policy'.

• Enable Supplemental Restart Policy (1=Yes, 0=No)

The 'Supplemental Restart Policy', if enabled, is used when the O/S Defined Restart Policy is undefined, or is set to False.

When surveillance detects operating system inactivity during restart, an enabled 'Supplemental Restart Policy' causes a system reset and the reboot process begins.

Call-Out Before Restart(on/off)

When enabled, Call-Out Before Restart allows the system to call out (on a serial port that is enabled for call out) when an operating system restart is initiated. Such calls can be valuable if the number of these events becomes excessive, thus signalling bigger problems.

• Enable Unattended Start Mode (1=Yes, 0=No)

When enabled, 'Unattended Start Mode' allows the system to recover from the loss of ac power.

If the system was powered on when the ac loss occurred, the system reboots when power is restored. If the system was powered off when the ac loss occurred, the system remains off when power is restored.

You can access this service aid directly from the AIX command line by typing: /usr/lpp/diagnostics/bin/uspchrp -b

# **Configure Remote Maintenance Policy**

The Remote Maintenance Policy includes modem configurations and phone numbers to use for remote maintenance support. Use this service aid to display and change the following settings for the Remote Maintenance Policy.

Note: Some of the following settings may not be displayed by this service aid.

· Configuration File for Modem on S1 Configuration File for Modem on S2

Enter the name of a modem configuration file to load on either serial port 1 (S1) or serial port 2 (S2). The modem configuration files are located in the directory **/usr/share/modems**. If a modem file is already loaded, a Modem file currently loaded message displays.

Modem file currently loaded on S1 Modem file currently loaded on S2
 This is the name of the file that is currently loaded on serial port 1 or serial port 2.

Note: These settings are only shown when a modem file is loaded for a serial port.

- Call In Authorized on S1 (on/off) Call In Authorized on S2 (on/off)
   Call In allows the Service Processor to receive a call from a remote terminal.
- Call Out Authorized on S1 (on/off) Call Out Authorized on S2 (on/off)
   Call Out allows the Service Processor to place calls for maintenance.
- S1 Line Speed S2 Line Speed

A list of line speeds is available by using List on the screen.

Service Center Phone Number

Telephone number of the service center computer. The service center usually includes a computer that takes calls from systems with call-out capability. This computer is referred to as the *catcher*. The catcher expects messages in a specific format to which the Service Processor conforms. For more information about the format and catcher computers, refer to the README file in the AIX **/usr/samples/syscatch** directory. Contact the service provider for the correct telephone number to enter here.

Customer Administration Center Phone Number

Telephone number of the System Administration Center computer (catcher) that receives problem calls from systems. Contact the system administrator for the correct telephone number to enter here.

Digital Pager Phone Number In Event of Emergency

Number for a pager carried by someone who responds to problem calls from your system.

Customer Voice Phone Number

Telephone number for a telephone near the system, or answered by someone responsible for the system. This is the telephone number left on the pager for callback.

· Customer System Phone Number

Telephone number to which your system's modem is connected. The service or administration center representatives need this number to make direct contact with your system for problem investigation. This is also referred to as the *Call-in phone number*.

Customer Account Number

This number is available for service providers to use for record-keeping and billing.

· Call Out Policy-Numbers to call if failure

This is set to either First or All. If the call-out policy is set to First, call out stops at the first successful call to one of the following numbers in the order listed:

- 1. Service Center
- 2. Customer Administration Center
- 3. Pager

If Call Out Policy is set to all, call-out attempts to call all of the following numbers in the order listed:

- 1. Service Center
- 2. Customer Administration Center
- 3. Pager
- Customer RETAIN Login ID Customer RETAIN Login Password

These settings apply to the RETAIN service function.

· Remote Timeout, in seconds Remote Latency, in seconds

These settings are functions of the service provider's catcher computer.

• Number of Retries While Busy

This is the number of times the system should retry calls that resulted in busy signals.

• System Name (System Administrator Aid)

Name given to the system and is used when reporting problem messages.

**Note:** If you provide the system name, your support team can quickly identify the location, configuration, and history of your system.

You can access this service aid directly from the AIX command line by typing: /usr/lpp/diagnostics/bin/uspchrp -m

# **Configure Ring Indicate Power On Policy**

Note: This service aid runs on CHRP system units only.

This service aid allows the user to power-on a system by telephone from a remote location. If the system is powered off, and Ring Indicate Power On is enabled, the system powers on at a predetermined number of rings. If the system is already on, no action is taken. In either case, the telephone call is not answered, and the caller receives no feedback that the system has powered on.

Use this service aid to display and change the following settings for the Ring Indicate Power On Policy.

Note: Some of the following settings may not be displayed by this service aid.

- Power On Via Ring Indicate (on/off)
- Number of Rings until Power On

You can access this service aid directly from the AIX command line by typing: /usr/lpp/diagnostics/bin/uspchrp -r

# **Configure Surveillance Policy**

This service aid monitors the system for hang conditions; that is, hardware or software failures that cause operating system inactivity. When enabled, and surveillance detects operating system inactivity, a call is placed to report the failure.

Use this service aid to display and change the following settings for the Surveillance Policy.

Note: Some of the following settings may not be displayed by this service aid.

- Surveillance
- Surveillance Time Interval, in minutes

Maximum time between heartbeats from the operating system.

· Surveillance Delay, in minutes

Time to delay between when the operating system is in control and when to begin operating system surveillance.

· Changes are to take effect immediately

Set this to Yes if the changes made to the settings in this menu are to take place immediately. Otherwise, the changes take effect beginning with the next system boot.

You can access this service aid directly from the AIX command line by typing:

/usr/lpp/diagnostics/bin/uspchrp -s

# **Create Customized Configuration Diskette**

This selection invokes the Diagnostic Package Utility Service Aid, which allows the user to create a stand-alone diagnostic package configuration diskette.

The Stand-Alone Diagnostic Package Configuration Diskette allows the following to be changed from the console:

· Default refresh rate for a LFT (Limited Function Terminal)

The refresh rate used by the stand-alone diagnostic package is 60Hz. If the display's refresh rate is 77Hz, set the refresh rate to 77.

• Different async terminal console

Use this service aid to create a console configuration file that allows a terminal attached to any RS232 or RS422 adapter to be selected as a console device. The default device is RS232 TTY attached to the first standard serial port (S1).

# **Delete Resource from Resource List**

Use this task to delete resources from the resource list.

**Note:** Only resources that were previously detected by the diagnostics and have not been deleted from the Diagnostic Test List are listed. If no resources are available to be deleted, then none are listed.

# **Disk Maintenance**

- · Disk to Disk Copy
- · Display/Alter Sector

# **Disk to Disk Copy**

This service aid provides the following functions:

#### Notes:

- 1. This service aid cannot be used to update to a different size drive. The service aid only supports copying from a SCSI drive to another SCSI drive of similar size.
- Use the migratepv command when copying the contents to other disk drive types. This command also works when copying SCSI disk drives or when copying to a different size SCSI disk drive. Refer to System Management Guide: Operating System and Devices for a procedure on migrating the contents of a physical volume.

This selection allows you to recover data from an old drive when replacing it with a new drive. The service aid recovers all LVM (Logical Volume Manager) software reassigned blocks. To prevent corrupted data from being copied to the new drive, the service aid aborts if an unrecoverable read error is detected. To help prevent possible problems with the new drive, the service aid aborts if the number of bad blocks being reassigned reaches a threshold.

This service aid requires that both the old and new disks be installed in or attached to the system with unique SCSI addresses. This requires that the new disk drive SCSI address must be set to an address that is not currently in use and the drive be installed in an empty location. If there are no empty locations, then one of the other drives must be removed. After the copy is complete, only one drive may remain installed. Either remove the target drive to return to the original configuration, or use the following steps to complete the replacement of the old drive with the new drive:

- 1. Remove both drives.
- 2. Set the SCSI address of the new drive to the SCSI address of the old drive.
- 3. Install the new drive in the old drive's location.
- 4. Install any other drives that were removed into their original location.

To prevent problems that can occur when running this service aid from disk, it is suggested that whenever possible, this service aid be run from the diagnostics that are loaded from removable media.

## **Display/Alter Sector**

This selection allows the user to display and alter information on a disk sector. Use this service aid carefully, because inappropriate modification to some disk sectors may result in total loss of all data on the disk. Sectors are addressed by their decimal sector number. Data is displayed both in hex and in ASCII. To prevent corrupted data from being incorrectly corrected, the service aid does not display information that cannot be read correctly.

## **Display Configuration and Resource List**

This service aid displays only the item header for all installed resources. Use this service aid when there is no need to see the VPD (vital product data).

## **Display Firmware Device Node Information**

This task displays the firmware device node information that appears on CHRP platforms. The format of the output data may not be the same among different levels of AIX. It is intended to gather more information about individual or particular devices on the system.

#### **Display Hardware Error Report**

This service aid uses the **errpt** command to provide a tool for viewing the hardware error log.

The Display Error Summary and Display Error Detail selections provide the same type of report as the **errpt** command.

# **Display Hardware Vital Product Data**

This service aid displays all installed resources, along with any VPD (Vital Product Data) for those resources. Use this service aid when you want to look at the VPD for a specific resource.

# **Display Machine Check Error Log**

**Note:** The Machine Check Error Log Service Aid is available only on Stand-Alone Diagnostics.

When a machine check occurs, information is collected and logged in an NVRAM error log before the system unit shuts down. This information is logged in the AIX error log and cleared from NVRAM when the system is rebooted from the hard disk, LAN, or stand-alone media. When booting from Stand-Alone Diagnostics, this service aid can convert the logged information into a readable format that can help to isolate the problem. When booting from the hard disk or LAN, the information can be viewed from the AIX error log, using the Hardware Error Report Service Aid. In either case, the information is analyzed when running the **sysplanar0** diagnostics in Problem Determination Mode.

# **Display Microcode Level**

Use this task to display the current level of microcode on an adapter or device. The syntax of the command is as follows: diag -c -d *device\_name* -T "disp\_mcode"

# **Display or Change Bootlist**

This service aid allows the bootlist to be displayed, altered, or erased.

The system attempts to perform an IPL from the first device in the list. If the device is not a valid IPL device or if the IPL fails, the system proceeds in turn to the other listed devices to attempt an IPL.

# **Display or Change Diagnostic Run-Time Options**

The Display or Change Diagnostic Run-Time Options task allows the diagnostic run-time options to be set.

Note: The run-time options are used only when selecting the Run Diagnostic task.

The run-time options are:

· Display Diagnostic Mode Selection Menus

This option allows the user to enable displaying THE DIAGNOSTIC MODE SELECTION MENU (the default is off).

Run Tests Multiple Times

This option allows the user to enable running the diagnostic in loop mode (the default is off).

Note: This option is only displayed when you run Online Diagnostics in Service Mode.

Include Advanced Diagnostics

This option allows the user to enable including the Advanced Diagnostics (the default is off).

Include Error Log Analysis

This option allows the user to enable including the Error Log Analysis (ELA) (the default is off).

· Number of Days Used to Search Error Log

This option allows the user to select the number of days to search the AIX error log for errors when running the Error Log Analysis. The default is 7 days, but it can be changed from 1 to 60 days.

Display Progress Indicators

This option allows the user to enable the progress indicators when running the Diagnostic Applications. The progress indicators display at the bottom of the screen, which indicate that the test being run (the default is on).

Diagnostic Event Logging

This option allows the user to enable logging information to the Diagnostic Event Log (the default is on).

· Diagnostic Event Log File Size

This option allows the user to select the maximum size of the Diagnostic Event Log. The default size for the Diagnostic Event Log is 100 KB. The size can be increased in 100 KB increments to a maximum of 1 MB.

# **Display Previous Diagnostic Results**

**Note:** This service aid is not available when you load the diagnostics from a source other than a hard disk drive or a network.

This service aid allows a service representative to display result from a previous diagnostic session. When the **Display Previous Diagnostic Results** option is selected, the user can view up to 25 no trouble found (NTF) and service request number (SRN) results.

This service aid displays Diagnostic Event Log information, which can be displayed in either short or long version. The information is displayed in reverse chronological order.

This information is not from the AIX operating system error log. This information is stored in the **/var/adm/ras** directory.

You can run the command from the AIX command line by typing:

/usr/lpp/diagnostics/bin/diagrpt [[-0] | [-s mmddyy] | [-a] | [-r]]

| Flag      | Description                                                          |
|-----------|----------------------------------------------------------------------|
| -0        | Displays the last diagnostic results file stored in the              |
|           | /etc/lpp/diagnostics/data directory                                  |
| -s mmddyy | Displays all diagnostic result files logged since the date specified |
| -а        | Displays the long version of the Diagnostic Event Log                |
| -r        | Displays the short version of the Diagnostic Event Log               |

# **Display Resource Attributes**

This task displays the Customized Device Attributes associated with a selected resource. This task is similar to running the **Isattr -E -I** resource command.

# **Display Service Hints**

This service aid reads and displays the information in the CEREADME file from the diagnostics media. This file contains information that is not in the publications for this version of the diagnostics. The file also contains information about using this particular version of diagnostics.

# **Display Software Product Data**

This task uses SMIT to display information about the installed software and provides the following functions:

- · List Installed Software
- List Applied but Not Committed Software Updates
- Show Software Installation History
- · Show Fix (APAR) Installation Status
- List Fileset Requisites
- List Fileset Dependents
- · List Files Included in a Fileset
- List File Owner by Fileset

# **Display System Environmental Sensors**

This service aid displays the environmental sensors implemented on a CHRP system. The information displayed is the sensor name, physical location code, literal value of the sensor status, and the literal value of the sensor reading.

The sensor status can be any one of the following:

- Normal The sensor reading is within the normal operating range.
- Critical High The sensor reading indicates a serious problem with the device. Run diagnostics on sysplanar0 to determine what repair action is needed.
- **Critical Low** The sensor reading indicates a serious problem with the device. Run diagnostics on sysplanar0 to determine what repair action is needed.
- Hardware Busy The system has repeatedly returned a busy indication, and a reading is not available. Try the service aid again. If the problem continues, run diagnostics on sysplanar0 in problem determination mode to determine what repair action is needed.
- **Hardware Error** The sensor could not be read because of a hardware error. Run diagnostics on sysplanar0 in problem determination mode to determine what repair action is needed.
- Warning High The sensor reading indicates a problem with the device. This could become a critical problem if action is not taken. Run diagnostics on sysplanar0 to determine what repair action is needed.
- Warning Low The sensor reading indicates a problem with the device. This could become a critical problem if action is not taken. Run diagnostics on sysplanar0 to determine what repair action is needed.

This service aid can also be run as a command. Use the command to list the sensors and their values in a text format, list the sensors and their values in numerical format, or a specific sensor can be queried to return either the sensor status or sensor value.

**Note:** These commands work only when the flags are entered one at a time (such as those shown in Examples 1 and 2).

Run the command by entering one of the following:

/usr/lpp/diagnostics/bin/uesensor -1 | -a /usr/lpp/diagnostics/bin/uesensor -t
token -i index [-v]

# Flag Description

- -I List the sensors and their values in a text format.
- -a List the sensors and their values in a numerical format. For each sensor, the following numerical values are displayed as:

token index status measuredvalue location code

#### -t token

Specifies the sensor token to query.

#### -i index

Specifies the sensor index to query.

-v Indicates to return the sensor measured value. The sensor status is returned by default.

# **Examples**

1. Display a list of the environmental sensors:

/usr/lpp/diagnostics/bin/uesensor -1

This is the result of running the example command only.

Sensor = Fan Speed Status = Normal Value = 2436 RPM Location Code = F1

Sensor = Power Supply Status = Normal Value = Present and operational Location Code = V1

Sensor = Power Supply Status = Critical low Value = Present and not operational Location Code = V2

2. Display a list of the environmental sensors in a numerical list:

/usr/lpp/diagnostics/bin/uesensor -a

This is the result of running the example command only (but no example output is shown.)

3 0 11 87 P1 9001 0 11 2345 F1 9004 0 11 2 V1 9004 1 9 2 V2

3. Return the status of sensor 9004, index 1:

/usr/lpp/diagnostics/bin/uesensor -t 9004 -i 1

This is the result of running the example command only (no example output is shown.).

4. Return the value of sensor 9004, index 1:

/usr/lpp/diagnostics/bin/uesensor -t 9004 -i 1 -v

This is the result of running the example command only.

# **Display Test Patterns**

This service aid provides a means of adjusting system display units by providing displayable test patterns. You can select the display type and test pattern. After you make the selections, the test pattern displays.

# **Download Microcode**

This service aid provides a way to copy microcode to an adapter or device. The service aid presents a list of adapters and devices that use microcode. After the adapter or device is selected, you can check the current level and download the needed microcode.

This task can be run directly from the AIX command line. The following sections guide you for a particular type of adapter or device.

# Download Microcode to PCI SCSI RAID Adapter

The syntax of the command for a PCI SCSI RAID Adapter is as follows: diag -c -d *RAID adapterName* -T "download [-B] [-D] [-P]"

#### Flag Description

- -B Download boot block microcode (default to functional microcode).
- -D Microcode is on diskette (default to /etc/microcode directory).
- -P Download the previous level of microcode (default to latest level).

# Download Microcode to Disk Drive Attached to a PCI SCSI RAID Adapter

The syntax of the command for a disk drive attached to a PCI RAID Adapter is as follows:

diag -c -d RAID adapterName -T "download {-1 chID | -A} [-D] [-P]"

#### Flag Description

- -A All disk drives.
- -D Microcode is on diskette (default to **/etc/microcode** directory).
- -I RAID disk drive-physical disk channel/ID (for example 27).
- -P Download the previous level of microcode (default to latest level).

# Download Microcode to a PCI FC-AL Adapter

The syntax of the command for a PCI FC-AL Adapter is as follows: diag -c -d *device\_name* -T "download [-s {diskette|disk} -f [-1 {latest|previous}]"

#### Flag Description

- -d Device name is the name of the adapter.
- -f Force the download even if the current level of microcode is not on the media.
- -1 Level of microcode to download. The default is latest.
- -s Microcode source of the new microcode. The default value is disk.

The microcode image file must be in **/etc/microcode**.

# **Download Microcode to Other Devices**

The syntax of the command is as follows:

# diag -c -d device\_name -T "download [-s diskette ] [-1 previous] [-F]"

#### Flag Description

- -F Force flag. Required to download microcode if the current level is unavailable on the source.
- -I Microcode level. Latest is default.
- -s Microcode source. /etc/microcode is default. Default source device is disk.

# Fiber Channel RAID Service Aids

The Fibre Channel RAID (Redundant Array Independent Disk) service aids contain the following functions:

#### Certify LUN

This selection reads and checks each block of data in the LUN (Logical Unit Number). If excessive errors are encountered, the user is notified.

You can run this task from the AIX command line. The syntax of the fast-path command is as follows: diag -T "certify"

#### **Certify Spare Physical Disk**

This selection allows the user to certify (check integrity of the data) on drives that are designated as spares.

You can run this task from the AIX command line. The syntax of the fast-path command is as follows: diag -T "certify"

#### **Format Physical Disk**

This selection formats a selected disk drive.

You can run this task from the AIX command line. The syntax of the fast-path command is as follows: diag -T "format"

#### Array Controller Microcode Download

This selection allows the microcode on the Fibre Channel RAID controller to be updated when required.

You can run this task from the AIX command line. The syntax of the fast-path command is as follows: diag -T "download"

#### Physical Disk Microcode Download

This selection is used to update the microcode on any of the disk drives in the array.

You can run this task from the AIX command line. The syntax of the fast-path command is as follows: diag -T "download"

#### Update EEPROM

This selection is used to update the contents of the EEPROM (Electrically Erasable Programmable Read Only Memory) on a selected controller.

#### **Replace Controller**

Use this selection when it is necessary to replace a controller in the array.

# Flash SK-NET FDDI Firmware

This task allows the Flash firmware on the SysKonnect SK-NET FDDI adapter to be updated.

# **Format Media**

This task allows the selection of diskettes, hardfiles, or optical media to be formatted. Each selection is described below.

# Hardfile Attached to SCSI Adapter (non-RAID)

Hardfile Format

Writes all of the disk. The pattern written on the disk is device-dependent; that is, some drives might write all 0s, while some might write hexadecimal number 5F.

- Resource Selection List (choice of floppy drive or hard drive)
- If floppy (fd0):
  - Diskette Media Service Aid
  - Choose type of diskette to format
  - Formatting occurs
- If Hard drive (hdisk0)
  - Format Media Task
  - Format and Certify Disk
  - Format without Certify
  - Erase Disk
- · Hardfile Format and Certify

Performs the same function as hard file Format. After the format is completed, certify runs. This certify reassigns all bad blocks that are encountered.

Hardfile Erase Disk

This option can be used to overwrite (remove) all data currently stored in user-accessible blocks of the disk. The Erase Disk option writes one or more patterns to the disk. An additional option allows data in a selectable block to be read and displayed on the system console.

To use the Erase Disk option, specify the number (0-3) of patterns to be written. Select the patterns to be written; the patterns are written serially. That is, the first pattern is written to all blocks. Then the next pattern is written to all blocks, overlaying the previous pattern. A random pattern is written by selecting the **Write random pattern**? option.

**Note:** The Erase Disk service aid has not been certified as meeting the Department of Defense or any other organizations' security guidelines.

If the data on the drive is to be overwritten, use the following steps:

- 1. Use the Erase Disk selection to overwrite the data on the drive.
- 2. Run a format without certify.
- 3. Run a second pass of the Erase Disk selection.

For a newly installed drive, you can ensure that all blocks on the drive are overwritten with your pattern when you use the following procedure:

- 1. Format the drive.
- 2. Check the defect MAP (Maintenance Analysis Procedure) by running the Erase Disk selection.

**Note:** If you use the Format and Certify option, there may be some blocks which get placed into the grown defect MAP.

- 3. If there are bad blocks in the defect MAP, record the information presented and ensure that this information is kept with the drive. This data is used when the drive is to be overwritten.
- 4. Use the drive as you would normally.
- 5. When the drive is no longer needed and is to be erased, run the same version of the Erase Disk selection that was used in step 2.
  - **Note:** Using the same version of the service aid is only critical if there were any bad blocks found in step 3.
- 6. Compare the bad blocks that were recorded with the drive in step 3 with those that now appear in the grown defect MAP.
  - **Note:** If there are differences between the saved data and the newly obtained data, then all sectors on this drive cannot be overwritten. The new bad blocks are not overwritten.
- 7. If the bad block list is the same, continue running the service aid to overwrite the disk with the chosen pattern(s).

This task can be run directly from the AIX command line. The syntax of the command is as follows:

```
diag -c -d deviceName -T "format [-s* fmtcert | erase -a {read | write}] [-F]"
```

#### Flag Description

fmtcert Formats and certifies the disk.

- \* Available in no-console mode only.
- -F Force flag. Forces disk erasure even if all blocks cannot be erased due to errors accessing grown defect map.
- **Note:** Erase option in command line mode uses default values. To selectively read or write, use the **diag** command in console mode.

# Hardfile Attached to PCI SCSI RAID Adapter

This function formats the physical disks attached to a PCI SCSI RAID adapter. This task can be run directly from the AIX command line. The syntax of the command is as follows: diag -c -d *RAID adapterName* -T "format  $\{-1 \ chId \ | \ -A \}$ "

#### Flag Description

- -I Physical disk channel/ID (An example of physical disk channel/ID is 27, where the channel is 2 and the ID is 7.)
- -A All disks

# **Optical Media**

This function formats the media without certifying.

· Optical Media Initialize

Formats the media without certifying. This function does not reassign the defective blocks or erase the data on the media. It provides a quick way of formatting the media and cleaning the disk.

Note: It takes approximately one minute to format the media.

· Optical Media Format and Certify

Formats and certifies the media. This function reassigns the defective blocks and erases all data on the media.

This task can be run directly from the AIX command line. The following usage statement describes the syntax of the command: diag -c -d *deviceName* -T "format [-s {initialize | fmtcert} ]"

#### **Option Description**

#### initialize

Formats media without certifying

fmtcert Formats and certifies the media

# **Diskette Format**

This selection formats a diskette by writing patterns to it.

# **Generic Microcode Download**

This service aid provides a means of executing a generic script from a diskette. The intended purpose for this generic script is to load microcode to a supported resource. This script can run whatever program is required to download the microcode onto the adapter or device.

This service aid is supported in both concurrent and stand-alone modes from disk, LAN, or loadable media.

On entry, the service aid displays information about what it does. It then asks for a Genucode diskette to be inserted into the diskette drive. The diskette must be in **tar** format. The service aid restores the script file **genucode** to the */***tmp** directory. Then the script is executed. The script must at that point then pull any other needed files from the diskette. The script then executes whatever program is necessary in order to perform its function. On completion, a status code is returned, and the user is returned to the service aid.

The **genucode** script should have a # ! /usr/bin/ksh line at the beginning of the file. Return status of 0 is returned if the program was successful, else a non-zero status is returned.

# Local Area Network Analyzer

This selection is used to exercise the LAN communications adapters (Token-Ring, Ethernet, and (FDDI) Fiber Distributed Data Interface). The following services are available:

- Connectivity testing between these two network stations. Data is transferred between the two stations, requiring the user to input the Web addresses of both stations.
- Monitoring ring (Token-Ring only). The ring is monitored for a specified period of time. Soft and hard errors are analyzed.

# Log Repair Action

The Log Repair Action task logs a repair action in the AIX Error Log. A Repair Action Log indicates that a FRU has been replaced, and error log analysis should not be done for any errors logged before the repair action. The Log Repair Action task lists all resources. Replaced resources can be selected from the list, and when **commit** (F7 Key) is selected, a repair action is logged for each selected resource.

# **Periodic Diagnostics**

This selection provides a tool for configuring periodic diagnostics and automatic error log analysis. You can select a hardware resource to be tested once a day, at a user-specified time. If the resource cannot be tested because it is busy, error log analysis is performed. Hardware errors logged against a resource can also be monitored by enabling Automatic Error Log Analysis. This allows error log analysis to be performed every time a hardware error is put into the error log. If a problem is detected, a message is posted to the system console, and a mail message sent to the users belonging to the system group with information about the failure, such as service request number.

The service aid provides the following functions:

- · Add or delete a resource to the periodic test list
- · Modify the time to test a resource
- · Display the periodic test list
- · Modify the error notification mailing list
- · Disable or enable Automatic Error Log Analysis

# PCI RAID Physical Disk Identify

This selection identifies physical disks connected to a PCI SCSI-2 F/W RAID adapter.

This task can be run directly from the AIX command line. The syntax of the command is as follows:

diag -c -d pci RAID adapter -T identify

# Process Supplemental Media

Diagnostic Supplemental Media contains all the necessary diagnostic programs and files required to test a particular resource. The supplemental media is normally released and shipped with the resource as indicated on the diskette label. Diagnostic Supplemental Media must be used when the device support has not been incorporated into the latest diagnostic CD-ROM.

This task processes the Diagnostic Supplemental Media. Insert the supplemental media when you are prompted, then press Enter. After processing has completed, go to the Resource Selection list to find the resource to test.

# **Run Diagnostics**

The Run Diagnostics task invokes the Resource Selection List menu. When the commit key is pressed, diagnostics are run on all selected resources.

The procedures for running the diagnostics depend on the state of the diagnostics run-time options. See "Display or Change Diagnostic Run-Time Options" on page 117.

#### Run Error Log Analysis

The Run Error Log Analysis task invokes the Resource Selection List menu. When the commit key is pressed, Error Log Analysis is run on all selected resources.

# **Run Exercisers**

This task provides a tool to troubleshoot intermittent system problems on AIX version 4.3.2 or later. This task provides an exerciser supervisor that controls the selected exercisers.

When you select **Run Exercisers** from the Task Selection menu, the EXERCISER SELECTION menu displays. Select the exerciser you want to run. Each exerciser has other menus to set options for that exerciser.

#### Exerciser Commands (Cmd)

Use the following commands as needed in the exerciser menus and reports. Not all commands are available in each menu or report.

#### Cmd Description

- a Acknowledge an error
- b Back one page
- Toggle between cycle count and last error
- e View the AIX error log
- f Page forward one page
- **q** Return to Main Menu
- r Refresh screen
- Enable or disable beep on error
- x Exit system exerciser
#### Acronyms

The following list describes abbreviations used in the exerciser reports. To toggle between two states (for example, Activate/Halt Devices), use the number of the device.

#### Acronym

#### Description

- **COE** Continue on error (use number to select).
- **CP** Device has run the specified number of cycles and is not running
- **DD** Exerciser has been terminated by a signal
- **ER** Device has stopped with an error
- HG Device is hung
- **HOE** Halt on error (use number to select)
- **RN** Device is running
- ST Device is stopped

#### Memory Exerciser

The memory exercisers are labeled memx, where x is a number for the exerciser. Multiple exercisers can be active.

The memory exerciser requests as many memory buffers as possible from AIX. The exerciser then fills the memory buffers with specified bit patterns, then reads and compares the memory buffers to the specified bit patterns.

On systems with multiple processors, a process is started for each processor. The free memory space is split evenly between the available processors, thus reducing the time required to exercise all of the memory.

If the system is working correctly, no comparison errors are produced. If an irrecoverable memory error occurs, the system crashes. Recoverable memory errors are logged by the AIX operating system.

The following items must be available to run this service aid:

- · Online diagnostics loaded in maintenance mode
- 128 KB of free space in /etc/lpp/diagnostics/data
- The following commands must be available:
  - vmstat
  - Isps
  - bootinfo

## Save or Restore Hardware Management Policies

Use this service aid to save or restore the settings from Ring Indicate Power On Policy, Surveillance Policy, Remote Maintenance Policy, and Reboot Policy.

Save Hardware Management Policies

This selection writes all of the settings for the hardware management policies to the **/etc/lpp/diagnostics/data/hmpolicies** file.

Restore Hardware Management Policies

This selection restores all of the settings for the hardware management policies from the contents of the **/etc/lpp/diagnostics/data/hmpolicies** file.

You can access this service aid directly from the AIX command line by entering: /usr/lpp/diagnostics/bin/uspchrp  $\mbox{-}a$ 

#### SCSI Bus Analyzer

This service aid enables you to diagnose a SCSI bus problem in a free-lance mode.

To use this service aid, the user should understand how a SCSI bus works. Use this service aid when the diagnostics cannot communicate with anything on the SCSI bus and cannot isolate the problem. Normally the procedure for finding a problem on the SCSI bus with this service aid is to start with a single device attached, ensure that it is working, then start adding additional devices and cables to the bus, ensuring that each one works. This service aid works with any valid SCSI bus configuration.

The SCSI Bus Analyzer Service Aid transmits a SCSI Inquiry command to a selectable SCSI Address. The service aid then waits for a response. If no response is received within a defined amount of time, the service aid displays a timeout message. If an error occurs or a response is received, the service aid then displays one of the following messages:

- The exerciser transmitted a SCSI Inquiry command and received a valid response back without any errors being detected.
- The exerciser transmitted a SCSI Inquiry command and did not receive any response or error status back. Check that the address is valid, then retry.
- The exerciser transmitted a SCSI Inquiry command and the adapter indicated a SCSI bus error.
- The exerciser transmitted a SCSI Inquiry command and an adapter error occurred.
- The exerciser transmitted a SCSI Inquiry command and an unrecoverable I/O error occurred.

When the SCSI Bus Service Aid is started, a description of the service aid displays.

Press the Enter key to display the Adapter Selection menu. Use this menu to enter which address to transmit the SCSI Inquiry Command.

When the adapter is selected, the SCSI Bus Address Selection menu displays. Use this menu to enter which address to transmit the SCSI Inquiry Command.

After the address is selected, the SCSI Bus Test Run menu displays. Use this menu to transmit the SCSI Inquiry Command by pressing the Enter key. The service aid then indicates the status of the transmission. When the transmission is completed, the results of the transmission display.

#### Notes:

- 1. A Check Condition can be returned when the bus or device is working correctly.
- 2. AIX does not allow the command to be sent if the device is in use by another process.

## **SCSI Device Identification and Removal**

This service aid allows the user to choose a SCSI device or location from a menu and to identify a device located in a system unit that uses a SCSI Enclosure Services (SES) backplane.

The service aid also does the following:

- · Generates a menu displaying all SCSI devices
- · Lists the device and all of its sibling devices
- Lists all SCSI adapters and their ports
- Lists all SCSI devices on a port

## SCSD Tape Drive Service Aid

This service aid enables you to obtain the status or maintenance information from a SCSI tape drive. Only some models of SCSI tape drive are supported.

The service aid provides the following options:

Display time since a tape drive was last cleaned.

The time since the drive was last cleaned displays on the screen. In addition, a message indicating whether the drive is recommended to be cleaned is also displayed.

• Copy a tape drive's trace table.

The trace table of the tape drive is written to diskettes or a file. The diskettes must be formatted for DOS. Writing the trace table may require several diskettes, but the actual number of diskettes is determined by the size of the trace table. Label the diskettes as follows:

'TRACE x DAT'

(where x is a sequential diskette number). The complete trace table consists of the sequential concatenation of all the diskette data files.

When the trace table is written to a disk file, the service aid prompts for a file name. The default name is: '/tmp/TRACE x ', where x is the AIX name of the SCSI tape drive being tested.

• Display or copy a tape drive's log sense information.

The service aid provides options to display the log sense information to the screen, to copy it to a DOS formatted diskette or to copy it to a file. The file name LOGSENSE.DAT is used when the log sense data is written on the diskette. The service aid prompts for a file name when the log sense data is to be copied to a file.

This service aid can be run directly from the AIX command line. The syntax of the command is as follows (path is /usr/lpp/diagnostics/bin/utape):

```
utape [-h | -?] [-d device] [-n | -1 | -t]
```

OR

utape -c -d device [-v] {-n | {-1 | -t} { -D | -f [filename]}}

#### Flag Description

- -c Run the service aid without displaying menus. The return code indicates success or failure. The output is suppressed except for the usage statement and the numeric value for hours since cleaned (if **-n** and **-D** flags are used).
- -D Copy data to diskette.
- -f Copy data to the filename given after this flag or to a default filename if no name is specified.
- -h, -? Display a usage statement and/or return code. If the -c flag is present, only the return code displays to indicate the service aid did not run. If the -c is not used, a usage statement displays and the service aid exits.
- -I Display or copy log sense information.
- -n Display time since drive was last cleaned.
- -t Copy trace table.
- -v Verbose mode. If the -c flag is present, the information displays on the screen.
   If the -n flag is present, the information about tape-head cleaning is printed.

#### Spare Sector Availability

This selection checks the number of spare sectors available on the optical disk. The spare sectors are used to reassign when defective sectors are encountered during normal usage or during a format and certify operation. Low availability of spare sectors indicates that the disk needs to be backed up and replaced. Formatting the disk does not improve the availability of spare sectors.

This task can be run directly from the AIX command line. The syntax of the command is as follows:

diag -c -d *deviceName* -T chkspares

## SSA Service Aid

This service aid provides tools for diagnosing and resolving problems on SSA-attached devices. The following tools are provided:

- Set Service Mode
- Link Verification
- Configuration Verification
- Format and Certify Disk

## Update Disk-Based Diagnostics

This service aid allows fixes (APARs) to be applied.

This task invokes the SMIT Update Software by Fix (APAR) task. The task allows the input device and APARs to be selected. Any APAR can be installed using this task.

#### Update System or Service Processor Flash

This selection updates the system or service processor flash for CHRP system units.

Further update and recovery instructions may be provided with the update. It is necessary to know the fully qualified path and file name of the flash-update image file that was provided. If the flash-update image file is on a diskette, the service aid can list the files on the diskette for selection.

Refer to the update instructions or the system unit's service guide to determine the level of the system unit or service processor flash.

When run from online diagnostics, the flash-update image file is copied to the **/var** file system. If there is not enough space in the **/var** file system for the flash-update image file, an error is reported. If this occurs, exit the service aid, increase the size of the **/var** file system and retry the service aid. After the file is copied, a warning screen asks for confirmation to continue the update flash. Continuing the update flash reboots the system. The system does not return to diagnostics, and the current flash image is not saved. After the reboot, the **/var/update\_flash\_image** file can be removed.

When the service aid is running from standalone diagnostics, the flash-update image file is copied to the file system from diskette. The user must provide the image on a diskette since the user does not have access to remote file systems or any other files that are on the system. If enough space is not available, an error is reported stating additional system memory is needed. After the file is copied, a warning screen asks for confirmation to continue the update flash. Continuing the update flash reboots the system. The current flash image is not saved.

The **update\_flash** command can be used in place of this service aid. This command is located in the **/usr/lpp/diagnostics/bin** directory.

Attention: The update\_flash command reboots the entire system. Do not use this command if more than one user is logged in to the system.

#### 7135 RAIDiant Array Service Aid

The 7135 RAIDiant Array service aids contain the following functions:

Certify LUN

Reads and checks each block of data in the LUN. If excessive errors are encountered, the user is notified.

Certify Spare Physical Disk

Allows the user to certify (check the integrity of the data) on drives designated as spares.

Format Physical Disk

Used to format a selected disk drive.

Array Controller Microcode Download

Allows the microcode on the 7135 controller to be updated when required.

Physical Disk Microcode Download

Used to update the microcode on any of the disk drives in the array.

Update EEPROM

Used to update the contents of the EEPROM on a selected controller.

Replace Controller

Used when it is necessary to replace a controller in the array.

#### Adapter Microcode Download:

Usage: diag -c -d deviceName -T "download [-B][-D][-P]"

#### Flag Description

- -B Download boot block microcode (default to functional microcode)
- -D Microcode is on diskette (default to **/etc/microcode** directory)
- -P Download the previous level of microcode (default to latest level)

| <i>Physical Disk Microcode Download:</i><br>Usage: diag -c -d <i>deviceName</i> -T "download -1 <i>ChId</i> [-D][-P]" |                                                                    |  |  |  |  |  |
|----------------------------------------------------------------------------------------------------|--------------------------------------------------------------------|--|--|--|--|--|
| Flag                                                                                                    | Description                                                        |  |  |  |  |  |
| -1                                                                                                    | Physical disk channel/ID (for example, 27)                         |  |  |  |  |  |
| -D                                                                                                    | Microcode is on diskette (default to /etc/microcode directory)     |  |  |  |  |  |
| -P                                                                                                    | Download the previous level of microcode (default to latest level) |  |  |  |  |  |
| Physical Disk Format:<br>Usage: diag -c -d deviceName -T "format -1 ChId                                              |                                                                    |  |  |  |  |  |
| Flag                                                                                                    | Description                                                        |  |  |  |  |  |
| -1                                                                                                    | Physical disk channel/ID (for example, 27)                         |  |  |  |  |  |
| <i>Physical Disk Certify:</i><br>Usage: diag -c -d <i>deviceName</i> -T "certify -1 <i>ChId</i>                       |                                                                    |  |  |  |  |  |
| Flag                                                                                                    | Description                                                        |  |  |  |  |  |
| -1                                                                                                    | Physical disk channel/ID (for example, 23)                         |  |  |  |  |  |
| Physical Disk Identify: Usage: diag -c -d deviceName -T "identify"                                                    |                                                                    |  |  |  |  |  |

# 7318 Serial Communications Network Server Service Aid

This service aid provides a tool for diagnosing terminal server problems.

# **Chapter 7. Using the System Verification Procedure**

Use the system verification procedure to check the system for correct operation.

If you are analyzing a hardware problem, see "Chapter 8. Hardware Problem Determination" on page 141.

## Step 1. Considerations before Running This Procedure

- 1. If this system unit is directly attached to another system unit or attached to a network, make sure that communications with the other system unit are stopped.
- 2. This procedure requires use of all of the system resources. No other activity can be running on the system while you are doing this procedure.
- 3. This procedure requires a display connected to the video port or an ASCII terminal attached to the S1 port.
- 4. Before starting this procedure, stop all programs and the operating system.
- This procedure runs the Online Diagnostics in Service mode or Stand-alone Diagnostics. If the Online Diagnostics are installed, they should be run. See the operator manual for your type of ASCII terminal to find the key sequences you need to respond to the diagnostics.
- 6. If you need more information about diagnostics, see "Chapter 5. Using the Stand-Alone and Online Diagnostics" on page 99.
- If a console display is not selected, the diagnostics stop. The instructions for selecting a console display are displayed on all of the graphic displays and any terminal attached to the S1 port. Follow the displayed instructions to select a console display.
- 8. Go to Step 2.

#### Step 2. Loading the Diagnostics

- 1. Stop all application programs running on the operating system.
- 2. Stop the operating system.
- 3. Turn off power.
- 4. If you are loading the Stand-alone Diagnostics and running them from an ASCII terminal, do the following:
  - The attributes for the terminal must be set to match the defaults of the diagnostics.
  - If you need to change any settings, record the normal settings, and be sure the terminal attributes are set to work with the diagnostics. If needed, see "Appendix E. General Attributes Required When Using a TTY Terminal" on page 191.
- 5. Turn on power.
  - When the keyboard indicator appears, press F5 on the directly attached keyboard (F5 on the ASCII keyboard). (If you are loading the Stand-Alone Diagnostics) or F6 on the directly attached keyboard (F6 on the ASCII terminal keyboard) to load the Online Diagnostics.
  - · Enter any requested passwords.
  - · Follow the instructions to select a console.
- When the Diagnostic Operating Instructions display, go to Step 3. If you are unable to load the diagnostics, go to "Problem Determination When Unable to Load Diagnostics" on page 148.

#### Step 3. Running System Verification

- 1. On the Diagnostic Operating Instructions screen, press the Enter key.
- 2. If the terminal type has not been defined, use the **Initialize Terminal** option on the Function Selection menu to initialize the operating system environment before you can continue with the diagnostics.
- 3. If you want to do a general checkout with minimal operator action, select the **Diagnostic Routines** option on the Function Selection menu.

If you want to do a more complete checkout including the use of wrap plugs, select the **Advanced Diagnostics** option on the Function Selection menu. The advanced diagnostics are primarily for the service representative; they may instruct you to install wrap plugs to better isolate a problem.

- 4. Select the **System Verification** option on the Diagnostic Mode Selection menu.
- 5. If you want to run a general checkout of all installed resources, select the **All Resource** option on the Diagnostic Selection menu.

If you want to check one particular resource, select that resource on the Diagnostic Selection menu.

6. Go to Step 4.

## Step 4. Additional System Verification

The checkout programs end with either the Testing Complete menu and a message stating

No trouble was found

or the A Problem Was Detected On (Time Stamp) menu with an SRN (Service Request Number).

- 1. Press Enter to return to the Diagnostic Selection menu.
- 2. If you want to check other resources, select the resource. When you have checked all of the resources you need to check, go to Step 5.

#### Step 5. Stopping the Diagnostics

- 1. If you are running Online diagnostics, shut down the system first using the following procedure:
  - a. Press F3 repeatedly until you get to the Diagnostic Operating Instructions, then follow the displayed instructions.
  - b. Press F3 once, and then follow the displayed instructions to shut down the system.
- 2. If you changed any attributes on your ASCII terminal to run the diagnostics, change the settings back to normal.
- This completes the system verification. Report the SRN (if you received one) to the service organization. To do a normal boot, turn off the system unit and wait 30 seconds, and then set the power switch of the system unit to On.

# **Chapter 8. Hardware Problem Determination**

This chapter provides information on using stand-alone or online diagnostics to help you solve hardware problems. In addition, it provides a list of error codes and recommended actions that you can take to resolve the problem before contacting a service representative.

## Problem Determination Using the Stand-alone or Online Diagnostics

Use this procedure to obtain a service request number (SRN) when you are able to load the stand-alone or online diagnostics. If you are unable to load the stand-alone or online diagnostics, go to "Problem Determination When Unable to Load Diagnostics" on page 148. The service organization uses the SRN to determine which field replaceable units (FRUs) are needed to restore the system to correct operation.

## Step 1. Considerations before Running This Procedure

- **Note:** See the operator manual for your ASCII terminal to find the key sequences you need to respond to the diagnostic programs.
- The diagnostics can use a display connected to the video port or an ASCII terminal attached to a serial port.
- This procedure asks you to select the type of diagnostics you want to run. If you need more information about the types, see "Chapter 5. Using the Stand-Alone and Online Diagnostics" on page 99.
- · Go to step 2.

## Step 2

#### Are the Online Diagnostics installed on this system?

- NO Go to "Step 15" on page 147.
- YES Go to "Step 3" on page 142.

Determine if the operating system is accepting commands.

#### Is the operating system accepting commands?

**NO** The system must be turned off in order to run diagnostics.

Verify with the system administrator and users that the system may be turned off. If so, then turn off the system unit and go to "Step 6" on page 143.

YES Go to "Step 4".

#### Step 4

Diagnostic tests can be run on many resources while the operating system is running. However, you can obtain more extensive problem isolation by running Online Diagnostics in Service mode.

#### Do you want to run the Online Diagnostics in Service mode?

- NO Go to "Step 5".
- **YES** Do the following to shut down your system:

1. At the system prompt, stop the operating system using the appropriate command for your operating system.

- 2. After the operating system is stopped, turn off the system unit.
- 3. Go to "Step 6" on page 143.

#### Step 5

This step invokes the Online Diagnostics in concurrent mode.

- 1. Log in as root user.
- 2. Enter the diag command.
- 3. Wait until the Diagnostic Operating Instructions are displayed, or wait for three minutes.

# Are the Diagnostic Operating Instructions displayed without any obvious console display problems?

**NO** Do the following to shut down your system:

1. At the system prompt, stop the operating system using the This step invokes the Online Diagnostics in concurrent mode. command for your operating system.

- 2. After the operating system is stopped, turn off the system unit.
- 3. Go to "Step 6" on page 143.
- YES Go to "Step 9" on page 143.

This step loads Online Diagnostics in service mode. If you are unable to load the diagnostics, go to "Step 7".

- 1. Turn on the power.
- When the keyboard indicator (icon or text) appears, press F6 on the directly attached keyboard or 6 on the ASCII terminal keyboard to indicate that diagnostics are to be loaded.
- 3. Enter any requested passwords.
- 4. Follow any instructions to select a console.

# Did the Diagnostics Operating Instructions display without any obvious display problem?

NO Go to "Step 7".

YES Go to "Step 9".

#### Step 7

Starting at the top of the following table, find your symptom and follow the instructions given in the Action column.

| Symptom            | Action                                                                       |  |
|--------------------|------------------------------------------------------------------------------|--|
| Display problem    | Go to "Step 8".                                                              |  |
| All other symptoms | Go to "Problem Determination When Unable to<br>Load Diagnostics" on page 148 |  |

#### Step 8

Find your type of console display in the following table. Then follow the instructions given in the Action column.

| Console Display | Action                                                                   |
|-----------------|--------------------------------------------------------------------------|
| Display Device  | Go to the display documentation for problem determination.               |
| ASCII terminal  | Go to the problem-determination documentation for this type of terminal. |

#### Step 9

The diagnostics loaded correctly.

Press the Enter key.

#### Is the Function Selection menu displayed?

- NO Go to "Step 10" on page 144.
- YES Go to "Step 11" on page 145.

There is a problem with the keyboard.

Find the type of keyboard you are using in the following table. Then follow the instructions given in the Action column.

| Keyboard Type                                                                                                    | Action                                                                         |  |
|----------------------------------------------------------------------------------------------------|--------------------------------------------------------------------------------|--|
| 101-key keyboard. Identify by the type of Enter<br>key used. The Enter key is within one<br>horizontal row of keys.     | Record error code M0KBD001 and report the problem to the service organization. |  |
| 102-key keyboard. Identify by the type of Enter<br>key used. The Enter key extends into two<br>horizontal rows of keys. | Record error code M0KBD002 and report the problem to the service organization. |  |
| Kanji keyboard. Identify by the Japanese characters.                                                                    | Record error code M0KBD003 and report the problem to the service organization. |  |
| ASCII-terminal keyboard. This applies to all attached terminals.                                                        | Go to the problem-determination documentation for this type of terminal.       |  |

- 1. If the terminal type has not been defined, use the **Initialize Terminal** option on the Function Selection menu to initialize the operating system environment before you can continue with the diagnostics. This is a separate and different operation from selecting the console display.
- 2. Select Diagnostic Routines.
- 3. Press the Enter key.
- 4. In the following table, find the menu or system response you received when you selected **Diagnostics**. Follow the instructions given in the Action column.

| System Response                                      | Action                                                                                                    |  |  |
|------------------------------------------------------|----------------------------------------------------------------------------------------------------|--|--|
| The Diagnostic Mode Selection menu is displayed.     | Select Problem Determination and go to "Step 12" on page 146.                                                                                                    |  |  |
| The Missing Resource menu is displayed.              | Follow the displayed instructions until either the<br>Diagnostic Mode Selection menu or an SRN is<br>displayed.<br>If the Diagnostic Mode Selection menu is<br>displayed, select <b>Problem Determination</b><br>go to "Step 12" on page 146.<br>If you get an SRN, record it, and go to "Step<br>14" on page 146. |  |  |
| The New Pesseures many is displayed                  | Follow the displayed instructions                                                                                                    |  |  |
| The New Resource menu is displayed.                  | Note: Devices attached to serial ports S1 or<br>S2 do not appear on the New Resource menu.<br>Also, ISA adapters do not appear unless they<br>have been identified and configured.                                                                                                    |  |  |
|                                                      | displayed, select <b>Problem Determination</b> and go to "Step 12" on page 146.                                                                                                    |  |  |
|                                                      | If you get an SRN, record it, and go to "Step 14" on page 146.                                                                                                    |  |  |
|                                                      | If you do not get an SRN, go to "Step 17" on page 147.                                                                                                    |  |  |
| The system does not respond to selecting diagnostics | Go to "Step 10" on page 144.                                                                                                    |  |  |

#### Did the Diagnostic Selection Menu display?

- **NO** If **Problem Determination** was selected from the Diagnostic Mode Selection menu, and if a recent error has been logged in the error log, the diagnostics automatically begin testing the resource. Follow the displayed instructions.
  - If the No Trouble Found screen is displayed, press Enter.
  - If another resource is tested, repeat this step.
  - If the Diagnostic Selection menu is displayed, go to "Step 13".
  - · If an SRN is displayed, record it, and go to "Step 14".
- YES Go to "Step 13".

## Step 13

The All Resources option checks most of the configured adapters and devices.

Select and run the diagnostic tests on the resources you are having problems with or select the **All Resources** option to check all of the configured resources. Find the response in the following table and follow the instructions given in the Action column.

| Diagnostic Response                                                                                                    | Action                                     |
|----------------------------------------------------------------------------------------------------|--------------------------------------------|
| An SRN is displayed.                                                                                                    | Go to "Step 14".                           |
| The system hangs.                                                                                                    | Report SRN 109-200.                        |
| The Testing Complete menu and the No<br>trouble was found message displays and you<br>have not tested all of the resources. | Press Enter and continue with the testing. |
| The Testing Complete menu and the No<br>trouble was found message displays and you<br>have tested all of the resources.     | Go to "Step 17" on page 147.               |

## Step 14

The diagnostics produced an SRN for this problem. Do the following:

- 1. Record the SRN and other numbers read out.
- 2. Report the SRN to the service organization.
- 3. **STOP.** You have completed these procedures.

When you are loading the Stand-alone Diagnostics, the attributes for the terminal must be set to match the defaults of the diagnostic programs. The ASCII terminal must be attached to serial port 1 on the system unit.

# Are you going to load Stand-alone Diagnostics and run them from a ASCII terminal?

- NO Go to "Step 16".
- **YES** Go to "Appendix E. General Attributes Required When Using a TTY Terminal" on page 191 and be sure your terminal attributes are set to work with the diagnostic programs.

Return to "Step 16" when you finish checking the attributes. Record any settings that are changed.

#### Step 16

This step loads the Stand-alone Diagnostics. If you are unable to load the diagnostics, go to "Step 7" on page 143.

- 1. Turn on the power.
- If a CD-ROM drive is installed, insert the diagnostic CD-ROM into the CD-ROM drive. If a CD-ROM drive is not installed, run standalone diagnostics from a NIM server. For more information on running standalone diagnostic from a NIM server, refer to "Running Standalone Diagnostics from a Network Installation Management (NIM) Server" on page 100.
- 3. When the keyboard indicator displays, press F5 on the directly attached keyboard or 5 on the ASCII keyboard to indicate that diagnostics are to be loaded.
- 4. Enter any requested passwords.
- 5. Follow any instructions to select a console.

# Did the Diagnostics Operating Instructions display without any obvious display problem?

- NO Go to "Step 7" on page 143.
- YES Go to "Step 9" on page 143.

#### Step 17

The diagnostics did not find a hardware problem. If you still have a problem, contact your software support center.

## Problem Determination When Unable to Load Diagnostics

Use this procedure to obtain an error code. The service organization uses the error code to determine which field replaceable units (FRUs) are needed to restore the system to correct operation.

## Step 1. Considerations before Running This Procedure

- The diagnostics can use a display connected to the video port or an ASCII terminal attached to a serial port.
- Go to "Step 2".

### Step 2

#### Are the Online Diagnostics installed on this system?

- **NO** Go to "Step 4" on page 149.
- YES Go to "Step 3" on page 149.

This step attempts to load Online Diagnostics in service mode.

- 1. Turn off the power.
- 2. Turn on the power.
- 3. If the keyboard indicator appears, press F6 on the directly attached keyboard or 6 on the ASCII keyboard to indicate that diagnostics are to be loaded.
- 4. Enter any requested passwords.
- 5. Follow any instructions to select a console.
- 6. Wait until the diagnostics load or the system appears to stop.

#### Did the diagnostics load?

- NO Go to "Step 5" on page 150.
- YES Go to "Step 6" on page 152.

#### Step 4

This step attempts to load the Stand-alone diagnostics.

- 1. Turn off the power.
- 2. Turn on the power.
- If a CD-ROM drive is installed, insert the diagnostic CD-ROM into the CD-ROM drive. If a CD-ROM drive is not installed, run standalone diagnostics from a NIM server. For more information on running standalone diagnostic from a NIM server, refer to "Running Standalone Diagnostics from a Network Installation Management (NIM) Server" on page 100.
- 4. If the keyboard indicator appears, press F5 on the directly attached keyboard or 5 on the ASCII keyboard to indicate that diagnostics are to be loaded.
- 5. Enter any requested passwords.
- 6. Follow any instructions to select a console.
- 7. Wait until the diagnostics load or the system appears to stop.

#### Did the diagnostics load?

- NO Go to "Step 5" on page 150.
- YES Go to "Step 6" on page 152.

Starting at the top of the following table, find your symptom and follow the instructions given in the Action column.

| Symptom                                                                                                    | Action                                                                                                    |
|----------------------------------------------------------------------------------------------------|----------------------------------------------------------------------------------------------------|
| The power LED does not come on, or comes on and does not stay on.                                                                                     | Check the power cable to the outlet. Check the circuit breakers and check for power at the outlet.                                                                                                    |
|                                                                                                    | Ensure that the room temperature is within 60 - 90°F.                                                                                                    |
|                                                                                                    | If you do not find a problem, record error code M0PS0000 and report the problem to the service organization.                                                                                                    |
| The system appears to be stopped and NO beep was heard from the system unit.                                                                          | Processor POST failure. Report error code M0CPU000.                                                                                                    |
| The system appears to be stopped and NO<br>beep was heard from the system unit. E122,<br>E123, or E124 is displayed on the operator<br>panel display. | No good memory could be found. Report error code M0MEM000.                                                                                                    |
| The system appears to be stopped a beep WAS heard from the system unit.                                                                               | No good memory could be found. Report error code M0MEM001.                                                                                                    |
| The diagnostics are loaded and there was NO beep heard from the system unit during the IPL sequence.                                                  | Record error code M0SPK001.                                                                                                    |
| The system stops with the Diagnostic Operating Instructions displayed.                                                                                | Go to "Step 6" on page 152.                                                                                                    |
| E1EA or E1EB is displayed on the operator panel.                                                                                                    | The flash EPROM data is corrupted. The recovery procedure for the flash EPROM should be executed.                                                                                                    |
| The system stops with a prompt to enter a password.                                                                                                   | Enter the password. You are not allowed to<br>continue until a correct password has been<br>entered. When you have entered a valid<br>password, wait for one of the other conditions<br>to occur.                                              |
| The system stops with an eight-digit error code(s) displayed on the console.                                                                          | Record the error code(s) and report the problem to the service organization.                                                                                                    |
| The system login prompt is displayed.                                                                                                    | You may not have pressed the correct key, or<br>you may not have pressed the key soon<br>enough when you were to indicate a Service<br>Mode boot of diagnostic programs. If this was<br>the case, start over at the beginning of this<br>step. |
|                                                                                                    | If you are sure that you pressed the correct key in a timely manner, go to Step 7.                                                                                                    |
| The system does not respond when the password is entered.                                                                                             | Go to Step 7.                                                                                                    |

| Symptom                                                                                                    | Action                                                                                                    |  |  |  |
|----------------------------------------------------------------------------------------------------|----------------------------------------------------------------------------------------------------|--|--|--|
| The system stopped and an indicator is displayed on the system console and an eight-digit error code is not displayed.   | <ul> <li>If the indicator (text or icon) represents:</li> <li>A keyboard, record error code M0KBD000<br/>and report the problem to the service<br/>organization.</li> </ul>                                                                                                    |  |  |  |
|                                                                                                    | <ul> <li>Memory, record error code M0MEM002 and<br/>report the problem to the service<br/>organization.</li> </ul>                                                                                                    |  |  |  |
|                                                                                                    | <ul> <li>SCSI, record error code M0CON000 and<br/>report the problem to the service<br/>organization.</li> </ul>                                                                                                    |  |  |  |
|                                                                                                    | <ul> <li>Network, record error code M0NET000 and<br/>report the problem to the service<br/>organization.</li> </ul>                                                                                                    |  |  |  |
|                                                                                                    | <ul> <li>Speaker/Audio, record error code M0BT0000<br/>and report the problem to the service<br/>organization.</li> </ul>                                                                                                    |  |  |  |
| The System Management Services menu is displayed.                                                                        | The device or media that you are attempting to boot from might be faulty.                                                                                                    |  |  |  |
|                                                                                                    | <ol> <li>Check the SMS error log for any errors. To check the error log:         <ul> <li>Choose utilities</li> <li>Choose error log</li> <li>If an error is logged, check the time stamp.</li> <li>If the error was logged during the current boot attempt, record it and report it to your service person.</li> <li>If no recent error is logged in the error log, continue to the next step below.</li> </ul> </li> <li>If you are attempting to load the Online Diagnostics, try loading the Stand-alone Diagnostics. Otherwise, record error code M0SCSI01 and report to the service</li> </ol> |  |  |  |
| The system appears to be stopped, the disk activity light is on continuously, and a beep was heard from the system unit. | Record error code M0MEM001 and report the problem to the service organization.                                                                                                    |  |  |  |
| The system stops with the message STARTING SOFTWARE PLEASE WAIT displayed.                                               | Report error code M0BT0000.                                                                                                    |  |  |  |
| The message The system will continue the boot process is displayed continuously on the system unit's console.            | Report error code M0SCSI01.                                                                                                    |  |  |  |

The diagnostics loaded correctly.

Go to "Problem Determination Using the Stand-alone or Online Diagnostics" on page 141.

## Step 7

There is a problem with the keyboard.

Find the type of keyboard you are using in the following table. Then follow the instructions given in the Action column.

| Keyboard Type                                                                                                    | Action                                                                         |  |  |
|----------------------------------------------------------------------------------------------------|--------------------------------------------------------------------------------|--|--|
| 101-key keyboard. Identify by the type of Enter<br>key used. The Enter key is within one<br>horizontal row of keys.     | Record error code M0KBD001 and report the problem to the service organization. |  |  |
| 102-key keyboard. Identify by the type of Enter<br>key used. The Enter key extends into two<br>horizontal rows of keys. | Record error code M0KBD002 and report the problem to the service organization. |  |  |
| Kanji keyboard. Identify by the Japanese characters.                                                                    | Record error code M0KBD003 and report the problem to the service organization. |  |  |
| ASCII-terminal keyboard. This applies to all attached terminals.                                                        | Go to the problem-determination documentation for this type terminal.          |  |  |

# **Appendix A. Environmental Notices**

## **Product Recycling and Disposal**

This unit contains materials such as circuit boards and connectors with lead that require special handling and disposal at end of life. Before this unit is disposed of, these materials must be removed and recycled or discarded according to applicable regulations. This manual contains specific information on batteries where applicable. This product may contain nickel-cadmium and/or lithium batteries. The battery(s) must be recycled or disposed of properly. Recycling facilities may not be available in your area. In the United States, IBM has established a collection process for reuse, recycling, or proper disposal of used sealed lead acid, nickel cadmium and nickel metal hydride batteries and battery packs from IBM equipment. For information on proper disposal of the nickel cadmium batteries in this product, please contact IBM at 1-800-426-4333. For information on battery disposal outside the United States, contact your local waste disposal facility.

## **Environmental Design**

The environmental efforts that have gone into the design of this system signify IBM's commitment to improve the quality of its products and processes. Some of these accomplishments include the elimination of the use of Class I ozone-depleting chemicals in the manufacturing process and reductions in manufacturing wastes. For more information, contact an IBM account representative.

## **Unit Emissions**

The unit-related emission value is equal to or lower than 70dB(A).

Der Geräuschpegel der Einheit ist kleiner oder gleich 70 db(A).

## **Appendix B. Notices**

This information was developed for products and services offered in the U.S.A.

The manufacturer may not offer the products, services, or features discussed in this document in other countries. Consult the manufacturer's representative for information on the products and services currently available in your area. Any reference to the manufacturer's product, program, or service is not intended to state or imply that only that product, program, or service may be used. Any functionally equivalent product, program, or service that does not infringe any intellectual property right of the manufacturer may be used instead. However, it is the user's responsibility to evaluate and verify the operation of any product, program, or service.

The manufacturer may have patents or pending patent applications covering subject matter described in this document. The furnishing of this document does not give you any license to these patents. You can send license inquiries, in writing, to the manufacturer.

The following paragraph does not apply to the United Kingdom or any country where such provisions are inconsistent with local law: THIS MANUAL IS PROVIDED "AS IS" WITHOUT WARRANTY OF ANY KIND, EITHER EXPRESSED OR IMPLIED, INCLUDING, BUT NOT LIMITED TO, THE IMPLIED WARRANTIES OF NON-INFRINGEMENT, MERCHANTABILITY OR FITNESS FOR A PARTICULAR PURPOSE. Some states do not allow disclaimer of express or implied warranties in certain transactions; therefore, this statement may not apply to you.

This information could include technical inaccuracies or typographical errors. Changes are periodically made to the information herein; these changes will be incorporated in new editions of the publication. The manufacturer may make improvements and/or changes in the product(s) and/or the program(s) described in this publication at any time without notice.

Information concerning products made by other than the manufacturer was obtained from the suppliers of those products, their published announcements or other publicly available sources. The manufacturer has not tested those products and cannot confirm the accuracy of performance, compatibility or any other claims related to products made by other than the manufacturer. Questions on the capabilities of products made by other than the manufacturer should be addressed to the suppliers of those products.

## Appendix C. Service Processor Setup and Test

This appendix provides an example of a basic service processor setup checklist. Your setup may include more or fewer of the available features, so you can adjust this checklist for your own application.

## Service Processor Setup Checklist

- 1. Unplug the power cord from the server.
- 2. Attach a local terminal for this setup procedure.
- Plug in the server and power on the local terminal.
   Attention: Make sure that server power remains off.
- 4. Start the Service Processor menus. See "Service Processor Menus" on page 27.
- 5. Set the system name. See "Privileged User Menus" on page 30.
- 6. Enable Surveillance. See page "Service Processor Setup Menu" on page 31, and "Service Processor Functions" on page 51.
- 7. Configure Call-In/Call-Out. See "Call-In/Call-Out Setup Menu" on page 45.
- 8. Exit the Service Processor menus.
- 9. Unplug the power cord from the server.
- Attach modems (if needed). See "Accessing Service Processor Menus Remotely" on page 27.
- 11. Plug in the server.

Attention: Make sure that server power remains off.

- 12. Test both of the following procedures:
  - Call-In, page "Testing Call-In" on page 158
  - Call-Out, page "Testing Call-Out" on page 159
- 13. Use the "Save or Restore Hardware Management Policies" in the "Introduction to Tasks and Service Aids" section of the *Diagnostic Information for Multiple Bus Systems* to back up the service processor settings.
  - **Note:** This backup task is strongly recommended to protect the usefulness of the service processor and the availability of the server.

Your Service Processor is now ready for use.

## **Testing the Setup**

This section contains testing procedures to help ensure your setup is working.

These tests include communicating with the server operating system. Before you start, ensure that the necessary serial port(s) is configured. If you need assistance, refer to "Serial Port Configuration" on page 159.

The server should be powered off as a result of the "Service Processor Setup Checklist" on page 157.

#### **Testing Call-In**

The procedure below allows you to test the ability of your server's service processor to receive calls.

- 1. Go to your remote terminal and call in to your server. Your server answers and offers you the Service Processor Main Menu after requesting your privileged access password.
- 2. Select System Power Control.
- 3. Select Power-On System.

When you are asked if you wish to continue powering on the system, type Y.

- 4. After the system firmware and operating system have initialized the server, the login prompt displays at your remote terminal if you set up Seamless Modem Transfer (refer to page 167 for more information). This may take several minutes. When the login prompt displays, you have successfully called the Service Processor.
- 5. Type logoutto disconnect from the operating system. The message No Carrier displays on your remote terminal.
- 6. Call your server again. The operating system answers and offers you the login prompt. If these tests are successful, call-in is working correctly.
- 7. Log in and type shutdown -F to shut down your server.
- 8. The message No Carrier displays on your remote terminal.

#### **Testing Call-Out**

The procedure below allows you to test the ability of your server's service processor to call-out over a phone line.

During the setup, you entered your phone numbers for the pager (on page 47) and customer voice (on page 48). These numbers are used for this test.

- 1. Your remote terminal is disconnected as a result of the Call-In test.
- 2. Call your server again.
- At the Service Processor Main Menu, select Call-In/Call-Out Setup menu, then select Call-Out test. This action causes a simulated error condition for the purposes of this test.
- 4. After a few moments, a message displays regarding an illegal entry. Press Enter to clear the message and return to the main menu.
- 5. When your telephone rings, answer the call. You should hear the sound of a telephone being dialed. This is your computer trying to page you.

If this test is successful, call-out is working correctly.

Return to the "Call-In/Call-Out Setup Menu" on page 45 to enter the actual telephone numbers that your server will use for reporting problems.

#### Serial Port Configuration

To configure the serial port on an AIX system, run the following from an AIX console:

- 1. Log in as root user.
- 2. To determine if you have any serial ports already configured, type:

lsdev -Cc tty

If no serial ports are configured, none are listed. If you want to configure serial ports that are not listed, continue with the remaining steps.

- 3. Identify the serial port(s) with the modem(s).
- 4. Type smit tty.
- 5. Select add tty.
- 6. Select **RS232**.
- 7. Select Baud rate 9600 or higher.
- 8. Select login enable and set the flow control to RTS.
- 9. Commit the selections and set up any other needed serial ports.
- 10. Exit SMIT.

# **Appendix D. Modem Configurations**

The Service Processor is designed to place little demand on an attached modem, thereby increasing the setup and connection success rates.

#### **Sample Modem Configuration Files**

Several sample modem configurations files are supplied that either work directly with your modem, or provide a good starting point for a custom setup, if required. These files are included on the Sample Modem Configuration Files diskette and in your Service Processor firmware with the following names:

The sample modem configuration files are located in your in the **/usr/share/modems** subdirectory (if your server is using AIX) with the following names. A listing of each specific file is included in this appendix.

## **Generic Modem Configuration Files**

| AIX File Name | Service Processor Firmware File Name |  |  |
|---------------|--------------------------------------|--|--|
| modem_z.cfg   | modem_z_sp                           |  |  |
| modem_z0.cfg  | modem_z0_sp                          |  |  |
| modem_f.cfg   | modem_f_sp                           |  |  |
| modem_f0.cfg  | modem_f0_sp                          |  |  |
| modem_f1.cfg  | modem_f1_sp                          |  |  |

## **Specific Modem Configuration Files**

| AIX File Name | Service Processor Firmware File Name |  |  |
|---------------|--------------------------------------|--|--|
| modem_m0.cfg  | modem_m0_sp                          |  |  |
| modem_m1.cfg  | modem_m1_sp                          |  |  |

Use the following selection procedures and your modem manual to determine which of the configuration files is suitable for your use.

#### **Configuration File Selection**

Use the following steps to select a configuration file:

1. Is your modem an IBM 7852-400?

If Yes, use modem configuration file **modem\_m0.cfg** and go to step 7 on page 163.

**Note:** The IBM 7852-400 modem has DIP switches on the right side of the unit. See "IBM 7852-400 DIP Switch Settings" on page 165 for the correct switch settings.

If No, continue with step 2.

2. Is your modem an IBM 7857-017?

If Yes, use modem configuration file **modem\_m1.cfg** and go to step 7 on page 163.

**Note:** The IBM 7857-017 modem has two telephone line connections on the back of the unit. One is marked **LL** (for Leased Line), and the other is marked **PTSN** (for Public Telephone Switched Network). The service processor expects to use the modem on the public network, so the telephone line should attach to the PTSN connector.

If No, continue with step 3.

 Does your modem respond to the extended command set (prefixed with &)? If Yes, go to step 5.

If No, continue with step 4.

- 4. Does your modem respond to:
  - ATZ reset command OR
  - ATZn reset commands, where n can be 0, 1, and so on?

If ATZ, configuration file **modem\_z.cfg** is recommended. If ATZ*n*, configuration file **modem\_z0.cfg** is recommended.

Go to step 7 on page 163.

5. Does your modem command set include a test for V.42 error correction at the remote modem (often called "Auto-Reliable Mode")?

If Yes, disable this test. You can use sample configuration files /usr/share/modem\_m0.cfg

OR

**/usr/share/modem\_m1.cfg** as models to help you create a file for your particular modem. See "Customizing the Modem Configuration Files" on page 164. Go to step 7 on page 163.

If No, go to step 6 on page 163.

- 6. Does your modem respond to:
  - AT&F reset command

OR

• AT&F*n* reset commands, where *n* can be 0, 1, and so on?

If AT&F, configuration file **modem\_f.cfg** is recommended.

If AT&F*n*, configuration file **modem\_f0.cfg** or **modem\_f1.cfg** is recommended, depending on which provides the hardware flow control profile.

7. You have completed selection of the configuration file.

If your modem configuration selection is not available in the Service Processor Modem Configuration Menu, you must access it through the Configure Remote Maintenance Policy Service Aid.

If you find it necessary to adjust any of these configuration files, do so with reference to the manual provided with your modem. it is recommended that you select settings that enable hardware flow control and respond to DTR.

**Note:** Some older modems do not respond to the **X0** or **&R1**commands. Delete these commands from the modem configuration file if yours is such a modem. See your modem manual for more information.

Some modems, such as the IBM 7857-017, are not designed for the paging function. Although they can be used for paging, they return an error message when they do not get the expected response from another modem. Therefore, even though the paging was successful, the error message causes the Service Processor to retry, continuing to place pager calls for the number of retries specified in the Call-Out Policy Setup Menu. These retries result in redundant pages.

## Examples for Using the Generic Sample Modem Configuration Files

| Modem                         | Setup Z | Setup Z0<br>(Rare) | Setup F | Setup F0 | Setup F1 |
|-------------------------------|---------|--------------------|---------|----------|----------|
| AT&T DataPort 2001 **         |         |                    |         | Х        |          |
| Bocamodem 1440E               |         |                    | Х       |          |          |
| Hayes Smart Modem<br>300      | Х       |                    |         |          |          |
| IBM 5841                      | Х       |                    |         |          |          |
| IBM 5843                      | Х       |                    |         |          |          |
| IBM 7851                      |         |                    |         | Х        |          |
| IBM 7852-10                   |         |                    |         | Х        |          |
| IBM 7855                      |         |                    |         |          | Х        |
| USRobotics 36.6K<br>Sportster |         |                    |         |          | Х        |
| Zoom V.32                     |         |                    | Х       |          |          |

The following table contains information to help you determine which modem configuration file to use with various modems.

Note: \*\* Ring interrupt only on first ring.

## **Customizing the Modem Configuration Files**

You can create your own modem configuration files or modify the samples provided. After you customize your modem configuration files, you *must* access them through the Configure Remote Maintenance Policy Service Aid rather than from the service processor menus.

#### Notes:

- 1. If you have already set up your serial ports, line speeds, authorizations, and telephone numbers from the service processor menus, use the service aid to specify your customized modem configuration files.
- 2. If you have not already set up your serial ports, line speeds, authorizations, and telephone numbers from the service processor menus, use the service aids to set them while you specify your customized modem configuration files.

To disable Auto-Reliable Mode testing of the remote modem, use the sample modem configuration file **/usr/share/modems/modem\_f.cfg** as a model that you can modify, as follows:

- 1. Find the necessary command in your modem manual.
- Copy the /usr/share/modems/modem\_f.cfg file to a new file with a different name (for example, modem\_fx.cfg).
In the new file (modem\_fx.cfg), change the line Send "ATEOT\r" to Send "ATcccEOT\r" where ccc is the added command as specified in your modem manual, as follows.

Change the third line of each of the following stanzas:

- condout
- condin
- ripo
- 4. Save the changes.

#### IBM 7852-400 DIP Switch Settings

If you are using a 7852-400 modem to enable service processor communications, for proper operation, the dual inline package (DIP) switches must be set according to the following table:

| Switch | Position | Function                                           |
|--------|----------|----------------------------------------------------|
| 1      | Up       | Force DTR                                          |
| 2      | Up       | Flow Control &E4                                   |
| 3      | Down     | Result Codes Enabled                               |
| 4      | Down     | Modem Emulation Disabled                           |
| 5      | Up       | Auto Answer Enabled                                |
| 6      | Up       | Maximum Throughput Enabled                         |
| 7      | Up       | RTS Normal Functions                               |
| 8      | Down     | Enable Command Mode                                |
| 9      | Down     | Remote Digital Loopback Test Enabled               |
| 10     | Up       | Dial-Up Line Enabled                               |
| 11     | *Up      | AT Responses Enabled (Extended Responses Disabled) |
| 12     | *Down    | Asynchronous Operation                             |
| 13     | Up       | 28.8KB Line Speed                                  |
| 14     | Up       |                                                    |
| 15     | Up       | CD and DSR Normal Functions                        |
| 16     | Up       | 2-Wire Leased Line Enabled                         |

\* Only switches 11 and 12 are changed from the factory default settings.

#### Xon/Xoff Modems

Some early modems assume software flow control (Xon/Xoff) between the computer and the modem. Modems with this design send extra characters during and after the transmitted data. The service processor cannot accept these extra characters. If your configuration includes such a modem, your functional results may be unpredictable.

The sample modem configuration files included in this appendix do not support these modems, so custom configuration files are necessary. Anchor Automation 2400E is an example of such a modem.

If you experience unexplainable performance problems that may be due to Xon/Xoff characters, it is recommended that you upgrade your modem.

#### **Ring Detection**

Most modems produce an interrupt request each time they detect a ring signal. Some modems generate an interrupt only on the first ring signal that they receive. AT&T DataPort 2001 is an example of such a modem.

The service processor uses the ring interrupt request to count the number of rings when Ring Indicate Power-On (RIPO) is enabled. If your modem produces an interrupt on only the first ring, set Ring Indicate Power-On to start on the first ring. Otherwise, you can choose to start Ring Indicate Power-On on any ring count.

#### **Terminal Emulators**

The service processor is compatible with simple ASCII terminals, and therefore compatible with most emulators. When a remote session is handed off from the service processor to the operating system, agreement between terminal emulators becomes important.

The server's operating system will have some built-in terminal emulators. You may also have a commercially available terminal emulation. It is important that the local and host computers select the same or compatible terminal emulators so that the key assignments and responses match, ensuring successful communications and control.

For best formatting, choose line wrap in your terminal emulator setup.

#### **Recovery Procedures**

Situations such as line noises and power surges can sometimes cause your modem to enter an undefined state. When it is being used for dial-in, dial-out or ring indicate power-on, your modem is initialized each time one of these actions is expected. If one of these environmental conditions occurs after your modem has been initialized, it might be necessary to recover your modem to a known state.

If your modem communicates correctly with remote users, it is probably in control. It may be wise to occasionally change some of the functional settings and then change them back, just for the sense of security that the modem is communicating, and to ensure it has been initialized recently.

If your system is particularly difficult to access physically, another strategy is to protect it with an Uninterruptible Power Source (UPS) and a phone-line surge protector.

In case recovery becomes necessary, shut down your system as gracefully as possible. Disconnect the power cable and press the power button to drain capacitance while power is disconnected. Disconnect and reconnect modem power, and then reconnect system power to completely reinitialize your system.

#### Transfer of a Modem Session

Because many modem command variations exist, the sample modem configuration files located at the end of this appendix have been written to capture the largest number of workable modem settings.

The modem command **&D***n* (where *n* is a number) generally sets the modem response to the Data Terminal Ready (DTR) signal from the server's serial port. The desired response is that the modem will hold a connection while DTR is enabled, and drop the connection when DTR is released. This is the mechanism by which the server hangs up on a connection under normal conditions.

Consult your modem manual for its specific response scheme for the **&D***n* command.

Two strategies are available for dealing with the modem's response to DTR:

- Recovery
- Prevention

Before you use one of these strategies, determine if your server's modem is set up correctly to respond to DTR.

With the remote terminal connected to serial port 1 and defined as the Primary Console Device, there are two tests you can perform:

1. Will the modem drop the connection after the System initialization complete message displays at the remote terminal?

If Yes, the modem is set up correctly.

If No, try another **&D***n* setting for your server's modem. See your modem manual for this information. The **&D***n* command appears in three places each in three of the sample modem configuration files, as follows:

- modem\_f.cfg
- modem\_f0.cfg
- modem\_f1.cfg
- Will the server's modem disconnect when the power drops? You can make this observation at the remote terminal by commanding your server to shut down and power off. (The AIX command **shutdown -F** will do this.) Watch for the message NO CARRIER on your remote terminal.

If Yes, this is the correct response. The modem is set up correctly.

If No, try another **&D***n* setting for your server's modem. See your modem manual for this information. The **&D***n* command appears in three places each in three of the sample modem configuration files.

If you are using modem\_z.cfg or modem\_z0.cfg, you cannot control DTR response. If your remote terminal does not disconnect after logging off, you must command the remote terminal emulator to hang up. This then breaks the connection.

#### **Recovery Strategy**

The recovery strategy consists of making two calls to establish a remote session. This solution is the easiest to implement and allows more freedom for configuring your server's serial ports.

To set up a remote terminal session, dial into the service processor and start the system. After the operating system is loaded and initialized, the connection will be dropped. At this point, call the server back and the operating system will answer and offer you the login prompt.

#### **Prevention Strategy**

The disconnect is caused by the operating system when it initializes the Primary Console. The tests listed in "Transfer of a Modern Session" on page 167 are conducted with the remote terminal selected as the primary console to manifest the modem's response to DTR transitions.

- If a local ASCII terminal or a graphics console is to be a permanent part of your server, then make one of them the primary console. Your remote terminal will no longer experience the connection loss.
- If a local console is not a permanent part of your server, you can still assign either the unused graphics console or the unused serial port as the primary console. This gives you the desired seamless connection at your remote terminal.
- If you choose to use the unused serial port as the primary console, some initialization traffic will be sent to any serial device attached to that port. As a result, that serial device's connection and function could be affected. These impacts may make that port unattractive for devices other than a temporary local ASCII terminal.

### Modem Configuration Sample Files

#### Sample File modem\_m0.cfg

```
# COMPONENT NAME: (ESPSETUP) ENTRY SERVICE PROCESSOR SETUP: modem m0
#
# FUNCTIONS: Modem configuration file specifically for IBM 7852-400
 # modem with Auto-Reliable feature. This feature must be turned off
 # for Catcher calls. This example uses the AT&F reset command to
 # choose the factory defaults.
 #
 # (C) COPYRIGHT International Business Machines Corp. 1996
 # All Rights Reserved
 # Licensed Materials - Property of IBM
 #
 # US Government Users Restricted Rights - Use, duplication or
 # disclosure restricted by GSA ADP Schedule Contract with IBM Corp.
 #
 #
# The modem has configuration switches. They should be set to the
 # factory default settings, except switches 11 and 12. These must be
 # to UP ("AT" responses) and DOWN (Asynchronous operation), respectively.
ICDelay 1
 DefaultTO 10
CallDelay 120
 #
 # %N Call-Out phone number %R Return phone number
 #
 #
 # PROGRAMMING NOTE: No blanks between double quote marks (").
            send "AT&F&E2E0T;\r"
                                                  # Reset to factory defaults
condout:
                                                 # Reliable mode
                                                 # Echo off
            ignore "0\r" or "0K\r\n" timeout 2 # Ignore modem response.
            send "AT&E12&E14;\r"
                                                  # Disable pacing
                                                 # Disable data compression
            expect "0\r" or "0K\r\n" timeout 2 # Confirm commands successful.
            send "AT&SF1&S0S9;=1\r"
                                                  # DSR independent of CD
                                                 # Force DSR on.
                                                 # CD respond time=100ms
            expect "0\r" or "0K\r\n" timeout 2 # Confirm commands successful.
            send "ATV0S0=0\r"
                                                 # Numeric response code
                                                 # Auto-Answer off
            expect "0\r" or "0K\r\n" timeout 2 # Confirm commands successful.
            done
            send "ATDT%N\r"
connect:
                                                 # Tone dialing command.
                                                 # %N from Call Home setup.
                                                 # Expect a connection response.
            expect "33\r" or "31\r" or "28\r" or "26\r" or "24\r" or "21\r" or
"19\r" or "13\r" or "12\r" or "1\r" busy "7\r"
            timeout 60
```

done retrv: send "A/" # Repeat the previous command. # Expect a connection response. expect "33\r" or "31\r" or "28\r" or "26\r" or "24\r" or "21\r" or "19\r" or "13\r" or "12\r" or "1\r" busy "7\r" timeout 60 done disconnect: delay 2 # Separate from previous data. send "+++" # Assure command mode. # Allow mode switching delay. delav 2 send "ATHOT\r" # Set modem switch-hook down # (i.e., hang up). ignore "0\r" or "0K\r" timeout 2 # Ignore modem response. send "ATE001\r" # Initialize modem: Echo OFF, # Disable responses. ignore "0\r" timeout 1 done send "AT&F&E2E0T;\r" condin: # Reset to factory defaults. # Reliable mode # Echo off ignore "0\r" or "OK\r\n" timeout 2 # Ignore modem response. send "AT&12&14;\r" # Disable pacing # Disable data compression expect "0\r" or "0K\r\n" timeout 2 # Confirm commands successful send "AT&SF1&S0S9:=1\r" # DSR independent of CD. # Force DSR on. # CD respond time=100ms expect "0\r" or "0K\r\n" timeout 2 # Confirm commands successful. send "ATV0S0=2\r" # Numberic response code # Answer on 2nd ring expect "0\r" timeout 2 # Confirm commands successful. done waitcall: ignore "2\r" timeout 1 # Ignore first ring. expect "2\r" timeout 10 # Pickup 2nd ring or timeout # Expect a connection response. expect "33\r" or "31\r" or "28\r" or "26\r" or "24\r" or "21\r" or "19\r" or "13\r" or "12\r" or "1\r" busy "7\r" timeout 60 done send "ATDT%N,,,%R;\r" # %N = pager call center number page: # Add enough commas to wait for # time to enter paging number. # %R = paging number expect "0\r" timeout 60 # Confirm successful command. delay 2 # Wait before hanging up. send "ATH0\r" # Hang up. expect "0\r" timeout 2 # Confirm successful command. done

| ripo:  | send "AT&F&E2E0T\r"                                                          | <pre># Reset to factory defaults. # Reliable mode</pre>                                                                              |
|--------|------------------------------------------------------------------------------|----------------------------------------------------------------------------------------------------|
|        | ignore "0\r" or "OK\r\n" timeout 2<br>send "AT&E12&E14\r"                    | <pre># Echo off # Ignore modem response. # Disable pacing</pre>                                                                      |
|        | <pre>expect "0\r" or "0K\r\n" timeout 2 send "AT&amp;SF1&amp;S0S9=1\r"</pre> | <pre># Disable data compression # Confirm successful command. # DSR independent of CD. # Force DSR on. # CD respond time=100ms</pre> |
|        | <pre>expect "0\r" or "0K\r\n" timeout 2 send "ATV0S0=0\r"</pre>              | <pre># Confirm commands successful. # Numeric response code # Auto Answer OFF</pre>                                                  |
|        | expect "O\r" timeout 2<br>done                                               | <pre># Confirm commands successful. #</pre>                                                                                          |
| error: |                                                                              | <pre># Handle unexpected modem # responses.</pre>                                                                                    |
|        | expect "8\r" or "7\r" or "6\r" or<br>delay 2<br>done                         | "4\r" or "3\r"                                                                                                    |

### Sample File modem\_m1.cfg

```
# COMPONENT NAME: (ESPSETUP) ENTRY SERVICE PROCESSOR SETUP modem m1
#
# FUNCTIONS: Modem configuration file specifically for IBM 7857-017 modem with
# Auto-Reliable feature. This feature must be turned off for Catcher calls.
 This example uses the AT&F reset command to choose the factory defaults.
#
#
# To allow dial commands for digital pagers, it is necessary to reduce
 the number of characters in the dial command. Each comma (delay) has
#
 been set to 6 seconds (S8=6) for that reason.
#
#
# (C) COPYRIGHT International Business Machines Corp. 1996
# All Rights Reserved
# Licensed Materials - Property of IBM
# US Government Users Restricted Rights - Use, duplication or
# disclosure restricted by GSA ADP Schedule Contract with IBM Corp.
ICDelay 1
DefaultTO 10
CallDelay 120
#
#
  %N Call-Out phone number %R Return phone number
#
#
# PROGRAMMING NOTE: No blanks between double guote marks (").
condout:
           send "AT&F*E0E0\r"
                                                # Reset to factory defaults.
                                                # *E0=data compression disabled
                                                # E0=echo disabled
            ignore "0\r" or "0K\r\n" timeout 2 # Ignore modem response.
            send "AT#F0*02S8=6\r"
                                                # Trellis modulation disabled
                                                # Retrain with adaptive rate
                                                # Set ,=6second
            expect "0\r" or "0K\r\n" timeout 2 # Confirm commands successful
            send "ATV0X0S0=0\r"
                                                # Numeric response code
                                                # AT compatible messages
                                                # Auto-Answer disabled
            expect "0\r" or "0K\r\n" timeout 2 # Confirm commands successful.
            done
           send "ATDT%N\r"
                                                # Tone dialing command.
connect:
                                                # %N from Call Home setup.
            expect "1\r" busy "7\r" timeout 60 # Expect a connection response.
            done
retry:
            send "A/"
                                                # Repeat the previous command.
            expect "1\r" busy "7\r" timeout 60 # Expect a connection response.
            done
disconnect:
           delay 2
                                                # Separate from previous data.
```

send "+++" # Assure command mode. delay 2 # Allow mode switching delay. send "ATH0\r" # Set modem switch-hook down # (i.e., hang up). ignore "0\r" or "0K\r" timeout 2 # Ignore modem response. send "ATE001\r" # Initialize modem: Echo OFF, # Disable responses. ignore "0\r" timeout 1 done send "AT&F\*E0E0\r" condin: # Reset to factory defaults. # \*E0=data compression disabled # E0=echo disabled ignore "0\r" or "0K\r\n" timeout 2 # Ignore modem response. send "AT#F0\*Q2\r" # Trellis modulation disabled # Retrain with adaptive rate expect "0\r" or "0K\r\n" timeout 2 # Confirm commands successful send "ATV0X0S0=2\r" # Numeric response code # AT compatible messages # Answer on 2nd ring expect "0\r" timeout 2 # Confirm commands successful. done waitcall: ignore "2\r" timeout 1 # Ignore first ring. expect "2\r" timeout 10 # Pick up second ring # or timeout. # Expect a connection response. expect "1\r" timeout 60 done page: send "ATD%N,%R\r" # %N = pager call center number # commas=6sec wait time to enter paging number. # # %R = return number expect "0\r" or "3\r" timeout 30 # Confirm successful command. # Wait before hanging up. delay 2 send "+++" # Assure command mode. delay 2 # Allow mode switching delay. send "ATH0\r" # Hang up. expect "0\r" timeout 2 # Confirm successful command. done ripo: send "AT&F\*E0E0\r" # Reset to factory defaults. # \*E0=data compression disabled # E0=echo disabled ignore "0\r" or "OK\r\n" timeout 2 # Ignore modem response. send "AT#F0\*02\r" # Trellis modulation disabled # Retrain with adaptive rate expect "0\r" or "OK\r\n" timeout 2 # Confirm successful command. send "ATV0X0S0=0\r" # Numeric response code # AT compatible messages # Auto-Answer disabled expect "0\r" timeout 2 # Confirm commands successful. done #

```
error: # Handle unexpected modem
# responses.
expect "8\r" or "7\r" or "4\r" or "3\r"
delay 2
done
```

#### Sample File modem\_z.cfg

```
# COMPONENT NAME: (ESPSETUP) ENTRY SERVICE PROCESSOR SETUP Z
#
# FUNCTIONS: Modem configuration file for many early Hayes* compatible modems.
# This example uses the ATZ reset command to choose the factory defaults.
# This setup will work for many modems, but it is required for early vintage
\# modems which respond to neither the ATZO reset command nor the extended (&)
# commands. Refer to your modem manual.
#
# * Trademark of Hayes Microcomputer Products, Inc.
#
# (C) COPYRIGHT International Business Machines Corp. 1996
# All Rights Reserved
# Licensed Materials - Property of IBM
#
# US Government Users Restricted Rights - Use, duplication or
# disclosure restricted by GSA ADP Schedule Contract with IBM Corp.
#
#
# If the modem has configuration switches, they should be set to the
# factory default settings.
ICDelay 1
DefaultTO 10
CallDelay 120
# AT Attention Code
                                     Inserts delay in dialing commands
# Z
      Reset to factory defaults Q0 Turn on responses
# E0 Turn echo off
                                01 Turn off responses
# V0 Use numeric responses
                                S0=0 Automatic answer inhibit
#
 +++ Escape to command mode
                                S0=2 Answer on second ring
#
  H0 Hang-up
                                T = Tone mode. When used as T\r, it is a
#
                                      no op to maintain program synchronization
#
                                     when modem may/will echo the commands.
#
# %N Call-Out phone number
                               %P
                                    Paging phone number
# %S Modem speed (available to users)
#
# Following are common responses from a wide range of modems:
# 16, 15, 12, 10, 5 and 1 are connection responses. Add others as required.
# 7=busy; 6=no dial tone; 4=error; 3=no carrier; 2=ring; 0=0K
#
# PROGRAMMING NOTE: No blanks between double quote marks (").
condout:
           send "ATZQOT\r"
                                                # Reset to factory defaults.
            ignore "0\r" or "OK\r\n" timeout 2 # Ignore modem response.
           send "ATEOT\r"
                                                # Initialize modem: Echo OFF.
            expect "0\r" or "0K\r\n" timeout 2 # Enable responses (Numeric),
                                               # Limit response codes.
            send "ATQOVOT\r"
           expect "0\r" timeout 2
                                               # Confirm commands successful.
            send "ATS0=0\r"
                                               # Set AutoAnswer OFF
           expect "0\r" timeout 2
                                               # Confirm command successful.
           done
           send "ATDT%N\r"
                                               # Tone dialing command.
connect:
```

# %N from Call Home setup. # Expect a connection response. expect "16\r" or "15\r" or "14\r" or "12\r" or "10\r" or "5\r" or "1\r" busy "7\r" timeout 60 done send "A/" # Repeat the previous command. retry: # Expect a connection response. expect "16\r" or "15\r" or "14\r" or "12\r" or "10\r" or "5\r" or "1\r" busy "7\r" timeout 60 done disconnect: delay 2 # Separate from previous data. send "+++" # Assure command mode. # Allow mode switching delay. delav 2 send "ATHOT\r" # Set modem switch-hook down # (i.e., hang up). ignore "0\r" or "0K\r" timeout 2 # Ignore modem response. send "ATE0Q1\r" # Initialize modem: Echo OFF, # Disable responses. ignore "0\r" timeout 1 done send "ATZQOT\r" condin: # Reset to factory defaults. ignore "0\r" or "0K\r\n" timeout 2 # Ignore modem response. send "ATEOT\r" # Initialize modem: Echo OFF, expect "0\r" or "OK\r\n" timeout 2 # Enable responses (Numeric), send "ATQOVOT\r" # Limit response codes. expect "0\r" timeout 2 # Confirm commands successful. send "ATS0=2\r" # Set AutoAnswer ON expect "0\r" timeout 2 # Confirm command successful. done waitcall: ignore "2\r" timeout 1 # Ignore first ring. expect "2\r" timeout 10 # Pick up second ring # or timeout. # Expect a connection response. expect "16\r" or "15\r" or "14\r" or "12\r" or "10\r" or "5\r" or "1\r" timeout 60 done send "ATDT%N,,,%R;\r" # %N = pager call center number page: # Add enough commas to wait for # time to enter paging number. # %R = paging number # Confirm successful command. expect "0\r" timeout 60 delay 2 # Wait before hanging up. send "ATHOT\r" # Hang up. expect "0\r" timeout 2 # Confirm successful command. done

```
ripo:
           send "ATZQOT\r"
                                               # Reset to factory defaults.
           ignore "0\r" or "0K\r\n" timeout 2 # Ignore modem response.
           send "ATEOT\r"
                                               # Initialize modem: Echo OFF,
           expect "0\r" or "0K\r\n" timeout 2 # Enable responses (Numeric),
                                               # Limit response codes.
           send "ATQOVOT\r"
           expect "0\r" timeout 2
                                               # Confirm commands successful.
           send "ATS0=0\r"
                                               # Set AutoAnswer OFF
           expect "0\r" timeout 2
                                               # Confirm command successful.
           done
                                               # RI Power On enabled.
                                               # Handle unexpected modem
error:
                                               # responses.
           expect "8\r" or "7\r" or "6\r" or "4\r" or "3\r"
           delay 2
           done
```

### Sample File modem\_z0.cfg

```
# COMPONENT NAME: (ESPSETUP) ENTRY SERVICE PROCESSOR SETUP Z0
#
# FUNCTIONS: Modem configuration file for some early Hayes* compatible modems.
# This example uses the ATZO reset command to choose the factory defaults.
# This setup is recommended for modems that will respond to the ATZO command
 and which do not respond to the extended (&) commands. Refer to your modem
#
# manual.
# * Trademark of Hayes Microcomputer Products, Inc.
# (C) COPYRIGHT International Business Machines Corp. 1996
# All Rights Reserved
# Licensed Materials - Property of IBM
# US Government Users Restricted Rights - Use, duplication or
# disclosure restricted by GSA ADP Schedule Contract with IBM Corp.
# If the modem has configuration switches, they should be set to the
# factory default settings.
ICDelay 1
DefaultTO 10
CallDelay 120
# AT Attention Code
                                    Inserts delay in dialing commands
  Z0 Reset. Restore Profile 0 Q0 Turn on responses
#
# E0 Turn echo off Q1 Turn off responses
#
 V0 Use numeric responses S0=0 Automatic answer inhibit
# +++ Escape to command mode S0=2 Answer on second ring
#
 H0 Hang-up
                               X0=0 Limit modem response codes
#
                               T = Tone mode. When used as T\r, it is a
#
                                    no op to maintain program synchronization
#
                                    when modem may/will echo the commands.
#
# %N Call-Out phone number
                                    Paging phone number
                               %Р
# %S Modem speed (available to users)
# Following are common responses from a wide range of modems:
# 16, 15, 12, 10, 5 and 1 are connection responses. Add others as required.
# 7=busy; 6=no dial tone; 4=error; 3=no carrier; 2=ring; 0=0K
# PROGRAMMING NOTE: No blanks between double quote marks (").
condout:
            send "ATZ000T\r"
                                               # Reset modem. Select profile 0
            ignore "0\r" or "OK\r\n" timeout 2 # Ignore modem response.
            send "ATEOT\r"
                                               # Initialize modem: Echo OFF,
            expect "0\r" or "OK\r\n" timeout 2 # Enable responses (Numeric),
            send "ATQOVOXOT\r"
                                               # Limit response codes.
            expect "0\r" timeout 2
                                             # Confirm commands successful.
            send "ATS0=0\r"
                                             # Set AutoAnswer OFF
            expect "0\r" timeout 2
                                             # Confirm command successful.
            done
```

connect: send "ATDT%N\r" # Tone dialing command. # %N from Call Home setup. # Expect a connection response. expect "16\r" or "15\r" or "14\r" or "12\r" or "10\r" or "5\r" or "1\r" busy "7\r" timeout 60 done send "A/" retrv: # Repeat the previous command. # Expect a connection response. expect "16\r" or "15\r" or "14\r" or "12\r" or "10\r" or "5\r" or "1\r" busy "7\r" timeout 60 done disconnect: delay 2 # Separate from previous data. send "+++" # Assure command mode. delav 2 # Allow mode switching delay. send "ATHOT\r" # Set modem switch-hook down # (i.e., hang up). ignore "0\r" or "OK\r" timeout 2 # Ignore modem response. send "ATE001\r" # Initialize modem: Echo OFF, # Disable responses. ignore "0\r" timeout 1 done send "ATZ000T\r" condin: # Reset modem. Select profile 0 ignore "0\r" or "0K\r\n" timeout 2 # Ignore modem response. # Initialize modem: Echo OFF, send "ATEOT\r" expect "0\r" or "0K\r\n" timeout 2 # Enable responses (Numeric), send "ATOOVOXOT\r" # Limit response codes. expect "0\r" timeout 2 # Confirm commands successful. send "ATS0=2\r" # Set AutoAnswer ON expect "0\r" timeout 2 # Confirm command successful. done waitcall: ignore "2\r" timeout 1 # Ignore first ring. expect "2\r" timeout 10 # Pick up second ring # or timeout. # Expect a connection response. expect "16\r" or "15\r" or "14\r" or "12\r" or "10\r" or "5\r" or "1\r" timeout 60 done send "ATDT%N,,,%R;\r" # %N = pager call center number page: # Add enough commas to wait for # time to enter paging number. # %R = paging number # Confirm successful command. expect "0\r" timeout 60 delay 2 # Wait before hanging up. send "ATHOT\r" # Hang up. expect "0\r" timeout 2 # Confirm successful command.

done

```
send "ATZ0Q0T\r"
ripo:
                                            # Reset modem. Select profile 0
           ignore "0\r" or "OK\r\n" timeout 2 \# Ignore modem response.
           send "ATEOT\r"
                                              # Initialize modem: Echo OFF,
           expect "0\r" or "OK\r\n" timeout 2 # Enable responses (Numeric),
                                              # Limit response codes.
           send "ATQOVOXOT\r"
           expect "0\r" timeout 2 # Confirm commands successful.
           send "ATS0=0\r"
                                            # Set AutoAnswer OFF
           expect "0\r" timeout 2
                                              # Confirm command successful.
           done
                                              # RI Power On enabled.
error:
                                              # Handle unexpected modem
                                              # responses.
           expect "8\r" or "7\r" or "6\r" or "4\r" or "3\r"
           delay 2
           done
```

#### Sample File modem\_f.cfg

```
# COMPONENT NAME: (ESPSETUP) ENTRY SERVICE PROCESSOR SETUP F
#
# FUNCTIONS: Modem configuration file for many recent Hayes* compatible modems.
# This example uses the AT&F reset command to choose the factory defaults.
# This set up is preferred for modems with extended (&) commands. For early
# vintage modems, setup Z or Z0 is recommended. If your modem responds to
# the extended (&) commands and to factory default choices (&Fn), setup file
# F0 or F1 is recommended.
# * Trademark of Hayes Microcomputer Products, Inc.
#
# (C) COPYRIGHT International Business Machines Corp. 1996
# All Rights Reserved
# Licensed Materials - Property of IBM
# US Government Users Restricted Rights - Use, duplication or
# disclosure restricted by GSA ADP Schedule Contract with IBM Corp.
#
#
# If the modem has configuration switches, they should be set to the
# factory default settings.
ICDelay 1
DefaultTO 10
CallDelav 120
# AT Attention Code
                                    Inserts delay in dialing commands
# &F Reset to default profile Q0 Turn on responses
#
 E0 Turn echo off
                       Q1
                                    Turn off responses
  V0 Use numeric responses
#
                               S0=0 Automatic answer inhibit
# +++ Escape to command mode S0=2 Answer on second ring
 H0 Hang-up
                               X0=0 Limit modem response codes
#
                               T = Tone mode. When used as T\r, it is a
#
#
                                    no op to maintain program synchronization
#
                                    when modem may/will echo the commands.
#
                               &D2 Respond to DTR (often the default)
# &C1 Detect CD
#
# %N Call-Out phone number
                               %P
                                    Paging phone number
# %S Modem speed (available to users)
#
# Following are common responses from a wide range of modems:
# 16, 15, 12, 10, 5 and 1 are connection responses. Add others as required.
# 7=busy; 6=no dial tone; 4=error; 3=no carrier; 2=ring; 0=OK
# PROGRAMMING NOTE: No blanks between double quote marks (").
condout:
           send "AT&FQOT\r"
                                               # Reset to factory defaults.
           ignore "0\r" or "0K\r\n" timeout 2 # Ignore modem response.
           send "ATEOT\r"
                                               # Initialize modem: Echo OFF,
           expect "0\r" or "OK\r\n" timeout 2 # Enable responses (Numeric),
           send "ATOOVOXOT\r"
                                               # Limit response codes.
           expect "0\r" timeout 2
                                               # Confirm commands successful.
           send "ATS0=0\r"
                                               # Set AutoAnswer OFF
```

expect "0\r" timeout 2 # Confirm command successful. send "AT&C1&D2\r" # Detect carrier and DTR. expect "0\r" timeout 2 # Confirm command successful. done connect: send "ATDT%N\r" # Tone dialing command. # %N from Call Home setup. # Expect a connection response. expect "16\r" or "15\r" or "14\r" or "12\r" or "10\r" or "5\r" or "1\r" busy "7\r" timeout 60 done retry: send "A/" # Repeat the previous command. # Expect a connection response. expect "16\r" or "15\r" or "14\r" or "12\r" or "10\r" or "5\r" or "1\r" busy "7\r" timeout 60 done disconnect: delay 2 # Separate from previous data. send "+++" # Assure command mode. delay 2 # Allow mode switching delay. send "ATH0T\r" # Set modem switch-hook down # (i.e., hang up). ignore "0\r" or "OK\r" timeout 2 # Ignore modem response. send "ATE001\r" # Initialize modem: Echo OFF, # Disable responses. ignore "0\r" timeout 1 done condin: send "AT&FQOT\r" # Reset to factory defaults. ignore "0\r" or "OK\r\n" timeout 2 # Ignore modem response. send "ATEOT\r" # Initialize modem: Echo OFF, expect "0\r" or "0K\r\n" timeout 2 # Enable responses (Numeric), send "ATQOVOXOT\r" # Limit response codes. expect "0\r" timeout 2 # Confirm commands successful. send "ATS0=2\r" # Set AutoAnswer ON expect "0\r" timeout 2 # Confirm command successful. send "AT&C1&D2\r" # Detect carrier and DTR. expect "0\r" timeout 2 # Confirm command successful. done waitcall: ignore "2\r" timeout 1 # Ignore first ring. # Pick up second ring expect "2\r" timeout 10 # or timeout. # Expect a connection response. expect "16\r" or "15\r" or "14\r" or "12\r" or "10\r" or "5\r" or "1\r" timeout 60 done send "ATDT%N,,,,%R;\r" # N = pager call center number page: # Add enough commas to wait for # time to enter paging number.

# %R = paging number # Confirm successful command. expect "0\r" timeout 60 delay 2 # Wait before hanging up. send "ATHOT\r" # Hang up. expect "0\r" timeout 2 # Confirm successful command. done send "AT&FQOT\r" ripo: # Reset to factory defaults. ignore "0\r" or "0K\r\n" timeout 2 # Ignore modem response. send "ATEOT\r" # Initialize modem: Echo OFF, expect "0\r" or "OK\r\n" timeout 2 # Enable responses (Numeric), send "ATOOVOXOT\r" # Limit response codes. expect "0\r" timeout 2 # Confirm commands successful. send "ATS0=0\r" # Set AutoAnswer OFF expect "0\r" timeout 2 # Confirm command successful. send "AT&C1&D2\r" # Detect carrier and DTR. expect "0\r" timeout 2 # Confirm command successful. done # RI Power On enabled. # Handle unexpected modem # responses. expect "8\r" or "7\r" or "6\r" or "4\r" or "3\r"

```
error:
```

delay 2 done

```
183
Appendix D. Modem Configurations
```

#### Sample File modem\_f0.cfg

```
# COMPONENT NAME: (ESPSETUP) ENTRY SERVICE PROCESSOR SETUP F0
#
# FUNCTIONS: Modem configuration file for many recent Hayes* compatible modems.
# This example uses the AT&F0 reset command to choose the factory defaults.
# This set up is preferred for modems with extended (&) commands. For early
# vintage modems, setup Z or Z0 is recommended. If your modem responds to
# the extended (&) commands and to factory default choices (&Fn), but doesn't
# work properly with this setup file, setup F1 is recommended.
# * Trademark of Hayes Microcomputer Products, Inc.
# (C) COPYRIGHT International Business Machines Corp. 1996
# All Rights Reserved
# Licensed Materials - Property of IBM
# US Government Users Restricted Rights - Use, duplication or
# disclosure restricted by GSA ADP Schedule Contract with IBM Corp.
#
# If the modem has configuration switches, they should be set to the
# factory default settings.
ICDelay 1
DefaultTO 10
CallDelav 120
                                   Inserts delay in dialing commands
# AT Attention Code
# &FO Reset. Restore profile 0 Q0 Turn on responses
                       Q1
  E0 Turn echo off
                                    Turn off responses
  V0 Use numeric responses S0=0 Automatic answer inhibit
#
# +++ Escape to command mode S0=2 Answer on second ring
#
 H0 Hang-up
                               X0=0 Limit modem response codes
#
                               T = Tone mode. When used as T\r, it is a
#
                                    no op to maintain program synchronization
#
                                    when modem may/will echo the commands.
# &C1 Detect CD
                               &D2 Respond to DTR (often the default)
# &R1 Ignore RTS (CTS)
#
#
  %N Call-Out phone number
                               %P Paging phone number
#
  %S Modem speed (available to users)
# Following are common responses from a wide range of modems:
# 16, 15, 12, 10, 5 and 1 are connection responses. Add others as required.
# 7=busy; 6=no dial tone; 4=error; 3=no carrier; 2=ring; 0=0K
# PROGRAMMING NOTE: No blanks between double quote marks (").
condout:
           send "AT&F0Q0T\r"
                                               # Reset modem. Select profile 0
            ignore "0\r" or "OK\r\n" timeout 2 # Ignore modem response.
            send "ATEOT\r"
                                               # Initialize modem: Echo OFF.
            expect "0\r" or "OK\r\n" timeout 2 # Enable responses (Numeric),
                                            # Limit response codes.
            send "ATOOVOXOT\r"
            expect "0\r" timeout 2
                                         # Confirm commands successful.
```

send "ATS0=0\r" # Set AutoAnswer OFF expect "0\r" timeout 2 # Confirm command successful. send "AT&C1&D2&R1\r" # Detect carrier and DTR. # Ignore RTS. expect "0\r" timeout 2 # Confirm command successful. done send "ATDT%N\r" # Tone dialing command. connect: # %N from Call Home setup. # Expect a connection response. expect "16\r" or "15\r" or "14\r" or "12\r" or "10\r" or "5\r" or "1\r" busy "7\r" timeout 60 done retry: send "A/" # Repeat the previous command. # Expect a connection response. expect "16\r" or "15\r" or "14\r" or "12\r" or "10\r" or "5\r" or "1\r" busy "7\r" timeout 60 done disconnect: delay 2 # Separate from previous data. send "+++" # Assure command mode. delav 2 # Allow mode switching delay. send "ATHOT\r" # Set modem switch-hook down # (i.e., hang up). ignore "0\r" or "0K\r" timeout 2 # Ignore modem response. send "ATE001\r" # Initialize modem: Echo OFF, # Disable responses. ignore "0\r" timeout 1 done condin: send "AT&F0Q0T\r" # Reset modem. Select profile 0 ignore "0\r" or "0K\r\n" timeout 2 # Ignore modem response. send "ATEOT\r" # Initialize modem: Echo OFF. expect "0\r" or "0K\r\n" timeout 2 # Enable responses (Numeric), send "ATOOVOXOT\r" # Limit response codes. expect "0\r" timeout 2 # Confirm commands successful. send "ATS0=2\r" # Set AutoAnswer ON expect "0\r" timeout 2 # Confirm command successful. send "AT&C1&D2&R1\r" # Detect carrier and DTR, # Ignore RTS. expect "0\r" timeout 2 # Confirm command successful. done waitcall: ignore "2\r" timeout 1 # Ignore first ring. expect "2\r" timeout 10 # Pick up second ring # or timeout. # Expect a connection response. expect "16\r" or "15\r" or "14\r" or "12\r" or "10\r" or "5\r" or "1\r" timeout 60 done

| page:  | send "ATDT%N,,,,%R;\r"                                                                                                    | <pre># %N = pager call center number<br/># Add enough commas to wait for<br/># time to enter paging number.<br/># %R = paging number</pre>                                                                                                    |
|--------|----------------------------------------------------------------------------------------------------|----------------------------------------------------------------------------------------------------|
|        | expect " $0$ \r" timeout 60                                                                                                    | <pre># Confirm successful command.</pre>                                                                                                    |
|        | delay 2<br>send "ATHOT\r"                                                                                                    | <pre># Wait before hanging up. # Hang up.</pre>                                                                                                    |
|        | expect "0\r" timeout 2<br>done                                                                                                    | # Confirm successful command.                                                                                                    |
| ripo:  | <pre>send "AT&amp;FOQOT\r" ignore "0\r" or "0K\r\n" timeout 2 send "ATEOT\r" expect "0\r" or "0K\r\n" timeout 2 send "ATQOV0X0T\r" expect "0\r" timeout 2 send "ATS0=0\r" expect "0\r" timeout 2 send "AT&amp;Cl&amp;D2&amp;R1\r" expect "0\r" timeout 2 </pre> | <pre># Reset modem. Select profile 0 # Ignore modem response. # Initialize modem: Echo OFF, # Enable responses (Numeric), # Limit response codes. # Confirm commands successful. # Set AutoAnswer OFF # Confirm command successful. # Detect carrier and DTR, # Ignore RTS. # Confirm command successful.</pre> |
| error: |                                                                                                    | <pre># Handle unexpected modem</pre>                                                                                                    |
|        | expect "8\r" or "7\r" or "6\r" or "<br>delay 2<br>done                                                                                                    | # responses.<br>4\r" or "3\r"                                                                                                    |

### Sample File modem\_f1.cfg

```
# COMPONENT NAME: (ESPSETUP) ENTRY SERVICE PROCESSOR SETUP F1
#
# FUNCTIONS: Modem configuration file for many recent Hayes* compatible modems.
# This example uses the AT&F1 reset command to choose the factory defaults.
# This set up is for modems with extended (&) commands and which do not work
# properly with setup F0. For early vintage modems, setup Z or Z0 is
# recommended.
#
# * Trademark of Hayes Microcomputer Products, Inc.
# (C) COPYRIGHT International Business Machines Corp. 1996
# All Rights Reserved
# Licensed Materials - Property of IBM
# US Government Users Restricted Rights - Use, duplication or
# disclosure restricted by GSA ADP Schedule Contract with IBM Corp.
#
# If the modem has configuration switches, they should be set to the
# factory default settings.
ICDelay 1
DefaultTO 10
CallDelay 120
# AT Attention Code
                                    Inserts delay in dialing commands
# &F1 Reset. Restore profile 1 Q0
                                   Turn on responses
# E0 Turn echo off 01
                                    Turn off responses
# V0 Use numeric responses
                               S0=0 Automatic answer inhibit
 +++ Escape to command mode
                               S0=2 Answer on second ring
#
 H0 Hang-up
                               X0=0 Limit modem response codes
#
#
                               T = Tone mode. When used as T\r, it is a
#
                                    no op to maintain program synchronization
#
                                    when modem may/will echo the commands.
#
# &C1 Detect CD
                               &D2 Respond to DTR (often the default)
# &R1 Ignore RTS (CTS)
#
# %N Call-Out phone number
                               %Р
                                    Paging phone number
# %S Modem speed (available to users)
#
# Following are common responses from a wide range of modems:
# 16, 15, 12, 10, 5 and 1 are connection responses. Add others as required.
# 7=busy; 6=no dial tone; 4=error; 3=no carrier; 2=ring; 0=OK
# PROGRAMMING NOTE: No blanks between double quote marks (").
condout:
           send "AT&F100T\r"
                                               # Reset modem. Select profile 1
           ignore "0\r" or "0K\r\n" timeout 2 # Ignore modem response.
           send "ATEOT\r"
                                               # Initialize modem: Echo OFF,
           expect "0\r" or "OK\r\n" timeout 2 # Enable responses (Numeric),
           send "ATOOVOXOT\r"
                                               # Limit response codes.
           expect "0\r" timeout 2
                                               # Confirm commands successful.
           send "ATS0=0\r"
                                               # Set AutoAnswer OFF
```

expect "0\r" timeout 2 # Confirm command successful. send "AT&C1&D2&R1\r" # Detect carrier and DTR. # Ignore RTS. expect "0\r" timeout 2 # Confirm command successful. done send "ATDT%N\r" connect: # Tone dialing command. # %N from Call Home setup. # Expect a connection response. expect "16\r" or "15\r" or "14\r" or "12\r" or "10\r" or "5\r" or "1\r" busy "7\r" timeout 60 done send "A/" retry: # Repeat the previous command. # Expect a connection response. expect "16\r" or "15\r" or "14\r" or "12\r" or "10\r" or "5\r" or "1\r" busy "7\r" timeout 60 done disconnect: delay 2 # Separate from previous data. send "+++" # Assure command mode. delay 2 # Allow mode switching delay. send "ATHOT\r" # Set modem switch-hook down # (i.e., hang up). ignore "0\r" or "OK\r" timeout 2 # Ignore modem response. send "ATE001\r" # Initialize modem: Echo OFF, # Disable responses. ignore "0\r" timeout 1 done send "AT&F100T\r" # Reset modem. Select profile 1 condin: ignore "0\r" or "OK\r\n" timeout 2 # Ignore modem response. send "ATEOT\r" # Initialize modem: Echo OFF, expect "0\r" or "0K\r\n" timeout 2 # Enable responses (Numeric), send "ATOOVOXOT\r" # Limit response codes. expect "0\r" timeout 2 # Confirm commands successful. send "ATS0=2\r" # Set AutoAnswer ON expect "0\r" timeout 2 # Confirm command successful. send "AT&C1&D2&R1\r" # Detect carrier and DTR, # Ignore RTS. expect "0\r" timeout 2 # Confirm command successful. done waitcall: ignore "2\r" timeout 1 # Ignore first ring. expect "2\r" timeout 10 # Pick up second ring # or timeout. # Expect a connection response. expect "16\r" or "15\r" or "14\r" or "12\r" or "10\r" or "5\r" or "1\r" timeout 60 done send "ATDT%N,,,%R;\r" # %N = pager call center number page:

```
# Add enough commas to wait for
                                                # time to enter paging number.
                                                # %R = paging number
                                                # Confirm successful command.
           expect "0\r" timeout 60
           delay 2
                                                # Wait before hanging up.
           send "ATHOT\r"
                                                 # Hang up.
           expect "0\r" timeout 2
                                                # Confirm successful command.
           done
           send "AT&F1QOT\r"
                                                # Reset modem. Select profile 1
ripo:
            ignore "0\r" or "OK\r\n" timeout 2 # Ignore modem response.
           send "ATEOT\r"
                                                # Initialize modem: Echo OFF.
           expect "0\r" or "0K\r\n" timeout 2 # Enable responses (Numeric),
           send "ATQOVOXOT\r"
                                                # Limit response codes.
           expect "0\r" timeout 2
                                               # Confirm commands successful.
           send "ATS0=0\r"
                                                # Set AutoAnswer OFF
           expect "0\r" timeout 2
                                                # Confirm command successful.
           send "AT&C1&D2&R1\r"
                                                # Detect carrier and DTR,
                                                # Ignore RTS.
           expect "0\r" timeout 2
                                                # Confirm command successful.
            done
                                                # RI Power On enabled.
                                                # Handle unexpected modem
error:
                                                # responses.
           expect "8\r" or "7\r" or "6\r" or "4\r" or "3\r"
           delav 2
           done
```

# Appendix E. General Attributes Required When Using a TTY Terminal

The following general attributes are the default settings for the diagnostic programs. Be sure your terminal is set to these attributes.

| General Setup<br>Attributes | 3151<br>/11/31/41<br>Settings | 3151<br>/51/61<br>Settings | 3161 /3164<br>Settings | Description                                                                                                    |
|-----------------------------|-------------------------------|----------------------------|------------------------|----------------------------------------------------------------------------------------------------|
| Machine mode                | 3151                          | 3151 PC                    | 3161 or<br>3164        | The diagnostic programs are set<br>to emulate use of the 3161 ASCII<br>Display Terminal. If your terminal<br>can emulate a 5085, 3161 or<br>3164 terminal, use these attribute<br>settings. Otherwise, refer to your<br>operator's manual, compare the<br>attribute descriptions with those<br>of your terminal, and set your<br>attributes accordingly. |
| Generated Code Set          |                               | ASCII                      |                        |                                                                                                    |
| Screen                      | Normal                        | Normal                     |                        | Uses the EIA-232 interface protocol.                                                                                                    |
| Row and Column              | 24 x 80                       | 24 x 80                    |                        | Uses the EIA-232 interface protocol.                                                                                                    |
| Scroll                      | Jump                          | Jump                       | Jump                   | When the last character on the bottom line is entered, the screen moves down one line.                                                                                                    |
| Auto LF                     | Off                           | Off                        | Off                    | For the "On" setting, pressing the<br>Return key moves the cursor to<br>the first character position of the<br>next line. For the "Off" setting,<br>pressing the Return key moves<br>the cursor to the first character<br>position of the current line. The<br>CR and LF characters are<br>generated by the New line<br>setting.                         |
| CRT saver                   | Off                           | Off                        | 10                     | The "10" setting causes the<br>display screen to go blank if there<br>is no activity for 10 minutes.<br>When the system unit sends data<br>or a key is pressed, the screen<br>contents display again.                                                                                                    |

Note: Set these attributes before the diagnostic programs are loaded.

| General Setup<br>Attributes | 3151<br>/11/31/41<br>Settings | 3151<br>/51/61<br>Settings | 3161 /3164<br>Settings | Description                                                                                                    |
|-----------------------------|-------------------------------|----------------------------|------------------------|----------------------------------------------------------------------------------------------------|
| Line wrap                   | On                            | On                         | On                     | The cursor moves to the first<br>character position of the next line<br>in the page after it reaches the<br>last character position of the<br>current line in the page.                                                                                                    |
| Forcing insert              | Off                           | Off                        |                        |                                                                                                    |
| Tab                         | Field                         | Field                      | Field                  | The column tab stops are<br>ignored, and the tab operation<br>depends on the field attribute<br>character positions.                                                                                                    |
| Trace                       |                               |                            | All                    | Both inbound data (data to the<br>system unit) and outbound data<br>(data from the system unit) to and<br>from the main port can be<br>transferred to the auxiliary port<br>without disturbing<br>communications with the system<br>unit when the Trace key is<br>pressed. |

### Additional Communication Attributes

The following communication attributes are for the 3151, 3161, and 3164 terminals.

| Communication<br>Setup Attributes | 3151/11<br>/31/41)<br>Settings | 3151<br>/51/61,<br>Settings | 3161 /3164<br>Settings | Description                                                                                                    |
|-----------------------------------|--------------------------------|-----------------------------|------------------------|----------------------------------------------------------------------------------------------------|
| Operating mode                    | Echo                           | Echo                        | Echo                   | Data entered from the keyboard<br>on the terminal is sent to the<br>system unit for translation and<br>then sent back to the display<br>screen. Sometimes called<br><i>conversational mode.</i> |
| Line speed                        | 9600 bps                       | 9600 bps                    | 9600 bps               | Uses the 9600 bps (bits per second) line speed to communicate with the system unit.                                                                                                    |
| Word length (bits)                | 8                              | 8                           | 8                      | Selects eight bits as a data word length (byte).                                                                                                    |
| Parity                            | No                             | No                          | No                     | Does not add a parity bit and is<br>used together with the word<br>length attribute to form the 8-bit<br>data word (byte).                                                                      |
| Stop bit                          | 1                              | 1                           | 1                      | Places a bit after a data word (byte).                                                                                                    |

| Communication<br>Setup Attributes | 3151/11<br>/31/41)<br>Settings | 3151<br>/51/61,<br>Settings | 3161 /3164<br>Settings | Description                                                                                              |
|-----------------------------------|--------------------------------|-----------------------------|------------------------|----------------------------------------------------------------------------------------------------|
| Turnaround character              | CR                             | CR                          | CR                     | Selects the carriage return (CR) character as the line turnaround character.                             |
| Interface                         | EIA-232                        | EIA-232                     | EIA-232                | Uses the EIA-232 interface protocol.                                                                     |
| Line control                      | IPRTS                          | IPRTS                       | IPRTS                  | Uses the 'permanent request to send' (IPRTS) signal to communicate with system unit.                     |
| Break signal (ms)                 | 500                            | 500                         | 500                    | The terminal sends a break signal<br>to the system unit within 500 ms<br>after the Break key is pressed. |
| Send null suppress                | On                             | On                          |                        | Trailing null characters are not sent to the system unit.                                                |
| Send null                         |                                |                             | On                     | Trailing null characters are sent to the system unit.                                                    |
| Response delay (ms)               | 100                            | 100                         | 100                    | The terminal waits for 100 ms for the system unit to respond.                                            |

### **Additional Keyboard Attributes**

The following keyboard attributes are for the keyboard attached to the 3151, 3161, and 3164 terminals.

| Keyboard Setup<br>Attributes | 3151/11<br>/31/41<br>Settings | 3151<br>/51/61<br>Settings | 3161 /3164<br>Settings | Description                                                                                                    |
|------------------------------|-------------------------------|----------------------------|------------------------|----------------------------------------------------------------------------------------------------|
| Enter                        | Return                        | Return                     | Return                 | The Enter key functions as the Return key.                                                                                                    |
| Return                       | New line                      | New line                   | New line               | The cursor moves to the next line when the Return key is pressed.                                                                                             |
| New line                     | CR                            | CR                         | CR                     | The Return key generates the carriage return (CR) and the line feed (LF) characters. The line turnaround occurs after the CR and LF characters are generated. |
| Send                         | Page                          | Page                       | Page                   | The contents of the current page<br>are sent to the system unit when<br>the Send key is pressed.                                                              |
| Insert character             | Space                         | Space                      | Space                  | A blank character is inserted when the Insert key is pressed.                                                                                                 |

### **Additional Printer Attributes**

The following printer attributes are for a printer attached to the 3151, 3161, and 3164 terminals.

| Printer Setup<br>Attributes | 3151/11<br>/31/41<br>Settings | 3151<br>/51/61<br>Settings | 3161 /3164<br>Settings | Description                                                                              |
|-----------------------------|-------------------------------|----------------------------|------------------------|------------------------------------------------------------------------------------------|
| Line speed                  | 9600                          | 9600                       | 9600                   | Uses 19200 or 9600 bps (bits per second) line speed to communicate with the system unit. |
| Word length (bits)          | 8                             | 8                          | 8                      | Selects eight bits as a data word length (byte).                                         |
| Parity                      | Even                          | Even                       | No                     |                                                                                          |
| Stop bit                    | 1                             | 1                          | 1                      | Places a bit after a data word (byte).                                                   |
| Characters                  | ALL                           | ALL                        |                        |                                                                                          |
| Line end                    |                               |                            | CR-LF                  |                                                                                          |
| Print                       |                               |                            | View port              |                                                                                          |
| Print EOL                   |                               |                            | Off                    |                                                                                          |
| Print null                  |                               |                            | Off                    |                                                                                          |

# Index

### Numerics

12/24GB 4mm Tape Drive using 13 7135 RAIDiant array 135 7318 server service aid 136

### A

about this book xiii account number 50 alter/display bootlist 116 attributes required for TTY terminal 191

### В

battery disposal, recycling 153 boot list 103 default 103 service mode 103 booting standalone diagnostics, NIM server 101

# С

call-in testing 158 call-in security 54 call out 58 call-out 49 policy 49, 50 testing 159 CD-ROM drive using 8 change SCSI ID 97 check points 28, 40 client configuration, NIM server 101 config 83 configuration, NIM server 101 configure boot device 90 console mirroring enable/disable 32 quick disconnect 59 system configuration 59 customer administration center 47

### D

default boot list 103 diagnostics online 99 stand-alone 99 diagnostics, NIM server 100 diagnostics, online 103 display/alter bootlist 116 display configuration 87 display error log 93

# Ε

error log 78

# F

fibre channel RAID service aids 122 flash SK-NET FDDI firmware 123

# G

general access password, changing 32general user menus 28graphical system management services 65config 68

## Η

hardware problem determination 141 heartbeat 57

### 

introducing tasks and service aids 105 introducing the system 1

## Κ

keyboards using 5

### L

language selection 44 laser compliance statement x laser safety information x local area network service aid 126 log repair action service aid 126

### Μ

menus general user 28 privileged user 30 service processor 27 service processor call-in/call-out setup 45 service processor call-out policy setup 49 service processor customer account setup 50 service processor language selection 44 service processor menus 26 service processor reboot policy setup 36 service processor serial port selection 46 service processor serial port snoop setup 34 service processor serial port speed setup 46 service processor setup 31 service processor system information 40 service processor system power control 35 service processor telephone setup 47 support menus 26 modem configuration file selection 162

modem *(continued)* configurations 161 transfer 167 modem\_f.cfg, sample file 181 modem\_f0.cfg, sample file 184 modem\_f1.cfg, sample file 187 modem\_z.cfg, sample file 175 modem\_z0.cfg, sample file 178 mouse using 6 multiboot 69 multiboot menu 88

### Ν

network service aid 126 NIM server configuration 101 NIM server standalone diagnostics 100

# 0

online diagnostics 99, 103 online publications xiii open firmware 97 operational phases, service processor standby 61 operator panel display 4 overview 1

## Ρ

pager 47 password 73 passwords changing general-access password 32 changing privileged-access password 32 overview 31 ping 81 POST errors read 28.29 power-on methods 53 preface xiii primary console 168 privileged-access password 75 privileged access password, changing 32 privileged user menus 30 problem determination using the stand-alone or online diagnostics 141, 148 when unable to load diagnostics 148 product disposal 153 progress indicators 28, 40 publications, online xiii

### R

read system, POST errors 28, 29, 41 read VPD 40 reading the operator panel display 4 reboot recovery 36, 54 recycling 153 related publications xiii remote initial program load 79 remote initial program load setup 93 remote latency 49 remote mode 75 remote timeout 49 repair log service aid 126 reset Service Processor 33 restart recovery 36, 54 RETAIN 50 retries 49 ring indicator power-on 35 run exercisers 128 run ing standalone diagnostics 99

### S

saving service processor settings 157 SCSI 131 bus analyzer 131 device identification and removal 132 SCSI ID 85 SCSI spin up 92 security, call-in 54 select boot device 89 select console 97 select language 97 service aids 105, 107 7135 RAIDiant arrav 135 7318 service aid 136 add resource 107 AIX shell prompt 107 analyze adapter internal log 107 backup/restore media 107 certify media 108 change hardware VPD 108 configure dials and LPFKeys 109 configure ISA adapter 109 configure reboot policy 110 configure remote maintenance policy 111 configure surveillance policy 113 create customized configuration diskette 114 delete resource 114 disk based diagnostic 134 disk to disk copy 114 display/alter bootlist 116 display/alter sector 115 display configuration and resource list 115 display firmware device node information 115 display hardware error report 115 display hardware VPD 116 display microcode level 121 display or change diagnostic run-time options 117 display previous diagnostic results 118 display resource attributes 118 display service hints 118 display software product data 119

service aids 105, 107 (continued) display system environmental sensors 119 display test patterns 121 download microcode 121 fibre channel RAID service aids 122 flash SK-NET FDDI firmware 123 format media 123 generic microcode download 126 local area network 126 log repair action 126 machine check error log 116 PCI RAID physical disk identify 127 periodic diagnostics 127 process supplemental media 127 ring indicate power on policy 113 run diagnostics 128 run error log analysis 128 run exercisers 128 save or restore hardware management policies 130 SCSI bus analyzer 131 SCSI device identification and removal 132 SCSI tape drive 132 spare sector availability 133 SSA service aids 134 update system or service processor flash 134 service center 47 service director feature using 22 service mode service processor procedures 63 service mode boot list 103 service processor 27 backup settings 157 checklist 157 setup 157 setup checklist 157 test 157 service processor call-in security 54 service processor feature using 22 service processor menu inactivity 27 service processor menus accessing locally 27 accessing remotely 27 call-in/call-out 45 call-out policy 49 customer account 50 general user 28 language selection 44 menu inactivity 27 privileged user 30 reboot policy 36 restart policy 36 serial port selection 46 serial port snoop setup menu 34

service processor menus (continued) serial port speed setup 46 setup menu 31 supported menu options 26 system information 40 system power control 35 telephone number 47 service processor operational phases 61 service processor procedures in service mode 63 service provider 47 set address 79 set power-on access password 91 set privileged-access password 92 spin delay 77 SSA service aids 134 standalone diagnostics 99 start talk mode 32 STBY 61 stopping the system unit 4 surveillance failure 57 operating system 57 set parameters 33 system firmware 57 system administrator 47 system features 1 system information menu 40 system introduction 1 system management services change SCSI ID 97 config 83 configure boot device 90 display configuration 87 display error log 93 error log 78 graphical 65 multiboot menu 88 open firmware 97 password 73 ping 81 power-on password 73 privileged-access password 75 remote initial program load 79 remote initial program load setup 93 SCSI ID 85 SCSI spin up 92 select boot device 89 select console 97 select language 97 set address 79 set password 91 set power-on access password 91 set privileged-access password 92 spin delay 77 text-based 86

system management services *(continued)* unattended start mode 91, 92 utilities 71, 91 system mangement services multiboot 69 system phone number 48 system POST errors read 28, 29 system power-on methods 53 system unit stopping 4 system verification procedure 137

# Т

testing the setup call-in 158 call-out 159 text-based system management services 86 trademarks xiv transfer of a modem session 167 TTY terminal attributes required for diagnostics general 191

### U

unattended start mode 92 unattended start mode, enable/disable 35 using system verification procedure 137 using service director feature 22 using service processor feature 22 using the 12/24GB 4mm Tape Drive 13 using the CD-ROM drive 8 using the keyboards 5 using the mouse 6 utilities 71, 91

### V

voice phone number 48

# Reader's Comments — We'd Like to Hear From You

pSeries 640 Model B80 User's Guide

Order Number: SA38-0580-00

Overall how satisfied are you with the information in this book?

|                      | Very<br>Satisfied | Satisfied | Neutral D | issatisfied<br>Dis | Very<br>ssatisfied |
|----------------------|-------------------|-----------|-----------|--------------------|--------------------|
| Overall Satisfaction |                   |           |           |                    |                    |

How satisfied are you that the information in this book is:

|                          | Very<br>Satisfied | Satisfied | Neutral E | Dissatisfied<br>Di | Very<br>ssatisfied |
|--------------------------|-------------------|-----------|-----------|--------------------|--------------------|
| Accurate                 |                   |           |           |                    |                    |
| Complete                 |                   |           |           |                    |                    |
| Easy to find             |                   |           |           |                    |                    |
| Easy to understand       |                   |           |           |                    |                    |
| Well organized           |                   |           |           |                    |                    |
| Applicable to your tasks |                   |           |           |                    |                    |

Please tell us how we can improve this book:

Thank you for your response. May we contact you? 
Yes No

When you send comments to us, you grant us a nonexclusive right to use or distribute your comments in any way we believe appropriate without incurring any obligation to you.

Address

**Company or Organization** 

**Phone Number** 

|                                                                     |                                           | Cut or Fold<br>Along Line                                    |
|---------------------------------------------------------------------|-------------------------------------------|--------------------------------------------------------------|
| Fold and Tape                                                       | Please do not Staple                      | Fold and Tape                                                |
|                                                                     |                                           | NO POSTAGE<br>NECESSARY<br>IF MAILED IN THE<br>UNITED STATES |
| BUSINE                                                              | ess reply mail                            |                                                              |
| POSTAGE WILL BE PAID BY ADDRESSEE                                   |                                           |                                                              |
| Information De<br>Department H6<br>11400 Burnet F<br>Austin, TX 787 | velopment<br>6DS-9561<br>Road<br>758-3493 |                                                              |
| Hardhalalalalalalalalalalalalalalalalala                            |                                           |                                                              |
| Fold and Tape                                                       | Please do not Staple                      | Fold and Tape                                                |
|                                                                     |                                           | Cut or Fold<br>Along Line                                    |
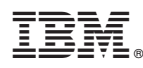

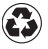

Printed in the United States of America on recycled paper containing 10% recovered post-consumer fiber.

October 2000

SA38-0580-00

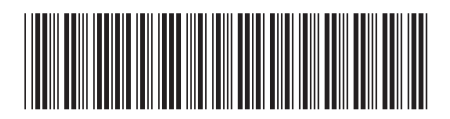